## ΤΕΧΝΟΛΟΓΙΚΟ ΕΚΠΑΙΔΕΥΤΙΚΟ ΙΔΡΥΜΑ ΑΘΗΝΑΣ ΣΧΟΛΗ ΔΙΟΙΚΗΣΗΣ ΚΑΙ ΟΙΚΟΝΟΜΙΑΣ ΤΜΗΜΑ ΒΙΒΛΙΟΘΗΚΟΝΟΜΙΑΣ ΚΑΙ ΣΥΣΤΗΜΑΤΩΝ ΠΛΗΡΟΦΟΡΗΣΗΣ

# Δημιουργία δικτυακής πύλης για την προβολή ερευνητικών φορέων με τη χρήση Συστημάτων Διαχείρισης Περιεχομένου

Όνομα Φοιτητή : **Ταρατίτα Ελένη, ΑΜ. 12040** Επιβλέπων καθηγητής: Κουής Δημήτρης

Αθήνα, Νοέμβριος 2017

### ΠΕΡΙΕΧΟΜΕΝΑ

| 1. Εισαγωγή – Σκοπός Πτυχιακής Εργασίας                              | 10      |
|----------------------------------------------------------------------|---------|
| 2. Προβολή ερευνητικών μονάδων                                       | 11      |
| 3. Διαδικτυακές πύλες – Συστήματα Διαχείρισης Περιεχομένου           | 15      |
| 3.1 Ορισμοί                                                          | 15      |
| 3.2 Συστήματα διαχείρισης περιεχομένου                               | 15      |
| 3.3 Λογισμικό Joomla                                                 | 16      |
| 4. Δημιουργία Διαδικτυακής Πύλης Εργαστηρίου Διαχείρισης Πληροφο     | οριών18 |
| 4.1 Διάρθωση και δομή εργαστηρίου                                    | 18      |
| 4.2 Επιλογή εργαλείων για την Διαδικτυακή Πύλη                       | 19      |
| 5. Εργαλείο J-research                                               | 20      |
| 5.1 Ιστορικό – Μοντέλο δεδομένων - Περιβάλλον διαχείριση             | 20      |
| 5.2 Ιδιότητες μελών εργαστηρίου                                      | 22      |
| 5.3 Ερευνητικές περιοχές                                             | 24      |
| 5.4 Προσωπικό εργαστηρίου                                            | 25      |
| 5.5 Δημοσιεύσεις – Έγγραφα Εργαστηρίου                               | 27      |
| 5.5.1 Περίπτωση άρθρου σε περιοδικό (Article)                        |         |
| 5.5.2 Περίπτωση Βιβλίου (book)                                       |         |
| 5.5.3 Περίπτωση έντυπου (booklet:Booklet)                            | 36      |
| 5.5.4 Περίπτωση άρθρου σε συνέδριο (conference: In proceedings)      |         |
| 5.5.6 Περίπτωση ηλεκτρονικού άρθρου (article:Electronic Article)     |         |
| 5.5.7 Περίπτωση κεφαλαίου βιβλίου (inbook:In Book)                   |         |
| 5.5.8 Περίπτωση συλλογής (incollection:In collection)                | 51      |
| 5.5.9 Περίπτωση εγχειρίδιου χρήσης (manual:Manual)                   | 54      |
| 5.5.10 Περίπτωση διπλωματικής εργασίας (mastersthesis:Master Thesis) | 57      |
| 5.5.11 Περίπτωση διαφόρων (misc:Misc )                               | 60      |
| 5.5.12 Περίπτωση ηλεκτρονικής πηγής (online_source:Online source)    | 64      |
| 5.5.13 Περίπτωση πατέντας (patent:Patent)                            | 67      |
| 5.5.14 Περίπτωση διδακτορικής εργασίας (phdthesis:Pdh Thesis)        | 70      |
| 5.5.15 Περίπτωση πρακτικών συνεδρίων (proceedings:Proceedings)       | 73      |

| 7. Βιβλιογραφία                                                  | 95 |
|------------------------------------------------------------------|----|
| 6. Συμπεράσματα – Συζήτηση                                       | 94 |
| 5.7.4 Περίπτωση ερευνητικής περιοχής (Research Area)             | 91 |
| 5.7.3 Περίπτωση έργου (Projects)                                 | 89 |
| 5.7.2 Περίπτωση μελών (Members)                                  | 87 |
| 5.7.1 Περίπτωση δημοσίευσης (Publications)                       | 85 |
| 5.7 Παραδείγματα ανά περίπτωση                                   | 85 |
| 5.6 Έργα – Projects                                              |    |
| 5.5.17 Περίπτωση για μη δημοσιευμένο (unpublished:Unpublished)   | 80 |
| 5.5.16 Περίπτωση τεχνικής αναφοράς (techreport:Technical Report) | 77 |

#### Αφιερώνεται

Θα ήθελα να απευθύνω τις ευχαριστίες μου στους γονείς μου, οι οποίοι στήριξαν τις σπουδές, φροντίζοντας για την καλύτερη δυνατή μόρφωση μου αλλά και τους υπόλοιπους καθηγητές που μου παρείχαν τις γνώσεις και τη βοήθεια τους κατά τη διάρκεια της φοίτησης μου με τον καλύτερο δυνατό τρόπο.

## Περίληψη

Το αντικείμενο της παρούσας πτυχιακής εργασίας είναι η δημιουργία μιας διαδικτυακής πύλης για την προβολή της ερευνητικής δραστηριότητας του Τμήματος Βιβλιοθηκονομίας και Συστημάτων Πληροφόρησης, της Σχολής Διοίκησης και Οικονομίας του ΤΕΙ Αθήνας και συγκεκριμένα του Εργαστηρίου Διαχείρισης της Πληροφορίας, με τη χρήση του Συστήματος Διαχείρισης Περιεχομένου (Content Management System) Joomla και της επέκτασης (component) J-research.

Ο συνδυασμός των παραπάνω δυο λογισμικών είναι ιδανικός για την προβολή ερευνητικών φορέων, μέσω διαδικτύου. Παρέχει στους χρήστες τη δυνατότητα διαχείρισης περιεχομένου γενικά, την οργάνωση των προφίλ των μελών ενός εργαστηρίου, καθώς και τη διαχείριση των ερευνητικών αποτελεσμάτων, όπως δημοσιεύσεις, ερευνητικά έργα και επιστημονικά πεδία.

Μετά την εγκατάσταση και παραμετροποίηση του συστήματος για τις ανάγκες του Εργαστηρίου της Διαχείρισης της Πληροφορίας, πραγματοποιήθηκε η συλλογή, η επεξεργασία και η καταχώρηση των δεδομένων των μελών του. Το αποτέλεσμα είναι μια πλήρως λειτουργική διαδικτυακή πύλη, με δυνατότητες προβολής του ερευνητικού έργου του εργαστηρίου.

## Λέξεις Κλειδιά

Διαδικτυακή πύλη, joomla, j-research, συστήματα διαχείρισης περιεχομένου, ερευνητικοί φορείς.

## Abstract

The subject of this dissertation is the creation of a web portal for the promotion of the research activity of the Department of Librarianship and Information System of the school of Management and Economics of the Technological Educational Institute of Athens and in particular of the information Management laboratory using the content management system, joomla and j-research extension (component).

The combination of the above two software's is ideal for the screening of research institutions via the internet. It provides users with the ability to manage content in general, organize the profiles of members and manage research results such as publications, research projects and scientific fields.

After the installation and configuration of the system, for the needs of the Information Management Laboratory the collection, the data entry of the members data took place. The outcome of this process is a fully functional web portal with the potential to showcase the laboratory's research work.

## Keywords

Web portal, joomla, j-research, content management systems, research institutions.

## 1. Εισαγωγή – Σκοπός Πτυχιακής Εργασίας

Η εποχή που διανύουμε είναι γνωστό ότι χαρακτηρίζεται ως "εποχή της πληροφορίας". Η χρήση του διαδικτύου πλέον είναι καθημερινή από το μεγαλύτερο μέρος του πληθυσμού της χώρας για συλλογή πληροφοριών, εύρεση αντικειμένων αλλά και για λόγους ψυχαγωγίας αφού διαθέτει πολλές εφαρμογές όπως online παιχνίδια και φυσικά σου παρέχει τη δυνατότητα να συνομιλήσεις με άλλους χρήστες από όλον τον κόσμο (David, 2010). Συνεπώς, διαπιστώνεται ότι είναι χρήσιμο να υπάρχουν λογισμικά για τη δημιουργία ιστοσελίδων με εύκολους τρόπους και για όλο το εύρος των αναγκών της σύγχρονης ζωής μας.

Ένα από αυτά τα λογισμικά είναι το Joomla, το οποίο έχει πολλές δυνατότητες σχεδίασης δυναμικών ιστοσελίδων. Μια από τις βασικότερες δυνατότητες είναι τα CMS (Content Management System – Συστήματα Διαχείρισης Περιεχομένου), τα οποία επιτρέπουν στο χρήστη να δημιουργήσει και να τροποποιήσει το περιεχόμενο και τις πληροφορίες που διαθέτει μια δυναμική ιστοσελίδα όπως αυτή που θα υλοποιήσουμε για την προβολή ερευνητικών φορέων.

Σκοπός της εργασίας αυτής, είναι η πραγματοποίηση μιας έρευνας, η οποία θα συνοδεύεται και από την ανάλογη πρακτική εφαρμογή, σε ό, τι αφορά το ρόλο, τη σημασία και τον τρόπο λειτουργίας των Συστημάτων Διαχείρισης Περιεχομένου (Content Management Systems – CMS). Αρχικά, θα μελετηθεί η σημασία/αξία της προβολής ενός ερευνητικού φορέα στο διαδίκτυο, με τη χρήση δικτυακών πυλών αλλά και άλλων διαθέσιμων εργαλείων. Εν συνεχεία, θα γίνει μελέτη γενικά για τα Συστήματα Διαχείρισης Περιεχομένου (Content Management Systems – CMS) και συγκεκριμένα θα αναλυθούν τα χαρακτηριστικά του λογισμικού Joomla αλλά και του (component) j-research που χρησιμοποιήθηκε ως εργαλείο και θεωρείται ένα επιπρόσθετο λογισμικό (επέκταση) για το joomla. Τέλος, θα περιγραφεί η εφαρμογή με screenshot στην περίπτωση που κάποιος χρήστης εισέλθει μέσα σε αυτή εξετάζοντας τις παροχές που δίνει το συγκεκριμένο εργαλείο.

## 2. Προβολή ερευνητικών μονάδων

Στην Ευρώπη αλλά και γενικότερα σε πολλές χώρες του πλανήτη δρα ένα πλήθος ερευνητικών φορέων, οι οποίοι παράγουν σπουδαίο έργο πάνω σε διάφορους τομείς. Ανάμεσα στις χώρες που έχει αναπτυχθεί ένα σπουδαίο σύνολο ερευνητικών μονάδων για την εξυπηρέτηση διαφόρων σκοπών είναι και η Ελλάδα. Χαρακτηριστικά παραδείγματα είναι το Εθνικό Κέντρο Κοινωνικών Ερευνών και το Εθνικό Αστεροσκοπείο Αθηνών, που και τα δυο παράγουν ερευνητικό έργο με διαφορετικό αντικείμενο ωστόσο το καθένα. Στις περισσότερες των περιπτώσεων, οι φορείς αυτοί δρουν για το δημόσιο συμφέρον και είναι αναγνωρισμένοι από το Σύνταγμα. Στη παρακάτω ενότητα θα παρουσιαστεί εκτενώς τι είναι μια ερευνητική μονάδα, από τι αποτελείται και τι έργο παράγει.

Αρχικά, ορθό είναι, να αναφέρουμε ότι ερευνητική μονάδα είναι μια ομάδα ανθρώπων με σκοπό την έρευνα σε διάφορους τομείς (τεχνολογικούς, επιστημονικούς), όπως για παράδειγμα πανεπιστήμια και εταιρείες έτσι ώστε να εξάγει αποτελέσματα για το αντικείμενο της έρευνας και στη συνέχεια να προωθήσει τις ιδιαιτερότητες και τα αξιόλογα στοιχεία της στο ευρύ κοινό. Επιπλέον, ερευνητικός φορέας μπορεί να θεωρηθεί, ένα Νομικό πρόσωπο δημόσιου ή ιδιωτικού Δικαίου. Όλοι αυτοί οι φορείς, είναι εξαιρετικά οργανωμένοι μέσα σε αυστηρά πλαίσια εφόσον το έργο τους στις περισσότερες περιπτώσεις είναι ύψιστης σημασίας και δρουν για το δημόσιο συμφέρον. Εξάλλου, είναι ευρέως γνωστό πως μια ομάδα οφείλει να έχει σωστή σύσταση ώστε να παράγει και το ανάλογο έργο. Τα πιο σημαντικά συστατικά στοιχεία που αποτελούν έναν ερευνητικό φορέα είναι (α) το αρμόδιο προσωπικό, (β) ο κατάλληλος εξοπλισμός καθώς και (γ) οι κατάλληλες περιοχές.

Η ερευνητική μονάδα, έχει ως σκοπό τη διεπιστημονική έρευνα, επομένως έχει την ανάγκη από τα "σωστά" άτομα για την επίτευξη του. Η απόκτηση του αρμόδιου και ικανού ανθρώπινου δυναμικού γίνεται με δυο τρόπους είτε μέσω επιλογής σπουδαίων επιστημόνων και ατόμων που γνωρίζουν το αντικείμενο της έρευνας οπότε θα είναι άμεσα αποτελεσματικοί είτε καλούνται άτομα τα οποία εκπαιδεύονται, παίρνουν ειδικότητα και εξειδικεύονται σε συγκεκριμένους τομείς με σκοπό την έρευνα και τη παραγωγή έργου.

Εν συνεχεία, μεγάλης σημασίας είναι και ο σωστός εξοπλισμός. Καμία μονάδα δεν είναι σε θέση να διεξάγει σωστή έρευνα χωρίς τον απαραίτητο εξοπλισμό. Για παράδειγμα, το Εθνικό Αστεροσκοπείο Αθηνών διαθέτει ειδικό εξοπλισμό όπως τηλεσκόπια κάθε είδους για να καταφέρει να εκτελέσει το έργο του. Επομένως, καταλήγει κανείς στο συμπέρασμα ότι, ο σύγχρονος εξοπλισμός είναι εξαιρετικά απαραίτητος για την τεκμηρίωση των στοιχείων και των αντικειμένων που έρχονται στο φως, αλλά και για την περαιτέρω διεπιστημονική ανάλυση των ευρημάτων όπως φυσικοχημικές αναλύσεις ή γκάλοπ. Επιπλέον, οι τοποθεσίες παίζουν καταλυτικό ρόλο για τη διεξαγωγή μιας έρευνας. Για παράδειγμα, μια έρευνα με σκοπό την εξυπηρέτηση και βελτίωση της λειτουργίας ενός πανεπιστημίου πρέπει να λαμβάνει χώρα κοντά στο πανεπιστήμιο έτσι ώστε να πραγματοποιείται επιτόπια έρευνα. Βέβαια, απαιτείται συστηματική και δημιουργική εργασία που έχει σκοπό την αύξηση του αποθέματος γνώσης (ανθρώπου, πολιτισμού, κοινωνίας).

Οι ερευνητικές μονάδες, έχουν ως στόχο τη διεπιστημονική έρευνα για την παρέμβαση σε σημαντικά κοινωνικά ζητήματα για την ανάπτυξη και την εξέλιξη μέσω των αποτελεσμάτων τους.

Το ερευνητικό αποτέλεσμα αποτελεί το τελευταίο βήμα της διαδρομής μιας έρευνας και έχει σκοπό να διατυπώσει το ερευνητικό ερώτημα, το σχεδιασμό και τα στάδια εφαρμογής του ερευνητικού πρωτοκόλλου, να καταγράψει τα αποτελέσματα και την ερμηνεία τους και να συμβάλλει στην προαγωγή της γνώσης λαμβάνοντας υπόψη τις αδυναμίες και τους περιορισμούς που τέθηκαν για την έρευνα. Η ερευνητική ομάδα, θεωρείται απαραίτητη καθώς είναι ενεργή καθ' όλη τη διάρκεια της έρευνας και εφοδιασμένη με όση γνώση και εμπειρία χρειάζεται για να παράγει έργο. Μια έρευνα, μπορεί να είναι εξαιρετικά χρονοβόρα και το αποτέλεσμά της να καταλήξει να φέρει ριζικές αλλαγές και καινοτομίες στο προϊόν της έρευνας. Για παράδειγμα, η έρευνα για την αποτελεσματικότητα και την μειωμένη επισκεψιμότητα μιας ιστοσελίδας αναζήτησης μπορεί να βελτιωθεί αισθητά με την επέμβαση του ανάλογου ερευνητικού φορέα. Επιπλέον, σε πολλές περιπτώσεις οι εγκαταστάσεις στις οποίες διεξάγονται οι έρευνες είναι πλούσιες σε εξοπλισμό με σκοπό να ενισχύσουν το ερευνητικό έργο. Τα εργαστήρια αυτά, έχουν τη μορφή ενός πρωτοποριακού πολυθεματικού χώρου, ο οποίος περιλαμβάνει σημαντικό υλικό. Επομένως, η ερευνητική μονάδα παράγει ένα πλήθος ενεργειών όπως είναι το ερευνητικό αποτέλεσμα, τη συμμετοχή σε έργο, το ερευνητικό εργαστήριο, κτλ. και εξυπηρετεί σε ένα σύνολο σκοπιμοτήτων (Δημητρόπουλος, 2009).

Εύκολα λοιπόν, καταλήγει κανείς στο συμπέρασμα ότι, οι ερευνητικές μονάδες είναι φορείς, με κύριο σκοπό την επιστημονική και τεχνολογική έρευνα, σε συνδυασμό με την πειραματική ανάπτυξη και επίδειξη καθώς και τη διάδοση και εφαρμογή των αποτελεσμάτων της έρευνας μέσω των επιστημονικών δημοσιεύσεων και αξιοποίησης των αποτελεσμάτων. Σε πολλές περιπτώσεις, τα αποτελέσματα που προκύπτουν δρουν για το δημόσιο συμφέρον και παράγουν γνώση, έργο και ενέργεια.

Όπως αναφέρθηκε και στην προηγούμενη ενότητα, οι ερευνητικές μονάδες εξυπηρετούν διάφορους σκοπούς ανάλογα με το αντικείμενο το οποίο εμπίπτει η έρευνα τους. Σε πολλές περιπτώσεις παρεμβαίνουν σε σημαντικά κοινωνικά ζητήματα επιφέροντας αλλαγές ζωτικής σημασίας. Το αποτέλεσμά τους, παράγει γνώση και έργο που συχνά δρα για το δημόσιο συμφέρον. Ωστόσο, το ζήτημα είναι ότι οι ερευνητικοί αυτοί φορείς έχουν ανάγκες τις οποίες πρέπει να καλύπτουν. Μια από αυτές ίσως και η σημαντικότερη, είναι η προβολή των αποτελεσμάτων των ερευνών. Στην παρακάτω ενότητα, θα γίνει αναφορά στην ανάγκη που

έχουν οι φορείς για προβολή των αποτελεσμάτων τους αλλά και τους τρόπους με τους οποίους μπορούν να τα προβάλλουν στη συνέχεια.

Αρχικά, είναι απαραίτητο να αναφερθεί το γεγονός, ότι στην Ελλάδα υπάρχει ένα πλήθος ερευνητικών φορέων, γεγονός που συνεπάγεται με ένα σύνολο αποτελεσμάτων αλλά και με ένα πλήθος αναγκών. Μια σοβαρή ίσως και η σημαντικότερη ανάγκη, είναι αυτή για την προβολή των αποτελεσμάτων τους διότι αυτή συνεπάγεται με κάποια πλεονεκτήματα. Η ανακοίνωση των αποτελεσμάτων λειτουργεί ευεργετικά για τον ερευνητικό φορέα καθώς αποτελεί μια πρόταση ΄΄πώλησης΄΄, ενημερώνει το κοινό του, αναγνώστες, θεατές, ακροατές κ.α για το αντικείμενο του και δρα αναλόγως. Η αντίδραση του κοινού μπορεί να επιφέρει ορισμένα ΄΄κέρδη΄΄ στον ερευνητικό φορέα. Τα κέρδη αυτά μπορεί να είναι, νέες συνεργασίες, διαφημίσεις, χρηματοδοτήσεις και άλλα στα οποία θα γίνει αναφορά ευθύς αμέσως.

Η προβολή των αποτελεσμάτων μπορεί να φέρει το φορέα σε επαφή με άλλους φορείς, εταιρείες και άτομα τα οποία θα επιθυμούν να συνεργαστούν μαζί τους είτε για την πραγματοποίηση μιας ανάλογης είτε μιας νέας έρευνας. Οι συνεργασίες αυτές, μπορεί να αναδειχθούν εξαιρετικά αξιόλογες, να διαδώσουν την αποτελεσματικότητα της ομάδας και να προσφέρουν υστεροφημία στο φορέα. Επιπλέον όλα τα παραπάνω, προσελκύουν άτομα και εταιρείες δημιουργώντας ένα πλούσιο πελατολόγιο που αποτέλεσμα του είναι σημαντικά κέρδη. Τα κέρδη αυτά θα μπορούσαν να εκδηλωθούν πέρα από την ανάθεση εκτέλεσης έργου και την προσέλκυση χρηματοδοτήσεων οι οποίες είναι αναγκαίες για την ενίσχυση της ομάδας, του εξοπλισμού και των εγκαταστάσεων. Επιπρόσθετα, η δημόσια προβολή των αποτελεσμάτων θα προσφέρει ανταλλαγή απόψεων, ενημέρωση, μόρφωση, ιδέες. Ανοίγει ορίζοντες σε νέα άτομα και εν κατακλείδι οδηγεί στην ανάπτυξη των ίδιων των φορέων.

Βέβαια, όλα τα προαναφερθέντα θα ήταν δύσκολο να επιτευχθούν εάν οι ερευνητικές μονάδες δεν προβάλλουν με σωστό και έξυπνο τρόπο τα αποτελέσματά τους, γι αυτό το σκοπό έχουν στα χέρια τους ορισμένα μέσα τα οποία λειτουργούν σαν εργαλεία προβολής. Αρχικά, ο φορέας πρέπει να έχει ένα υπαρκτό και ενεργό τμήμα δημόσιων σχέσεων το οποίο θα ενημερώνει τον αναγνώστη, τον ακροατή, τον θεατή για την ύπαρξή του προϊόντος της έρευνας, ώστε να του αποσπούν την προσοχή και να του διεγείρουν το ενδιαφέρον. Επιπλέον, σημαντική είναι η διαφήμιση του φορέα, δηλαδή οι ανακοινώσεις που θα γίνονται στο πλαίσιο της εμπορικής ή επαγγελματικής δραστηριότητας με σκοπό την προώθηση της διάθεσης υπηρεσιών. Ορθό είναι να αναφερθεί, ότι υπάρχει ένα πλήθος διαφημιστικών μέσων όπως είναι η τηλεόραση που είναι ιδανική για την επίδειξη προϊόντων και υπηρεσιών και οι δημοσιεύσεις σε εφημερίδες και περιοδικά με στόχο την παροχή παραπάνω πληροφοριών. Συμπληρωματικά, το ραδιόφωνο και το internet αποτελούν μέσα αποτελεσματικής διαφήμισης και με μικρότερο κόστος. Στη συνέχεια, μεγάλη και ύψιστης σημασίας προβολή

θεωρείται αυτή η οποία θα φέρει σε άμεση επαφή το φορέα με το κοινό στο οποίο απευθύνεται. Οι ομάδες των ερευνητικών οφείλουν να παίρνουν μέρος σε συνέδρια στα οποία παρευρίσκονται και άλλοι αντίστοιχοι φορείς είτε για ενημέρωση είτε για κλείσιμο συμφωνιών. Επίσης, η παρουσία μελών της ομάδας σε εκδηλώσεις άλλων ομάδων με σκοπό να προωθήσουν και το δικό τους έργο. Ουσιαστική, θεωρείται και η διοργάνωση διεθνών συνεδρίων και δημόσιων διαλέξεων. Τα συνέδρια και οι διαλέξεις πρέπει να είναι ανοιχτά στο κοινό. Μάλιστα, για την προσέλκυση του κοινού, θα μπορούσε να βοηθήσει το κάλεσμα κάποιου 'μεγάλου' προσώπου για παράδειγμα έναν επιστήμονα, μια διασημότητα. Το ενδιαφέρον ακόμα του κοινού, θα μπορούσε να επηρεαστεί και προβάλλοντας τα επιχειρήματα των δραστηριοτήτων τους. Καταλήγοντας, καταλαβαίνει κανείς ότι, είναι σημαντικός ο αριθμός των εργαλείων που μπορεί να χρησιμοποιήσει μια ερευνητική μονάδα με στόχο την προβολή της (Εθνικό Κεντρο Τεκμηρίωσης, 2014).

Κλείνοντας λοιπόν, γίνεται κατανοητό ότι είναι πολλές οι ανάγκες και οι λόγοι που μια ερευνητική μονάδα πρέπει να προβάλλεται. Αναφερόμαστε φυσικά, σε λόγους όπως είναι η οικονομική ενίσχυση και η φήμη της μονάδας, διότι αυτά αποτελούν σημαντικό κέρδος. Η προβολή αυτή γίνεται με τη χρήση κάποιων μέσων όπως είναι οι διαφημίσεις και τα συνέδρια. Όλα αυτά, αποτελούν συστατικά στοιχεία του φορέα που τον βοηθούν να διατηρείται και να εξελίσσεται κατά τη διάρκεια του χρόνου.

## 3. Διαδικτυακές πύλες – Συστήματα Διαχείρισης Περιεχομένου

## 3.1 Ορισμοί

Το CMS (Σύστημα Διαχείρισης Περιεχομένου) είναι ένα λογισμικό, σχεδιασμένο για τη διαχείριση ενός ιστότοπου που διευκολύνει την οργάνωση και την εξυπηρέτηση των χρηστών. Είναι δωρεάν και παρέχει υψηλής ποιότητας υπηρεσίες.

Θα μπορούσε να χαρακτηριστεί ως ένα υπόβαθρο πάνω στο οποίο θα στηθεί ένας δικτυακός τόπος που θα ενημερώνεται, εξελίσσεται, τροποποιείται και διαχειρίζεται από τον χρήστη άμεσα και εύκολα (Δημητριάδης, 2007).

Τα αρχικά CMS αντιστοιχούν στις λέξεις Content Management System. Μπορεί να χαρακτηριστεί, ως μια ορολογία με πολλαπλές σημασίες ανάλογα με τον σκοπό γι΄αυτό και δεν υπάρχει ένας και μοναδικός ορισμός.

Μερικοί ορισμοί που δηλώνουν τη σημασία ενός συστήματος διαχείρισης περιεχομένου δίνονται παρακάτω:

- Μια εφαρμογή με πολλές δυνατότητες για τη διαχείριση περιεχομένου, δεδομένων ή πληροφοριών ενός προγράμματος ή μιας εφαρμογής internet από πολλούς χρήστες.
   (DeanMarshall Consultancy, n.d.) Πιο συγκεκριμένα μάλιστα, για την τροποποίηση, αρχειοθέτηση, δημοσίευση, συνεργασία, αναφορά και διανομή του περιεχομένου.
- Μια εφαρμογή με τις παραπάνω δυνατότητες χωρίς την γνώση κάποιου συγκεκριμένου κώδικα από τον χρήστη για τη διαχείριση του περιεχομένου.
- Ένα λογισμικό για την διαχείριση και επεξεργασία ενός ιστοτόπου.

Συνεπώς, διαπιστώνεται ότι το CMS (Content Management System) σύστημα διαχείρισης περιεχομένου μπορεί να παρουσιαστεί με διάφορους ορισμούς χωρίς ο ένας να αναιρεί τον άλλον (Κέντρο Παραγωγικότητας Κύπρου, 2012).

## 3.2 Συστήματα διαχείρισης περιεχομένου

Τα τελευταία χρόνια δημιουργήθηκε η ανάγκη ανάπτυξης ειδικών συστημάτων ώστε να μπορεί να διατηρείται ένα site ενημερωμένο. Για παράδειγμα παλαιότερα, ένα εταιρικό site, χωρίς να έχει υπογράψει συμβόλαιο με μια εταιρεία παροχής υπηρεσιών συντήρησης, δεν θα είχε δυνατότητα ανάπτυξης. Για αυτόν λοιπόν τον λόγο, εταιρίες τέτοιου είδους υπηρεσιών δημιούργησαν ειδικά συστήματα με σκοπό την μείωση του χρόνου και του κόστους λειτουργίας ενός δικτυακού τόπου (Maier, 2007). Είναι γνωστό, ότι το κόστος μια

ιστοσελίδας μπορεί να κρατηθεί χαμηλό με την χρήση των συστημάτων διαχείρισης περιεχομένου και μάλιστα να αποφέρει έσοδα σε μια επιχείρηση.

Έτσι λοιπόν, μια από τις βασικότερες δυνατότητες του Internet είναι τα CMS (Content Management System – Συστήματα Διαχείρισης Περιεχομένου), τα οποία επιτρέπουν στο χρήστη να δημιουργήσει, να τροποποιήσει ακόμα και να συντηρήσει online το περιεχόμενο και τις πληροφορίες που διαθέτει μια δυναμική ιστοσελίδα. Συνεπώς, γίνεται κατανοητό ότι για να γίνει κάποιος χρήστης μιας ιστοσελίδας δεν χρειάζονται ειδικευμένες γνώσεις. Ο καθένας μπορεί να δημοσιεύσει το περιεχόμενο που επιθυμεί σύμφωνα πάντα με τα επίπεδα πρόσβασης που έχει ορίσει ο διαχειριστής. Σε αυτό το σημείο, αξίζει να σημειωθεί, ότι οι αλλαγές του περιεχομένου μπορεί να γίνονται από πολλούς διαφορετικούς τύπους χρηστών χωρίς να δημιουργείται πρόβλημα στη διαχείριση αφού το σύστημα το επιτρέπει ελέγχοντας τις κινήσεις τους έτσι ώστε να αποφευχθούν τα λάθη (Βασδέκης, n.d.).

Άλλο χαρακτηριστικό των συστημάτων διαχείρισης περιεχομένου, είναι ότι οι τροποποιήσεις και οι ανανεώσεις μπορούν να γίνονται οποιαδήποτε χρονική στιγμή εφόσον κριθούν αναγκαίες. Συνεπώς, ο κάθε ιστότοπος ανάλογα με το κοινό στο οποίο απευθύνεται κάθε φορά επιτυγχάνει έναν σημαντικό δίαυλο επικοινωνίας που μπορεί να βασιστεί σε αυτόν καθώς πρόκειται για άμεση επαφή ανάμεσα στους χρήστες, είτε όταν χρησιμοποιούν τα συστήματα διαχείρισης περιεχομένου για (α) προσωπική χρήση είτε για (β) εκπαιδευτική χρήση είτε για (γ) ηλεκτρονικά καταστήματα είτε για (δ) επαγγελματική χρήση.

Συνοψίζοντας, τα CMS (Content Management System-Συστήματα Διαχείρισης Περιεχομένου) μπορεί να χαρακτηριστούν ως ένα αποτελεσματικό εργαλείο, το οποίο διαθέτει μοναδικά, χαμηλού κόστους και εύχρηστα χαρακτηριστικά σε ιστότοπους. Ο κάθε χρήστης, έχει την δυνατότητα να διαχειρίζεται το κάθε ιστότοπου με βάση τις δικές του προσδοκίες (Blogger Tips, 2009).

### 3.3 Λογισμικό Joomla

Το Joomla είναι μια δωρεάν εφαρμογή ανοιχτού λογισμικού με σκοπό τη διαχείριση και δημοσίευση περιεχομένου που ο καθένας μπορεί να την χρησιμοποιήσει χωρίς να χρειάζεται να πληρώσει κάποια άδεια χρήσης σε κάποιον. Είναι γραμμένη σε γλώσσα PHP δηλαδή σε μια διαδικτυακή γλώσσα προγραμματισμού που έχει δημιουργηθεί για την κατασκευή δυναμικών σελίδων στο διαδίκτυο και τα δεδομένα της αποθηκεύονται σε μια βάση δεδομένων MySQL. Ο MySQL διακομιστής, έχει ως ρόλο να ελέγχει την πρόσβαση στα δεδομένα του κάθε χρήστη, για να μπορούν να δουλεύουν πολλοί ταυτόχρονα, έτσι ώστε να παρέχει γρήγορη πρόσβαση και να διασφαλίζει ότι μόνο πιστοποιημένοι χρήστες μπορούν να έχουν πρόσβαση (Webmasters Life Web Design SEO site, n.d.). Ακόμα, το λογισμικό Joomla, αξίζει να σημειωθεί ότι μπορεί να χρησιμοποιείται τόσο για την κατασκευή προσωπικών ιστοσελίδων όσο και για επαγγελματικές ενέργειες (Oracle, 2017).

Όσον αφορά τη δημιουργία του, ξεκίνησε από μια ομάδα προγραμματιστών αρχές του Σεπτεμβρίου του 2005 και μάλιστα στα τέλη του μήνα δημοσιοποιήθηκε το λογότυπο. Σε αυτό το σημείο, αξίζει να επισημανθεί, ότι το όνομα Joomla προέρχεται από την λέξη 'Jumla' που στα Σουαχίλι σημαίνει "όλοι μαζί" ή "ως σύνολο".

Μερικά από τα βασικά χαρακτηριστικά του Joomla, είναι ότι πρόκειται για πολυγλωσσικό και είναι εύκολο στη διαχείριση και από αρχάριους χρήστες. Επίσης, δημιουργεί και ελέγχει πολλά επίπεδα χρηστών. Ακόμα, διαθέτει μεγάλη ευελιζία στη δημοσίευση περιεχομένου και μάλιστα, σοβαρή παράλειψη θα αποτελούσε εάν δεν αναφερόταν, ότι έχει και ειδικό μηχανισμό για τις μηχανές αναζήτησης ώστε να εντοπίζεται η δημοσίευση άμεσα. Επιπρόσθετα, άλλο ένα χαρακτηριστικό είναι ότι η εγκατάσταση εφαρμογών και προσθέτων γίνεται εύκολη και ότι ο αριθμός κατηγοριών που μπορούν να δημιουργηθούν είναι απεριόριστος. Τέλος, έχει μεγάλη κοινότητα χρηστών που το υποστηρίζουν και όσον αφορά τα δεδομένα και τον ιστότοπο θεωρούνται ασφαλές εφόσον γίνονται συνεχείς ενημερώσεις ασφαλείας.

Το λογισμικό Joomla, είναι γνωστό και ότι έχει πολλές δυνατότητες ως εφαρμογή. Αρχικά, είναι εύκολο στην εγκατάσταση, ο καθένας μπορεί να το εγκαταστήσει οποιαδήποτε στιγμή θελήσει χωρίς ιδιαίτερες γνώσεις και μάλιστα χωρίς ιδιαίτερο χρόνο αφού η εγκατάσταση γίνεται απευθείας (Which cms to choose ?, n.d.) Σημαντικό είναι να επισημανθεί, ότι ο χρήστης διαθέτοντας μόνο την στοιχειώδη γνώση στο word έχει τη δυνατότητα να επεξεργαστεί το περιεχόμενο, γεγονός που διευκολύνει και κάποιον αρχάριο που διαθέτει μόνο τις βασικές γνώσεις. Επίσης, το Joomla έχει τη δυνατότητα να δημιουργεί καταλόγους περιεχομένου με αποτέλεσμα το περιεχόμενο να γίνεται πιο ευδιάκριτο και συγκεντρωτικό προς το χρήστη. Επιπρόσθετα, ο χρήστης και ο διαχειριστής έχει τη δυνατότητα να δημιουργεί blogs στηριζόμενοι στο λογισμικό Joomla αλλά και να επικοινωνεί διαδικτυακά αφού διαθέτει χώρο για φόρουμ και συζητήσεις. Συνεπώς, το Joomla είναι ένα λογισμικό αξιόπιστο και εύχρηστο στο χρήστη με διάφορα χαρακτηριστικά και πολλές δυνατότητες που μπορεί να εμπιστευτεί για τη σωστή διαχείριση του περιεχομένου (Wehr, 2017).

## 4. Δημιουργία Διαδικτυακής Πύλης Εργαστηρίου Διαχείρισης Πληροφοριών

Το Εργαστήριο Διαχείρισης της Πληροφορίας, του Τμήματος Βιβλιοθηκονομίας και Συστημάτων Πληροφόρησης, της Σχολής Διοίκησης και Οικονομίας του ΤΕΙ Αθήνας (εφεξής Εργαστήριο), ιδρύθηκε στις 3 Απρίλιου 2015 με βάση το ΦΕΚ 515/3.4.2015. Το βασικό επιστημονικό αντικείμενο του προγράμματος σπουδών και της ερευνητικής δραστηριότητας του Τμήματος Βιβλιοθηκονομίας και Συστημάτων Πληροφόρησης της Σχολής Διοίκησης και Οικονομίας του ΤΕΙ Αθήνας είναι η Επιστήμη της Πληροφόρησης (Information Science), δηλαδή η ανάλυση, η συλλογή, η ταξινόμηση, η διαχείριση, η αποθήκευση, η ανάκτηση, η διάχυση, η προβολή και η προστασία κάθε τύπου και μορφής πληροφορίας.

## 4.1 Διάρθωση και δομή εργαστηρίου

Το Εργαστήριο Διαχείρισης της Πληροφορίας, του Τμήματος Βιβλιοθηκονομίας και Συστημάτων Πληροφόρησης, της Σχολής Διοίκησης και Οικονομίας του ΤΕΙ Αθήνας, λειτουργεί ως μηχανισμός εμβάθυνσης της συνεργασίας αλλά και αποτελεσματικής αντιμετώπισης πολλών αναγκών διαφόρων δημόσιων και ιδιωτικών φορέων της χώρας, μέσα από ένα κατάλληλο, μη κερδοσκοπικό θεσμικό πλαίσιο και μακράν των συνήθων γραφειοκρατικών εμποδίων.

Το Εργαστήριο, με βάση το ΦΕΚ ίδρυσης του, εξυπηρετεί την επίτευξη των ερευνητικών και εκπαιδευτικών αναγκών στα παρακάτω γνωστικά αντικείμενα:

- Ψηφιοποίηση, τεκμηρίωση και διαχείριση περιεχομένου, οργάνωση κειμενικού και πολυμεσικού περιεχομένου σε βάσεις δεδομένων και ανάδειξη του στο διαδίκτυο,
- Οργάνωση και διαχείριση πληροφοριακών οργανισμών, με έμφαση σε Βιβλιοθήκες,
   Αρχεία, Μουσεία,
- Ανάπτυξη, λειτουργία και διατήρηση ψηφιακών συλλογών,
- Ανάπτυξη, λειτουργία και διατήρηση αρχείων,
- Ολοκληρωμένες λύσεις ενοποιημένης διαχείρισης Βιβλιοθηκών,
- Μελέτη μεθόδων θεματικής οργάνωσης των πληροφοριών (θησαυροί, οντολογίες),
- Ανάδειξη πολιτιστικού περιεχομένου οργανισμών,
- Οργάνωση μαθημάτων και δημιουργία μαθησιακών αντικείμενων σε ηλεκτρονική μορφή,
- Οργάνωση εκπαίδευσης από απόσταση,
- Οργάνωση πλήρους κύκλου ηλεκτρονικής εκδοτικής,
- Οργάνωση πληροφορίας οργανισμών τοπικής αυτοδιοίκησης και δημιουργία δομών,
- Πληροφοριακή παιδεία,

- Υπηρεσίες κοινωνικής δικτύωσης,
- Διατήρηση και συντήρηση υποστρωμάτων πληροφορίας

Όσον αφορά, το προσωπικό του Εργαστηρίου, με βάση το ΦΕΚ ίδρυσης του, διαχωρίζεται σε τρεις κατηγορίες: (α) Βασική Ερευνητική Ομάδα (κύρια μέλη, εξωτερικά μέλη), (β) Συνεργαζόμενοι Ερευνητές, (γ) Επικουρικό προσωπικό.

### 4.2 Επιλογή εργαλείων για την Διαδικτυακή Πύλη

Στα πλαίσια της δημιουργίας της διαδικτυακής πύλης για την προβολή ερευνητικών φορέων του Τμήματος Βιβλιοθηκονομίας και Συστημάτων Πληροφόρησης, της Σχολής Διοίκησης και Οικονομίας του ΤΕΙ Αθήνας με τη χρήση Συστημάτων Διαχείρισης Περιεχομένου, αξίζει να αναφερθεί ότι, ως εφαρμογή για τη δημοσίευση και διαχείριση του περιεχομένου τέθηκε το λογισμικό Joomla και για την ακρίβεια το εργαλείο (component) j-research που θεωρείται ένα επιπρόσθετο λογισμικό (επέκταση) για το joomla.

Χρησιμοποιώντας ως λογισμικό το joomla, εξασφαλίστηκε αρχικά ότι ο κάθε χρήστης θα έχει τη δυνατότητα να επεξεργάζεται, να αναλύει, να διορθώνει, να δημοσιεύει το περιεχόμενο χωρίς κανένα κόστος καθώς πρόκειται για μια δωρεάν εφαρμογή όπως έχει ήδη προαναφερθεί. Επίσης, βασικό χαρακτηριστικό αποτελεί ότι ο χρήστης δεν χρειάζεται να διαθέτει ειδικές γνώσεις για να εκτελέσει κάποια ενέργεια, συνεπώς οποιοσδήποτε μπορεί να εισέλθει και να τη χρησιμοποιήσει με ευκολία. Ακόμα, με το λογισμικό joomla οι χρήστες μπορούν να επικοινωνούν μεταξύ τους μέσω φόρουμ. Συνεπώς, διαπιστώνεται ότι η επιλογή της συγκεκριμένης εφαρμογής για τη δημιουργία της διαδικτυακής πύλης για την προβολή ερευνητικών φορέων επιφέρει πολλά πλεονεκτήματα για τους χρήστες όπως και για τον διαχειριστή αφού χαρακτηρίζεται ως εύχρηστη.

Από την άλλη πλευρά, σοβαρή παράλειψη θα αποτελούσε εάν δεν αναφερόταν το εργαλείο (component) j-research που θεωρείται ένα επιπρόσθετο λογισμικό (επέκταση) για το joomla και ουσιαστικά σε αυτό έχει δημιουργηθεί η διαδικτυακή πύλη για την προβολή ερευνητικών φορέων του Τμήματος Βιβλιοθηκονομίας και Συστημάτων Πληροφόρησης, της Σχολής Διοίκησης και Οικονομίας του ΤΕΙ Αθήνας με τη χρήση Συστημάτων Διαχείρισης Περιεχομένου. Πρόκειται για ένα εργαλείο, που οι υπεύθυνοι της σελίδας έχουν ως ρόλο την οργάνωση και διαχείριση του περιεχομένου με βάση (α) τα μέλη της, (β) τις δημοσιεύσεις της, (γ) τα ερευνητικά έργα της και (δ) τις ερευνητικές περιοχές της. Μάλιστα, για την επιλογή κάποιου συγκεκριμένου μέλους ή δημοσίευσης ή ερευνητικού έργου ή ερευνητικής περιοχής αντίστοιχα το j-research διαθέτει φίλτρα έτσι ώστε να εντοπίζεται άμεσα. Πιο αναλυτικότερα βέβαια, όσον αφορά το εργαλείο j-research θα αναφερθεί εκτενώς παρακάτω.

## 5. Εργαλείο J-research

### 5.1 Ιστορικό – Μοντέλο δεδομένων - Περιβάλλον διαχείριση

Το εργαλείο (component) j-research είναι ένα επιπρόσθετο λογισμικό (επέκταση) για το joomla, το οποίο επιτρέπει τη διαχείριση ενός ερευνητικού εργαστηρίου ή ομάδας μέσω μιας διαδικτυακής ιστοσελίδας ή πύλης. Μέσω του εργαλείου j-research οι ερευνητές (και όποιοι άλλοι είναι υπεύθυνοι για την διαχείριση της ιστοσελίδας) έχουν την δυνατότητα να προχωρούν στην οργάνωση της ομάδας με βάση τα μέλη της, τις δημοσιεύσεις, τα ερευνητικά έργα και τις ερευνητικές περιοχές.

Η ομάδα ανάπτυξης του εργαλείου j-research αποτελείται από τον Louis Galarraga τον Carlos M.Camara και τον Florian Prinz. Ο τελευταίος, σπούδασε τεχνολογία πληροφορικής σε πανεπιστήμιο Εφαρμοσμένων Επιστημών στην Αυστρία και αποκτώντας πολλές εμπειρίες για την ανάπτυξη των web projects, άρχισε να δουλεύει με το Joomla. O Louis Galarraga, κατά την διάρκεια των σπουδών του στο πανεπιστήμιο ESPOL, δραστηριοποιήθηκε γενικότερα με την προώθηση του ελεύθερου λογισμικού και του λογισμικού ανοιχτού κώδικα. Συμμετείχε στο Google Summer of Code, το 2008 με στόχο την ανάπτυξη και προώθηση του εργαλείου j-research, που ήταν και η αφορμή για την ένταξη του στην ομάδα. Ο Carlos M. Camara, εργάστηκε ως ερευνητής και από το 2002 ασχολήθηκε με την ανάπτυξη ιστοσελίδων. Με την έκδοση του συστήματος διαχείρισης περιεχομένου Joomla 1.5, ο Carlos M. Camara ασχολήθηκε περαιτέρω με τη μελέτη του, συντονίζοντας την επίσημη ισπανική κοινότητα του Joomla και δημοσιεύοντας άρθρα στην ιστοσελίδα Gnumla (Las Zapata, 2011). Σημαντικό είναι να αναφερθεί, ότι ο Carlos M. Camara, ενθουσιασμένος από το Joomla και την ιδέα δημιουργίας ενός εργαλείου για την διαχείριση μιας ερευνητικής ομάδας, ήταν αυτός που σκέφτηκε ότι θα μπορούσε να το αναπτύξει με την βοήθεια του Luis και του Florian. Έτσι λοιπόν, από τον Δεκέμβριο του 2008 συμμετείχαν στην ομάδα ανάπτυξης του εργαλείου jresearch (Galárraga, et al., n.d.).

Ειδικότερα, το j-research περιλαμβάνει τις εξής πτυχές – δραστηριότητες οργάνωσης της ερευνητικής δραστηριότητας μιας ομάδας: (α) Μέλη εργαστηρίου (staff) και ρόλος/θέση (member positions), (β) Ερευνητικές περιοχές / ενδιαφέροντα (research areas), (γ) Δημοσιεύσεις (publications) και (δ) Έργα (projects). Το μοντέλο δεδομένων του j-research παρουσιάζεται στο παρακάτω σχήμα.

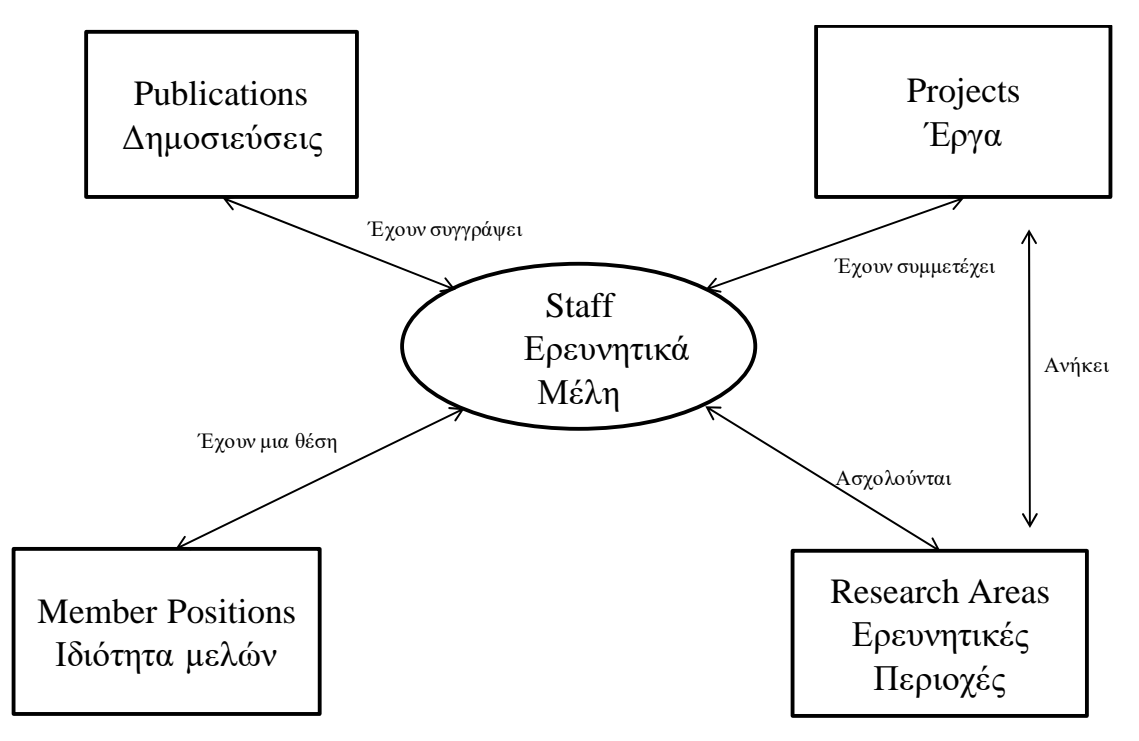

Εικόνα 1. Μοντέλο δεδομένων j-research.

Οι σχέσεις μεταξύ των διαφόρων κατηγοριών δεδομένων είναι οι εξής:

- Ένα Ερευνητικό Μέλος (Staff) συγγράφει Δημοσιεύσεις (Publications)
- Ένα Ερευνητικό Μέλος (Staff) έχει μια Ιδιότητα (Member Positions)
- Ένα Ερευνητικό Μέλος (Staff) συμμετέχει σε Έργα (Projects)
- Ένα Ερευνητικό Μέλος (Staff) ασχολείται με Ερευνητικές Περιοχές (Research Areas)
- Οι Δημοσιεύσεις (Publications) γράφονται από Ερευνητικά Μέλη (Staff)
- Η Ιδιότητα Μελών (Member Positions) προκύπτει από τα Ερευνητικά Μέλη (Staff)
- Τα Έργα (Projects) προκύπτουν από τη συμμετοχή των Ερευνητικών Μελων (Staff)
- Τα Έργα (Projects) ανήκουν σε Ερευνητικές Περιοχές (Research Areas)
- Οι Ερευνητικές Περιοχές (Research Areas) προκύπτουν από την ασχολία των Ερευνητικών Μελων (Staff)
- Σε Ερευνητικές Περιοχές (Research Areas) ανήκουν τα Έργα (Projects)

Στις επόμενες παραγράφους, θα παρουσιαστούν αναλυτικά με τη βοήθεια screenshots όλες οι παραπάνω έννοιες ώστε να γίνει κατανοητός ο τρόπος λειτουργίας του εργαλείου.

Πριν όμως παρουσιαστούν οι επιμέρους δυνατότητες οργάνωσης της πληροφορίας που προσφέρει το εργαλείο j-research, παρακάτω αναλύεται ο πίνακας διαχείρισης, μέσω του οποίου επιτελούνται όλες οι λειτουργίες. Πατώντας λοιπόν στο j-research εμφανίζεται ο πίνακας του παρακάτω σχήματος με όλες τις επιμέρους λειτουργίες: Publications, Research Areas, Staff, Member positions και Projects. Πατώντας σε οποιοδήποτε από τα εικονίδια μπορεί ο χρήστης να μεταβεί στην αντίστοιχη λειτουργική περιοχή.

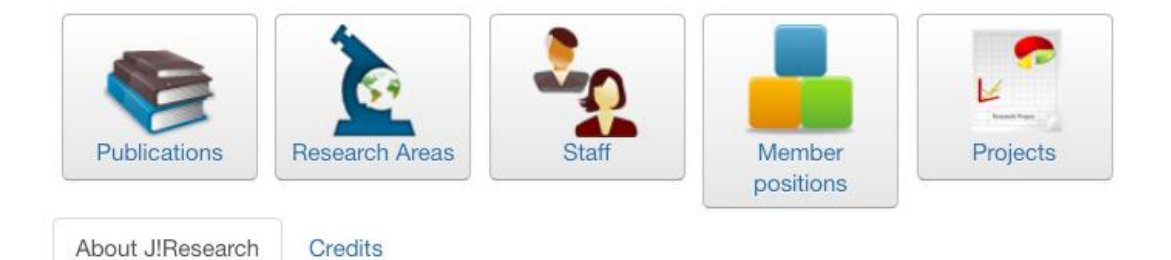

JResearch

Version:3.2.0 StableCopyright:Copyright 2008, Luis GalárragaLicense:GPL version 2.0Bibutils4.8 for Unix, 4.2 for Windows, 4.9 for UnixVersion:x86/64

Σχήμα 1. Αρχική Οθόνη διαχείρισης πρόσθετου j-research

Με παρόμοιο τρόπο, ο χρήστης μπορεί να μεταβεί σε κάποια λειτουργική περιοχή κάνοντας κλικ στο menu του Joomla και συγκεκριμένα στο components – j-research. Από το υπό-μενού που εμφανίζεται ο χρήστης επιλέγει την λειτουργική περιοχή στην οποία θέλει να μεταβεί (Member positions, Publications, Projects, Research Areas και Staff).

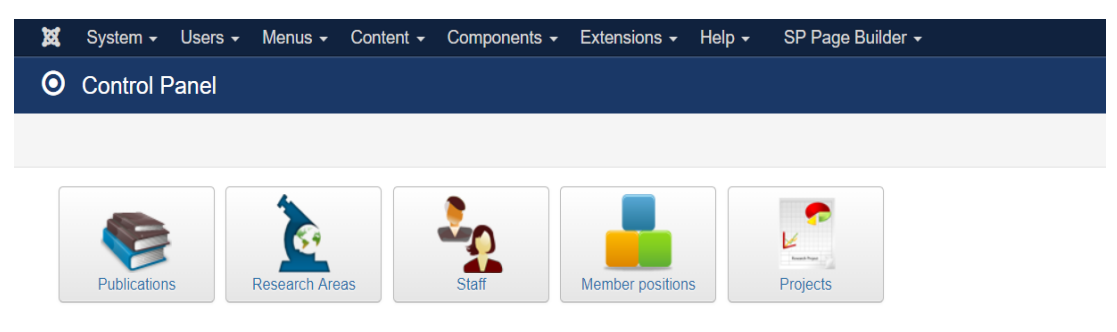

Σχήμα 2.Καρτέλα με τα περιεχόμενα του j-research

## 5.2 Ιδιότητες μελών εργαστηρίου

Όταν θέλουμε να προσθέσουμε τις ιδιότητες – ρόλοι των μελών του εργαστηρίου επιλέγουμε το member positions. Όπως παρατηρείται στο παρακάτω σχήμα, για την εγκατάσταση του εργαστηρίου Διαχείρισης της Πληροφορίας του Τμήματος Βιβλιοθηκονομίας και Συστημάτων Πληροφόρησης, εμφανίζονται οι ήδη καταχωρημένοι ρόλοι και δίπλα σε καθέναν από αυτούς και εντός παρενθέσεως ο αριθμός των μελών του εργαστηρίου που έχουν τον ρόλο αυτό. Για την εγκατάσταση του εργαστηρίου υπάρχουν οι εξής ρόλοι (με σειρά εμφάνισης): επίκουροι καθηγητές (Assistant Professor), αναπληρωτές καθηγητές (Associate Professor), εξωτερικοί συνεργάτες (External collaborators), ο διευθυντής του

εργαστηρίου (Lab Director), καθηγητές (Professor), ερευνητές (Researchers) και σπουδαστές (students).

| ×      | System -      | Users • Menus • Content • Components • Extensions • Help • SP Page Bu | ilder 🕶 Information Ma 🖻 💄 🗸                            |
|--------|---------------|-----------------------------------------------------------------------|---------------------------------------------------------|
|        | Member        | positions                                                             | "IslmooL 🐹                                              |
|        | Control Panel | Add Z Edit Z Delete Z Publish O Unpublish                             |                                                         |
| Filter |               | Go Reset                                                              | - Select State - * 25 *                                 |
| X •    |               | Member position                                                       | Published                                               |
| 1      |               | Assistant Professor (4)                                               | 0                                                       |
| 1      |               | Associate Professor (3)                                               | 0                                                       |
| 1      |               | External collaborators (6)                                            | 0                                                       |
| 1      |               | Lab Director (1)                                                      | 0                                                       |
| 1      |               | Professor (2)                                                         | 0                                                       |
| 1      |               | Researchers (5)                                                       | 0                                                       |
| 1      |               | Students (7)                                                          | 0                                                       |
|        |               |                                                                       |                                                         |
|        |               |                                                                       |                                                         |
|        |               |                                                                       | Activate Windows<br>Go to Settings to activate Windows. |
| C View | Site   O Vis  | altors 1 Administrator 0 Messages - Log out                           | Joomlal 3.6.5 — © 2017 Information Management L         |

Σχήμα 3. Ιδιότητες των μελών

Ο χρήστης του εργαλείου j-research έχει την δυνατότητα να προσθέτει, αφαιρεί, τροποποιεί, ενεργοποιεί και απενεργοποιεί τους διαθέσιμους ρόλους των μελών της ερευνητικής ομάδας μέσω των επιλογών: Add , Edit, Delete, Publish και Unpublish.

Στο παρακάτω screenshot, εμφανίζεται η οθόνη καταχώρησης των στοιχείων ενός νέου ρόλου μετά την ενέργεια Add από τον χρήστη. Συγκεκριμένα, ο χρήστης πρέπει να καταχωρήσει το όνομα του ρόλου και την επιλογή δημοσιοποίησης ή όχι. Στην συνέχεια, επιλέγει αποθήκευση και κλείσιμο (save & close) ή αποθήκευση και νέα καταχώρηση (save & new), ή απλά αποθήκευση (save), ανάλογα με το τι επιθυμεί να κάνει στη συνέχεια. Αν επιλέξει κλείσιμο (close) χωρίς προηγούμενος να έχει πραγματοποιήσει αποθήκευση τότε θα απωλέσει τις όποιες αλλαγές πραγματοποίησε.

| × | System                                 | Users | Menus     | Content | Components | Extensions | Help | SP Page B |
|---|----------------------------------------|-------|-----------|---------|------------|------------|------|-----------|
| 0 | New m                                  | ember | positior  | ו       |            |            |      |           |
| ~ | Save & Close                           | e 🕇 S | ave & New |         | Save       | 8 Close    |      |           |
| F | Nember posit<br>Published<br>No<br>Yes | ion * |           |         |            |            |      |           |

Σχήμα 4. Διαδικασία προσθήκης νέων μελών

Στο παρακάτω πίνακα παρουσιάζονται συγκεντρωτικά τα πεδία που πρέπει να συμπληρωθούν όταν πρόκειται για νέο ρόλο – θέση στην ερευνητική ομάδα.

| Πεδίο           | Περιγραφή       |
|-----------------|-----------------|
| Member position | Ιδιότητα μέλους |
| Published       | Δημόσιο ή μη    |

Πίνακας 1. Πεδία για προσθήκη νέου ρόλου / ιδιότητας μέλους

## 5.3 Ερευνητικές περιοχές

Στην περίπτωση που πρόκειται για Ερευνητικές Περιοχές (Research Areas), ο χρήστης πατώντας αριστερό κλικ στην λέξη Add μεταβαίνει στην παρακάτω πλατφόρμα που εμφανίζεται με screenshot. Αφού συμπληρωθούν όλα τα στοιχεία που ζητούνται για την καταχώρηση μιας ερευνητικής περιοχής, στη συνέχεια επιλέγει αποθήκευση και κλείσιμο (save & close) ή αποθήκευση και νέα καταχώρηση (save & new), ή απλά αποθήκευση (save), ανάλογα με το τι επιθυμεί. Αν επιλέξει κλείσιμο (close) χωρίς προηγούμενος να έχει πραγματοποιήσει αποθήκευση τότε θα απωλέσει τις όποιες αλλαγές πραγματοποίησε.

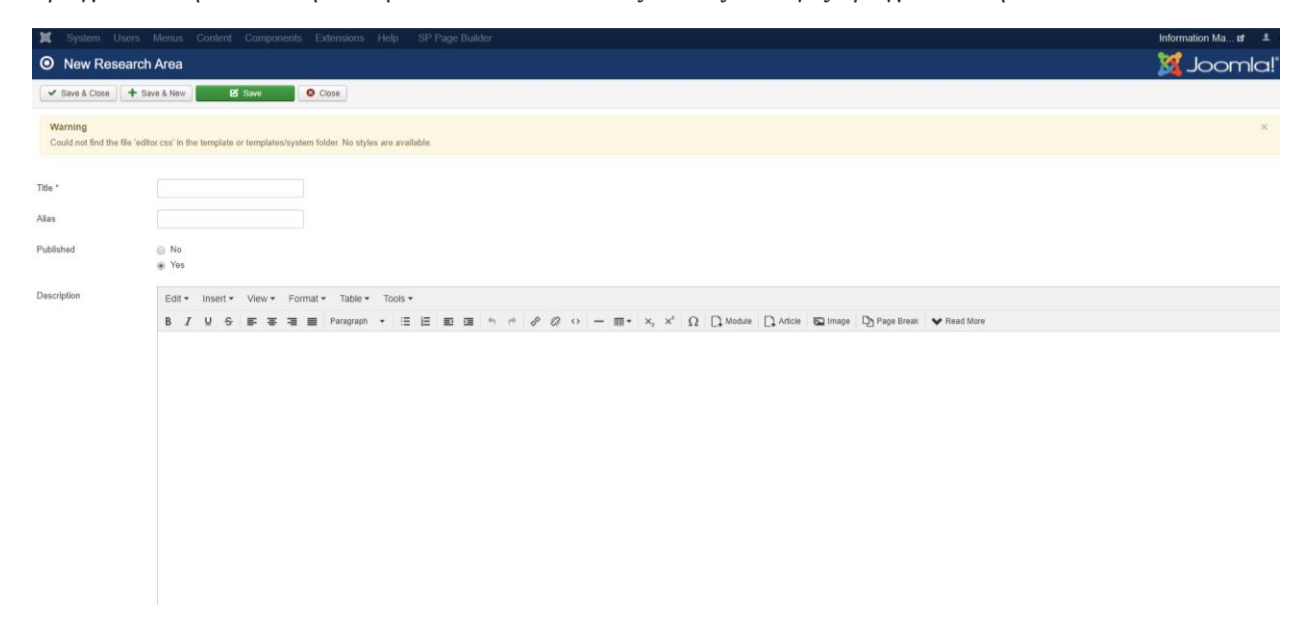

#### Σχήμα 5. Προσθήκη Research Areas

Με τον παρακάτω πίνακα, γίνονται πιο ευδιάκριτα τα πεδία που πρέπει να συμπληρωθούν, όταν πρόκειται να προστεθεί μια νέα Ερευνητική Περιοχή (Research Areas).

#### Πίνακας 2. Πεδία για προσθήκη Research Areas

| Basic       | Βασικά                  |
|-------------|-------------------------|
| Title       | Τίτλος                  |
| Alias       | Πνευματική υπευθυνότητα |
| Published   | Δημοσίευση              |
| Description | Περιγραφή               |

### 5.4 Προσωπικό εργαστηρίου

Στην περίπτωση που πρόκειται για το προσωπικό εργαστηρίου (Staff), ο χρήστης πατώντας αριστερό κλικ στην λέξη Add μεταφέρεται στην παρακάτω οθόνη για να καταχωρήσει τα στοιχεία, όταν πρόκειται να προστεθεί ένα νέο μέλος με την ιδιότητα του προσωπικού εργαστηρίου (Staff). Στη συνέχεια, εμφανίζεται η παρακάτω πλατφόρμα που πρέπει να συμπληρωθούν τα πεδία. Αφού συμπληρωθούν όλα τα στοιχεία που ζητούνται για την καταχώρηση του προσωπικού του εργαστηρίου, στη συνέχεια επιλέγει αποθήκευση και κλείσιμο (save & close) ή αποθήκευση και νέα καταχώρηση (save & new), ή απλά αποθήκευση (save), ανάλογα με το τι επιθυμεί. Αν επιλέξει κλείσιμο (close) χωρίς προηγούμενος να έχει πραγματοποιήσει αποθήκευση τότε θα απωλέσει τις όποιες αλλαγές πραγματοποίησε.

| System Users Mer                               | nus Content Co                                                                                         |                    |                    |              |  |
|------------------------------------------------|----------------------------------------------------------------------------------------------------|--------------------|--------------------|--------------|--|
| Save & Close + Save &                          | New 🖸 Sav                                                                                              | ve 🛛 😣 Ci          | ose                |              |  |
| Warning<br>Could not find the file 'editor.css | s' in the template or te                                                                               | mplates/system fol | der. No styles are | e available. |  |
| Basic Description                              |                                                                                                    |                    |                    |              |  |
| First name *                                   |                                                                                                    |                    |                    |              |  |
| Last name *                                    |                                                                                                    |                    |                    |              |  |
| Title *                                        |                                                                                                    |                    |                    |              |  |
| Username                                       |                                                                                                    |                    |                    |              |  |
| Email                                          |                                                                                                    |                    |                    |              |  |
| Link to member                                 | Yes                                                                                                    | Ŧ                  |                    |              |  |
| Published                                      | Yes                                                                                                    | Ŧ                  |                    |              |  |
| Research Areas                                 | Uncategorized<br>Bibliometrics/Altam<br>Digital Libraries<br>Data & Metadata M<br>Publishing and relat | etrics             |                    |              |  |
| Former member                                  | No                                                                                                    | Ŧ                  |                    |              |  |
| Member position                                | Member positions                                                                                       | Ŧ                  |                    |              |  |
| Location                                       |                                                                                                    |                    |                    |              |  |
| Phone                                          |                                                                                                    |                    |                    |              |  |
| Fax                                            |                                                                                                    |                    |                    |              |  |
| Website                                        |                                                                                                    |                    |                    |              |  |
| Google Scholar profile                         |                                                                                                    |                    |                    |              |  |
| Link to website                                | Yes                                                                                                    | Ŧ                  |                    |              |  |
| Photo                                          | •                                                                                                    | Select X           | ]                  |              |  |
| Curriculum Vitae                               | Choose File No fil                                                                                     | e chosen           | Тад                |              |  |
| Created by                                     | Select a User                                                                                          |                    | 1                  |              |  |

Σχήμα 6. Προσθήκη στοιχείων προσωπικού

Με τον παρακάτω πίνακα, γίνονται πιο ευδιάκριτα τα βασικά πεδία που πρέπει να συμπληρωθούν όταν πρόκειται να προστεθεί προσωπικό εργαστηρίου (Staff).

| Basic                  | Βασικά                        |
|------------------------|-------------------------------|
| First name             | Όνομα                         |
| Last name              | Επίθετο                       |
| Title                  | Τίτλος                        |
| Username               | Όνομα χρήστη                  |
| Email                  | Ηλεκτρονική διεύθυνση         |
| Link to member         | Σύνδεσμος                     |
| Published              | Δημοσίευση                    |
| Research Areas         | Πρόσβαση σε ερευνητικές       |
|                        | περιοχές                      |
| Former member          | Πρώην μέλη                    |
| Member position        | Θέση υπευθυνότητας            |
| Location               | Διεύθυνση                     |
| Phone                  | Τηλέφωνο                      |
| Fax                    | Φαξ                           |
| Website                | Διαδικτυακός τόπος            |
| Google Scholar profile | Προφίλ στο Google Scholar     |
| Link to website        | Σύνδεσμος σε διαδικτυακό τόπο |
| Photo                  | Φωτογραφία                    |
| Curriculum Vitae       | Βιογραφικό                    |
| Created by             | Δημιουργία από                |

#### Πίνακας 3. Πεδία για προσθήκη προσωπικού

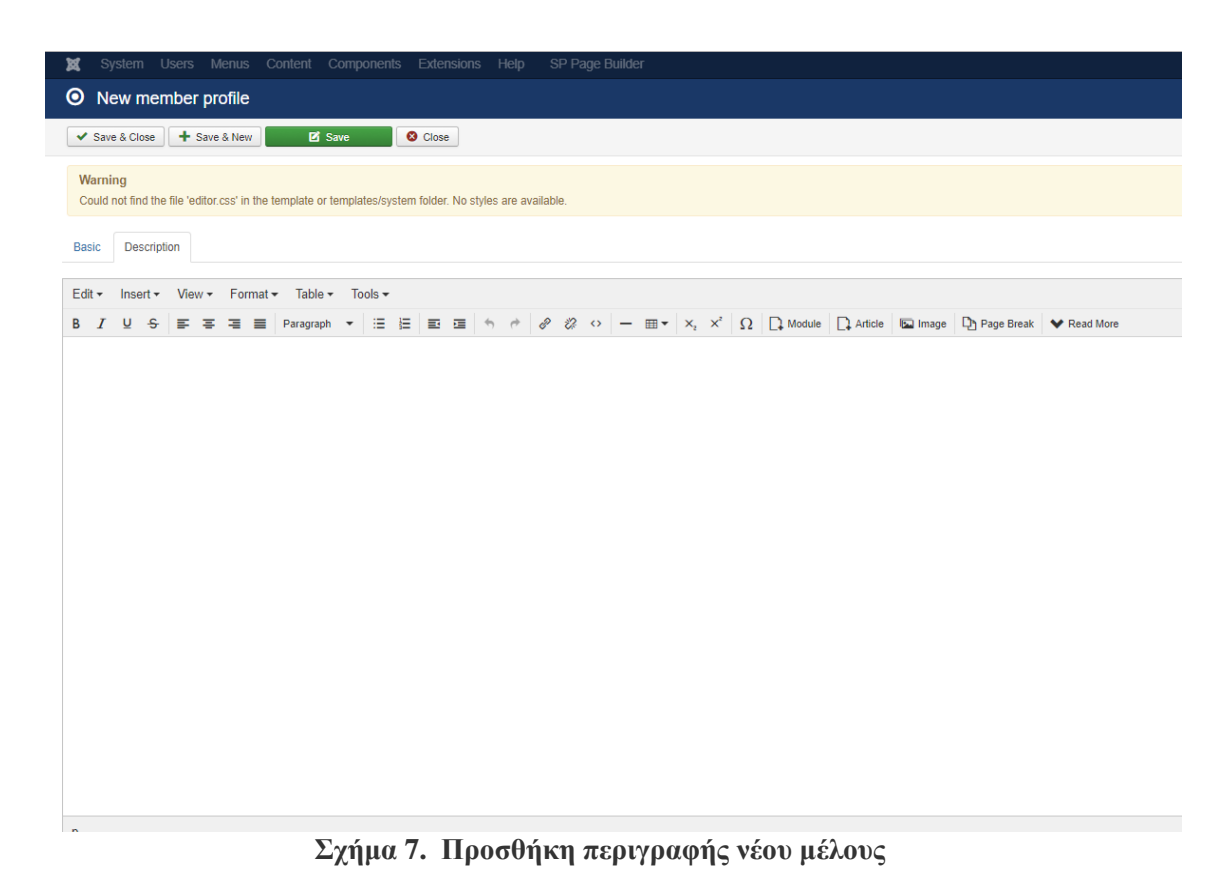

Αφού λοιπόν, συμπληρωθούν τα βασικά στοιχεία για το προσωπικό εργαστηρίου (Staff), στην συνέχεια ακολουθεί η περιγραφή (description).Όπως γίνεται ορατό και στο πίνακα, ακολουθεί ένα text box, για να προστεθεί η περιγραφή.

| Description | Περιγραφή  |
|-------------|------------|
| Text box    | Καταχώρηση |
|             | περίληψης  |

#### Πίνακας 4. Πεδίο για περιγραφή νέου μέλους

### 5.5 Δημοσιεύσεις – Έγγραφα Εργαστηρίου

Όσον αφορά τις δημοσιεύσεις, όταν ο χρήστης επιθυμεί να τις δει συγκεντρωτικά πατάει Publications. Όπως παρατηρείται στην παρακάτω εικόνα, εμφανίζονται οι δημοσιεύσεις που έχουν προστεθεί, τις οποίες ο χρήστης μπορεί να τις εντοπίσει εύκολα καθώς παρατηρείται ότι ακριβώς από πάνω από τις δημοσιεύσεις υπάρχουν φίλτρα, τα οποία χρησιμεύουν ώστε να βρεις πιο εύκολα μια δημοσίευση είτε κατά τον συγγραφέα, είτε την χρονολογία, είτε τον τύπο δημοσίευσης κ.α.

Όταν πρόκειται να προσθέσεις μια δημοσίευση, πατάς προσθήκη (Add).

| ×    | Sy  | ystem - Users - Menus - Content - Compon                                                                                                    | ents - Exte | onsions 🗸 H   | elp 🔹 SP Page Builder 👻                                                                                          |             |                              |                                 |                   | Informa    | ition Ma 🗗 👤 👻         |
|------|-----|----------------------------------------------------------------------------------------------------|-------------|---------------|----------------------------------------------------------------------------------------------------|-------------|------------------------------|---------------------------------|-------------------|------------|------------------------|
|      | Р   | ublications                                                                                                    |             |               |                                                                                                    |             |                              |                                 |                   | <b>X</b> . | Joomla!"               |
|      | Con | trol Panel 🖉 Add 🛛 🗙 Delete 🖉 🗸 Publish                                                                                                    | O Unpublis  | sh 🛛 🖌 Make i | nternal 🛛 🔇 Make non-internal                                                                                    | Export      | Export complete publications | s database. Impo                | rt                |            |                        |
| Filt | r   |                                                                                                    |             |               |                                                                                                    |             |                              |                                 |                   |            |                        |
|      |     | Authors                                                                                                    | • Year      |               | <ul> <li>Select State -</li> </ul>                                                                               | т т         | Type of publication          | <ul> <li>Research /</li> </ul>  | Area              | •          | 25                     |
| G    | R   | eset                                                                                                    |             |               |                                                                                                    |             |                              |                                 |                   |            |                        |
| #    |     | Title                                                                                                    | Published   | Internal      | Authors                                                                                                    | Research Ar | reas Year *                  | Citekey                         | Туре              | Hits       | Export                 |
| 1    | 8   | The effect of oil binders on paper supports via VOC analysis<br>(Alias: the-effect-of-oil-binders-on-paper-supports-via-voc-<br>analysis)                                                                    | ~           | Ø             | Banou, P.; Alexopoulou, A.;<br>rranioti, C.; Tsimogiannis, D.;<br>Terlixi, A-V; Zervos, Spiros;<br>BW, Singer    |             | 2016                         | Banou P.2016                    | Article           | 2          | Bibtex , MODS ,<br>RIS |
| 2    |     | Paper conservation methods: An international survey<br>(Alias: paper-conservation-methods-an-international-survey)                                                                                           | ~           | 0 A           | lexopoulou, I; Zervos, Spiros                                                                                    |             | 2016                         | Alexopoulou I2016               | Article           | 0          | Bibtex , MODS ,<br>RIS |
| 3    |     | Significance of clustering and classification applications in<br>digital and physical libraries<br>(Alias: significance-of-clustering-and-classification-<br>applications-in-digital-and-physical-libraries) | ~           | ⊘ Tri         | antafylloy, Ioannis; Koulouris,<br>Alexandros; Zervos, Spiros;<br>Dendrinos, Markos;<br>Giannakopoulos, Georgios |             | 2015                         | 7 Triantafylloy,<br>Ioannis2015 | In<br>Proceedings | 1          | Bibtex , MODS ,<br>RIS |
| 4    |     | CIDOC-CRM extensions for conservation processes: A<br>methodological approach<br>(Alias: cidoc-crm-extensions-for-conservation-processes-a-<br>methodological-approach)                                      | ~           | 0             | /asilakaki, Eugenia; Zervos,<br>Spiros; Giannakopoulos,<br>Georgios                                              |             | 2015                         | 8 Vasilakaki,<br>Eugenia2015    | In<br>Proceedings | 0          | Bibtex , MODS ,<br>RIS |

#### Σχήμα 8. Δημοσιεύσεις

Πατώντας λοιπόν, ο χρήστης με αριστερό κλικ Add, εμφανίζεται η επιλογή για τον τύπο της δημοσίευσης. Όπως παρατηρείται στο παρακάτω screenshot, μια δημοσίευση μπορεί να είναι σε: άρθρο (article: Article), βιβλίο (book: Book), έντυπο (booklet: Booklet), συνέδριο (conference: In proceedings), ψηφιακή πηγή (digital\_source: digital source), ηλεκτρονικό άρθρο (earticle: Electronic Article), κεφάλαιο βιβλίου (inbook: In Book), συλλογή (incollection:In collection), εγχειρίδιο χρήσης (manual: Manual), διπλωματική εργασία (mastersthesis: Master Thesis), διάφορα (misc:Misc), ηλεκτρονική πηγή (online\_source: Online source), πατέντα (patent: Patent), διδακτορική εργασία (phdthesis: Pdh Thesis), πρακτικά συνεδρίου (proceedings: Proceedings), τεχνική αναφορά (techreport: Technical Report), μη δημοσιευμένα (unpublished: Unpublished).

Αφού λοιπόν επιλέξουμε τον τύπο, στην συνέχεια πατάμε new.

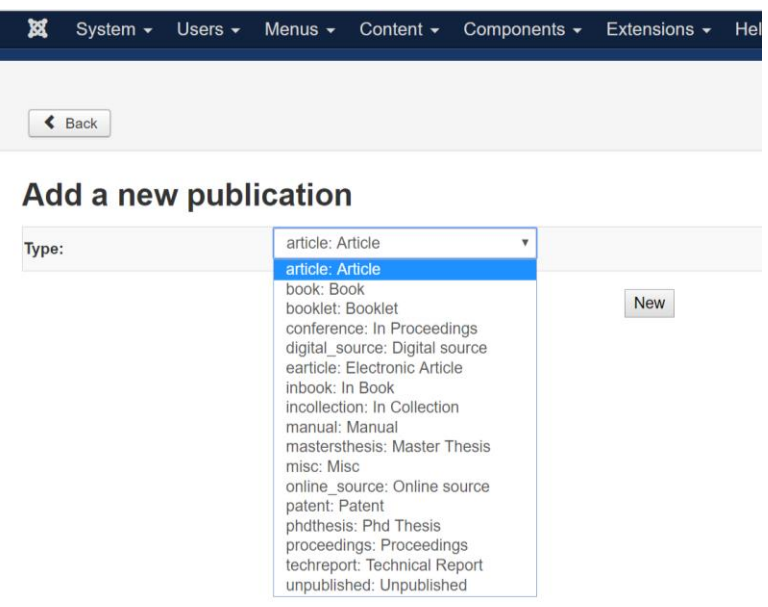

Σχήμα 9. Επιλογές του τύπου δημοσίευσης

### 5.5.1 Περίπτωση άρθρου σε περιοδικό (Article)

Στην περίπτωση που μια δημοσίευση είναι άρθρο σε περιοδικό (article:Article), εμφανίζεται η παρακάτω πλατφόρμα που πρέπει να συμπληρωθούν τα βασικά στοιχεία που ζητούνται.

| 🕱 System Users Mer      | us Content Components Extensions Help SP Page Builder |
|-------------------------|-------------------------------------------------------|
| O Add a new publication | tion (article)                                        |
| ✓ Save & Close + Save & | Vew Save Close                                        |
|                         | An article from a journal or magazine.                |
| Basic Abstract Specific | Extra                                                 |
| Title *                 |                                                       |
| Alias                   |                                                       |
| Year                    |                                                       |
| Research Areas          | Type or select some options                           |
| URL                     |                                                       |
| Keywords                |                                                       |
| Citekey                 |                                                       |
| DOI                     |                                                       |
| Published               | Yes *                                                 |
| Internal                | Yes •                                                 |
| Language                | All                                                   |
| Authors                 |                                                       |
| Attachment              | Add file Add URL Choose File No file chosen Tag       |
| Creator/Owner           | Select a User                                         |

🗹 View Site | 🕕 Visitors | 🚹 Administrator | 🕕 Messages | - Log out

#### Σχήμα 10. Συμπλήρωση πεδίων για προσθήκη δημοσίευσης άρθρου

Αφού συμπληρωθούν όλα τα πεδία που χρειάζονται, στη συνέχεια υπάρχει η επιλογή της αποθήκευσης και κλείσιμο της καρτέλας (save&close), της αποθήκευσης και άνοιγμα καρτέλας για νέα δημοσίευση (save&new), της αποθήκευσης (save) και τέλος η επιλογή για κλείσιμο της καρτέλας (close). Στη συνέχεια, με τον παρακάτω πίνακα παρουσιάζονται αναλυτικότερα τα πεδία που πρέπει να συμπληρωθούν στην περίπτωση που πρόκειται για άρθρο (article:Article).

Πίνακας 5.Κύρια πεδία για προσθήκη δημοσίευσης άρθρου

| Basic          | Βασικά                           |
|----------------|----------------------------------|
| Title          | Τίτλος                           |
| Alias          | Πνευματική υπευθυνότητα          |
| Year           | Χρονολογία                       |
| Research Areas | Πρόσβαση σε ερευνητικές περιοχές |

| URL           | Διεύθυνση URL ιστοτόπου            |  |  |
|---------------|------------------------------------|--|--|
| Keywords      | Λέξεις κλειδιά                     |  |  |
| Citekey       | Παραπομπή                          |  |  |
| DOI           | Ψηφιακό αναγνωριστικό αντικειμένου |  |  |
| Published     | Δημοσιοποιημένο                    |  |  |
| Internal      | Μόνο για εσωτερική χρήση           |  |  |
| Language      | Γλώσσα                             |  |  |
| Authors       | Συγγραφείς                         |  |  |
| Attachment    | Συνημμένο                          |  |  |
| Creator/Owner | Δημιουργός                         |  |  |

| X :   | System      | Users  | Menus      | Content    | Components | Extensions | Hel |
|-------|-------------|--------|------------|------------|------------|------------|-----|
| •     | Add a r     | new pu | blicatio   | n (article | )          |            |     |
| 🖌 Sa  | ave & Close | • + 9  | Gave & New | ľ          | Save       | 8 Close    |     |
|       |             |        |            |            |            |            |     |
| Basic | Abstr       | act Sp | oecific E  | Extra      |            |            |     |
|       |             |        |            |            |            |            |     |
|       |             |        |            |            |            |            |     |
|       |             |        |            |            |            |            |     |
|       |             |        |            |            |            |            |     |
|       |             |        |            |            |            |            |     |
|       |             |        |            |            |            |            |     |
|       |             |        |            |            |            |            |     |
|       |             |        |            |            |            |            |     |
|       |             |        |            |            |            |            | 11  |

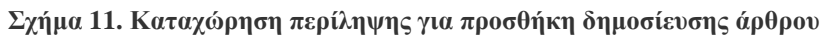

Αφού λοιπόν συμπληρωθούν τα βασικά στοιχεία για την προσθήκη της δημοσίευσης άρθρου σε περιοδικό, στην συνέχεια ακολουθεί η περίληψη (Abstract). Όπως γίνεται ορατό και στο πίνακα, ακολουθεί ένα text box, για να προστεθεί η περίληψη.

Πίνακας 6.Πεδίο για περιγραφή δημοσίευσης άρθρου

| Abstract | Περίληψη   |
|----------|------------|
| Text box | Καταχώρηση |
|          | περίληψης  |

| 🕱 System Users Men        | us Content Component | s Extensions Help | SP Page Builder |
|---------------------------|----------------------|-------------------|-----------------|
| O Add a new publica       | tion (article)       |                   |                 |
| ✓ Save & Close + Save & N | leur 🗹 Save          | Close             |                 |
|                           |                      |                   | An article      |
| Basic Abstract Specific   | Extra                |                   |                 |
| ISSN                      |                      |                   |                 |
| Journal                   |                      |                   |                 |
| Journal's URL             |                      |                   |                 |
| Volume                    |                      |                   |                 |
| Number                    |                      |                   |                 |
| Pages                     |                      |                   |                 |
| Month                     |                      |                   |                 |

Σχήμα 12. Συμπλήρωση ειδικότερων πεδίων για προσθήκη δημοσίευσης άρθρου

Στην συνέχεια, ζητούνται τα ειδικότερα στοιχεία (Specific), που πρέπει να συμπληρωθούν στην περίπτωση που είναι άρθρο σε περιοδικό (article:Article). Με τον παρακάτω πίνακα, εμφανίζονται συγκεντρωτικά τα πεδία που πρέπει να συμπληρωθούν για να γίνουν πιο ευδιάκριτα.

| Specific        | Ειδικότερα στοιχεία              |
|-----------------|----------------------------------|
| ISBN            | Διεθνής Πρότυπος Αριθμός Βιβλίου |
| Publisher       | Εκδότης                          |
| Publisher's URL | URL εκδότη                       |
| Volume          | Τόμος                            |
| Series          | Σειρά                            |
| Edition         | Έκδοση                           |
| Editor          | Συντάκτης                        |
| Address         | Διεύθυνση                        |
| Number          | Αριθμός                          |
| Month           | Μήνας                            |

Πίνακας 7. Ειδικότερα πεδία για προσθήκη δημοσίευσης άρθρου

Τέλος, αφού έχουν συμπληρωθεί, τα βασικά πεδία (Basic), η περίληψη (Abstract), τα ειδικότερα πεδία (Specific), απομένουν να συμπληρωθούν τα επιπλέον στοιχεία (Extra).

| 🕱 System Users Men                | us Content Components Extensions He | elp SP Page Builder                    |  |  |  |  |  |
|-----------------------------------|-------------------------------------|----------------------------------------|--|--|--|--|--|
| ● Add a new publication (article) |                                     |                                        |  |  |  |  |  |
| ✓ Save & Close + Save & N         | New 🗹 Save 🛛 😵 Close                |                                        |  |  |  |  |  |
| Basic Abstract Specific           | Extra                               | An article from a journal or magazine. |  |  |  |  |  |
| Cover (URL)                       |                                     |                                        |  |  |  |  |  |
| Awards                            |                                     |                                        |  |  |  |  |  |
| Note                              |                                     |                                        |  |  |  |  |  |
| Comments                          |                                     |                                        |  |  |  |  |  |
| This field allows to shange the   |                                     | Type of publication *                  |  |  |  |  |  |

#### Σχήμα 13. Συμπλήρωση επιπλέον στοιχείων για προσθήκη δημοσίευσης άρθρου

Με τον παρακάτω πίνακα, γίνονται πιο ευδιάκριτα τα υπόλοιπα πεδία που πρέπει να συμπληρωθούν στην περίπτωση που η δημοσίευση είναι άρθρο σε περιοδικό (article:Article).

| Extra               | Επιπλέον στοιχεία |
|---------------------|-------------------|
| Cover (URL)         | Εξώφυλλο          |
| Awards              | Βράβευση          |
| Note                | Σημειώσεις        |
| Comments            | Σχόλια            |
| Type of publication | Τύπος δημοσίευσης |

Πίνακας 8. Επιπλέον πεδία για προσθήκη δημοσίευσης άρθρου

### 5.5.2 Περίπτωση Βιβλίου (book)

Στην περίπτωση που η δημοσίευση είναι σε βιβλίο (book:Book), εμφανίζεται η παρακάτω πλατφόρμα σε screenshot, για να γίνει πιο κατανοητή που πρέπει να συμπληρωθούν τα παρακάτω πεδία ώστε να πραγματοποιηθεί μια νέα καταχώρηση δημοσίευσης όταν πρόκειται για βιβλίο.

| 🕱 System Users Men      | us Content Components                          | Extensions | Help SP Page Builde | ər                                 |
|-------------------------|------------------------------------------------|------------|---------------------|------------------------------------|
| O Add a new publica     | tion (book)                                    |            |                     |                                    |
| Save & Close + Save & 1 | New 🗹 Save                                     | S Close    |                     |                                    |
|                         |                                                |            |                     | A book with an explicit publisher. |
| Basic Abstract Specific | Extra                                          |            |                     |                                    |
| Title *                 |                                                |            |                     |                                    |
| Allas                   |                                                |            |                     |                                    |
| Year                    |                                                |            |                     |                                    |
| Research Areas          | Type or select some options                    |            |                     |                                    |
| URL                     |                                                |            |                     |                                    |
| Keywords                |                                                |            |                     |                                    |
| Citekey                 |                                                |            |                     |                                    |
| DOI                     |                                                |            |                     |                                    |
| Published               | Yes                                            | •          |                     |                                    |
| Internal                | Yes                                            | -          |                     |                                    |
| Language                | All                                            | •          |                     |                                    |
| Authors                 |                                                |            |                     |                                    |
| Attachment              | Add file Add URL<br>Choose File No file chosen | Тад        |                     |                                    |
| Creator/Owner           | Select a User                                  | <b>.</b>   |                     |                                    |

Σχήμα 14. Συμπλήρωση πεδίων για προσθήκη δημοσίευσης βιβλίου

Αφού συμπληρωθούν όλα τα πεδία που χρειάζονται για την προσθήκη δημοσίευσης βιβλίου, στη συνέχεια υπάρχει η επιλογή της αποθήκευσης και κλείσιμο της καρτέλας (save&close), της αποθήκευσης και άνοιγμα καρτέλας για νέα δημοσίευση (save&new), της αποθήκευσης (save) και τέλος η επιλογή για κλείσιμο της καρτέλας (close). Στη συνέχεια, με τον πίνακα παρουσιάζονται αναλυτικότερα τα πεδία που πρέπει να συμπληρωθούν στην περίπτωση που πρόκειται για δημοσίευση σε βιβλίο (book:Book).

| Basic          | Βασικά                   |  |  |
|----------------|--------------------------|--|--|
| Title          | Τίτλος                   |  |  |
| Alias          | Πνευματική υπευθυνότητα  |  |  |
| Year           | Χρονολογία               |  |  |
| Research Areas | Πρόσβαση σε ερευνητικές  |  |  |
|                | περιοχές                 |  |  |
| URL            | Διεύθυνση URL ιστοτόπου  |  |  |
| Keywords       | Λέξεις κλειδιά           |  |  |
| Citekey        | Παραπομπή                |  |  |
| DOI            | Ψηφιακό αναγνωριστικό    |  |  |
|                | αντικειμένου             |  |  |
| Published      | Δημοσιοποιημένο          |  |  |
| Internal       | Μόνο για εσωτερική χρήση |  |  |
| Language       | Γλώσσα                   |  |  |
| Authors        | Συγγραφείς               |  |  |
| Attachment     | Συνημμένο                |  |  |
| Creator/Owner  | Δημιουργός               |  |  |

Πίνακας 9. Κύρια πεδία για προσθήκη δημοσίευσης βιβλίου

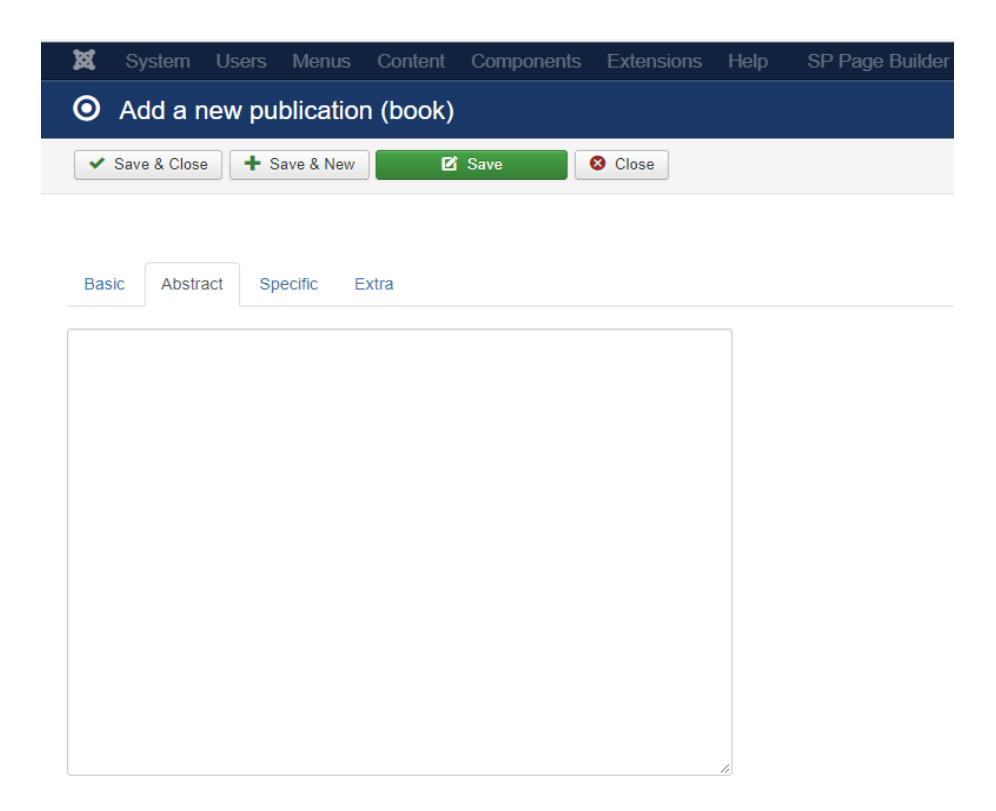

### Σχήμα 15. Καταχώρηση περίληψης για προσθήκη δημοσίευσης βιβλίου

Αφού λοιπόν, συμπληρωθούν τα βασικά στοιχεία, στην συνέχεια ακολουθεί η περίληψη (abstract).Όπως γίνεται ορατό και στο πίνακα, ακολουθεί ένα text box, για να προστεθεί η περίληψη.

| Πίνακας 10. Πεδία | ο για περιγραφή | δημοσίευσης | βιβλίου |
|-------------------|-----------------|-------------|---------|
|-------------------|-----------------|-------------|---------|

| Abstract | Περίληψη   |
|----------|------------|
| Text box | Καταχώρηση |
|          | περίληψης  |

| ×  | System        | Users  | Menus     | Content  | Components | Extensions | Help | SP Page Builder |
|----|---------------|--------|-----------|----------|------------|------------|------|-----------------|
| 0  | Add a r       | iew pu | blicatio  | n (book) |            |            |      |                 |
| ~  | Save & Close  | • 🕇 s  | ave & New | e        | Save       | S Close    |      |                 |
|    |               |        |           |          |            |            |      |                 |
| Ba | sic Abstra    | act Sp | ecific    | xtra     |            |            |      |                 |
| I: | SBN           |        |           |          |            |            |      |                 |
| F  | Publisher     |        |           |          |            |            |      |                 |
| F  | ublisher's UF | RL     |           |          |            |            |      |                 |
| V  | /olume        |        |           |          |            |            |      |                 |
| S  | Series        |        |           |          |            |            |      |                 |
| E  | dition        |        |           |          |            |            |      |                 |
| E  | Editor        |        |           |          |            |            |      |                 |
| 4  | Address       |        |           |          |            |            |      |                 |
| Ν  | lumber        |        |           |          |            |            |      |                 |
| N  | Aonth         |        |           |          |            |            |      |                 |

Σχήμα 16. Συμπλήρωση ειδικότερων πεδίων για προσθήκη δημοσίευσης βιβλίου

Στην συνέχεια, ζητούνται τα ειδικότερα στοιχεία (specific), που πρέπει να συμπληρωθούν στην περίπτωση που είναι βιβλίο (book:Book). Με τον παρακάτω πίνακα, γίνονται πιο ευδιάκριτα τα πεδία που πρέπει να συμπληρωθούν όταν πρόκειται για προσθήκη δημοσίευσης βιβλίου.

| Specific        | Ειδικότερα στοιχεία              |
|-----------------|----------------------------------|
| ISBN            | Διεθνής Πρότυπος Αριθμός Βιβλίου |
| Publisher       | Εκδότης                          |
| Publisher's URL | URL εκδότη                       |
| Volume          | Τόμος                            |
| Series          | Σειρά                            |
| Edition         | Έκδοση                           |
| Editor          | Συντάκτης                        |
| Address         | Διεύθυνση                        |
| Number          | Αριθμός                          |
| Month           | Μήνας                            |

Πίνακας 11. Ειδικότερα πεδία για προσθήκη δημοσίευσης βιβλίου

Τέλος, αφού έχουν συμπληρωθεί, τα βασικά πεδία (Basic), η περίληψη (Abstract), τα ειδικότερα πεδία (Specific), απομένουν να συμπληρωθούν τα επιπλέον στοιχεία (Extra).

| 🕱 System Users Mer                   | nus Content Components Extensions Help                            |                                    |   |  |
|--------------------------------------|-------------------------------------------------------------------|------------------------------------|---|--|
| • Add a new publication (book)       |                                                                   |                                    |   |  |
| Save & Close + Save & New Save Close |                                                                   |                                    |   |  |
| Basic Abstract Specific              | Extra                                                             | A book with an explicit publisher. |   |  |
| Cover (URL)                          | Select X                                                          |                                    |   |  |
| Awards                               |                                                                   |                                    |   |  |
|                                      |                                                                   |                                    |   |  |
| Note                                 |                                                                   |                                    |   |  |
|                                      |                                                                   |                                    |   |  |
| Comments                             |                                                                   |                                    |   |  |
|                                      |                                                                   |                                    |   |  |
| This field allows to change the      | e type of the publication. It is only taken into account when usi | Type of publication                | ¥ |  |

neid allows to change the type of the publication. It is only taken into account when using the option save as copy. > change type

#### Σχήμα 17. Συμπλήρωση επιπλέον στοιχείων για προσθήκη δημοσίευσης βιβλίου

Με τον παρακάτω πίνακα, γίνονται πιο ευδιάκριτα τα υπόλοιπα πεδία που πρέπει να συμπληρωθούν στην περίπτωση που η δημοσίευση είναι σε βιβλίο (book:Book).

Πίνακας 12. Επιπλέον πεδία για προσθήκη δημοσίευσης βιβλίου

| Extra       | Επιπλέον στοιχεία |
|-------------|-------------------|
| Cover (URL) | Εξώφυλλο          |
| Awards      | Βράβευση          |

| Note                | Σημειώσεις        |
|---------------------|-------------------|
| Comments            | Σχόλια            |
| Type of publication | Τύπος δημοσίευσης |

#### 5.5.3 Περίπτωση έντυπου (booklet:Booklet)

Στην περίπτωση που είναι δημοσίευση σε έντυπο (booklet:Booklet) εμφανίζεται η παρακάτω πλατφόρμα που πρέπει να συμπληρωθούν τα παρακάτω στοιχεία.

| 🕱 System Users Me              | anus Content Components Extensions Help SP Page Builder                                    |  |  |  |  |
|--------------------------------|--------------------------------------------------------------------------------------------|--|--|--|--|
|                                |                                                                                            |  |  |  |  |
| ✓ Save & Close Save Save Close |                                                                                            |  |  |  |  |
|                                | A work that is printed and bound, but without a named publisher or sponsoring institution. |  |  |  |  |
| Basic Abstract Specific        | : Extra                                                                                    |  |  |  |  |
| Title *                        |                                                                                            |  |  |  |  |
| Alias                          |                                                                                            |  |  |  |  |
| Year                           |                                                                                            |  |  |  |  |
| Research Areas                 | Type or select some options                                                                |  |  |  |  |
| URL                            |                                                                                            |  |  |  |  |
| Keywords                       |                                                                                            |  |  |  |  |
| Citekey                        |                                                                                            |  |  |  |  |
| DOI                            |                                                                                            |  |  |  |  |
| Published                      | Yes *                                                                                      |  |  |  |  |
| Internal                       | Yes *                                                                                      |  |  |  |  |
| Language                       | All                                                                                        |  |  |  |  |
| Authors                        |                                                                                            |  |  |  |  |
| Attachment                     | Add file Add URL Choose File No file chosen Tag                                            |  |  |  |  |
| Creator/Owner                  | Select a User                                                                              |  |  |  |  |

#### Σχήμα 18. Συμπλήρωση πεδίων για προσθήκη δημοσίευσης έντυπου

Αφού συμπληρωθούν όλα τα πεδία που χρειάζονται, στη συνέχεια υπάρχει η επιλογή της αποθήκευσης και κλείσιμο της καρτέλας (save&close), της αποθήκευσης και άνοιγμα καρτέλας για νέα δημοσίευση (save&new), της αποθήκευσης (save) και τέλος η επιλογή για κλείσιμο της καρτέλας (close). Στη συνέχεια, με τον παρακάτω πίνακα παρουσιάζονται συγκεντρωτικά τα πεδία που πρέπει να συμπληρωθούν στην περίπτωση που είναι δημοσίευση σε έντυπο (booklet:Booklet).

| Basic          | Βασικά                             |
|----------------|------------------------------------|
| Title          | Τίτλος                             |
| Alias          | Πνευματική υπευθυνότητα            |
| Year           | Χρονολογία                         |
| Research Areas | Πρόσβαση σε ερευνητικές περιοχές   |
| URL            | Διεύθυνση URL ιστοτόπου            |
| Keywords       | Λέξεις κλειδιά                     |
| Citekey        | Παραπομπή                          |
| DOI            | Ψηφιακό αναγνωριστικό αντικειμένου |
| Published      | Δημοσιοποιημένο                    |

Πίνακας 13. Κύρια πεδία για προσθήκη δημοσίευσης έντυπου
| Internal      | Μόνο για εσωτερική χρήση |
|---------------|--------------------------|
| Language      | Γλώσσα                   |
| Authors       | Συγγραφείς               |
| Attachment    | Συνημμένο                |
| Creator/Owner | Δημιουργός               |

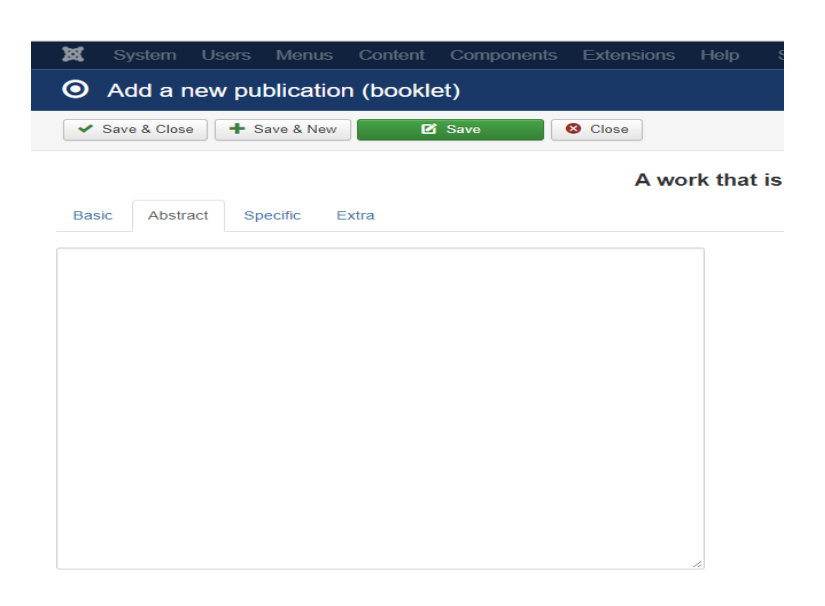

#### Σχήμα 19. Καταχώρηση περίληψης για προσθήκη δημοσίευσης έντυπου

Αφού λοιπόν, συμπληρωθούν τα βασικά πεδία για την προσθήκη δημοσίευσης σε έντυπο, στην συνέχεια ακολουθεί η περίληψη (Abstract). Όπως γίνεται ορατό και στο πίνακα, ακολουθεί ένα text box, για να προστεθεί η περίληψη.

#### Πίνακας 14. Πεδίο για περιγραφή δημοσίευσης έντυπου

| Abstract | Περίληψη   |
|----------|------------|
| Text box | Καταχώρηση |
|          | περίληψης  |

| x   |              | Users  | Menus     | Content   |      |         | Help     |         |
|-----|--------------|--------|-----------|-----------|------|---------|----------|---------|
| 0   | Add a r      | new pu | blicatio  | n (bookle | et)  |         |          |         |
| ~   | Save & Close | e 🕇 S  | ave & New | Ø         | Save | 8 Close |          |         |
|     |              |        |           |           |      | A wo    | ork that | is prin |
| Bas | ic Abstr     | act Sp | ecific E  | ixtra     |      |         |          |         |
| н   | ow publishe  | d      |           |           |      |         |          |         |
| A   | ddress       |        |           |           |      |         |          |         |
| м   | lonth        |        |           |           |      |         |          |         |

#### Σχήμα 20. Συμπλήρωση ειδικότερων πεδίων για προσθήκη δημοσίευσης έντυπου

Στην συνέχεια, ζητούνται τα ειδικότερα στοιχεία (Specific), που πρέπει να συμπληρωθούν στην περίπτωση που είναι έντυπο (booklet:Booklet). Με τον παρακάτω πίνακα, γίνονται πιο ευδιάκριτα τα πεδία που πρέπει να συμπληρωθούν.

| Specific      | Ειδικότερα στοιχεία |
|---------------|---------------------|
| How published | Τρόπος δημοσίευσης  |
| Address       | Διεύθυνση           |
| Month         | Μήνας               |

Πίνακας 15. Ειδικότερα πεδία για προσθήκη δημοσίευσης έντυπου

Τέλος, αφού έχουν συμπληρωθεί, τα βασικά πεδία (Basic), η περίληψη (Abstract), τα ειδικότερα πεδία (Specific), απομένουν να συμπληρωθούν τα επιπλέον στοιχεία (Extra).

| System Lisers Mon              | us Content Components Extensions Holo | SP Page Builder                                                   |
|--------------------------------|---------------------------------------|-------------------------------------------------------------------|
|                                |                                       |                                                                   |
| Add a new publication          | tion (booklet)                        |                                                                   |
| ✓ Save & Close + Save & N      | lew 🗹 Save 😢 Close                    |                                                                   |
|                                | A work that                           | is printed and bound, but without a named publisher or sponsoring |
| Basic Abstract Specific        | Extra                                 |                                                                   |
| Cover (URL)                    |                                       |                                                                   |
| Awards                         |                                       |                                                                   |
|                                |                                       |                                                                   |
|                                |                                       |                                                                   |
| Note                           |                                       |                                                                   |
|                                |                                       |                                                                   |
|                                |                                       |                                                                   |
| Comments                       |                                       |                                                                   |
|                                |                                       |                                                                   |
|                                |                                       |                                                                   |
| This field ellows to shown the |                                       | Type of publication                                               |

#### Σχήμα 21. Συμπλήρωση επιπλέον στοιχείων για προσθήκη δημοσίευσης έντυπου

Με τον παρακάτω πίνακα, γίνονται πιο ευδιάκριτα τα υπόλοιπα πεδία που πρέπει να συμπληρωθούν στην περίπτωση που η δημοσίευση είναι σε έντυπο (booklet:Booklet), αφού παρουσιάζονται συγκεντρωτικά.

| Extra               | Επιπλέον στοιχεία |
|---------------------|-------------------|
| Cover (URL)         | Εξώφυλλο          |
| Awards              | Βράβευση          |
| Note                | Σημειώσεις        |
| Comments            | Σχόλια            |
| Type of publication | Τύπος δημοσίευσης |

Πίνακας 16. Επιπλέον πεδία για προσθήκη δημοσίευσης έντυπου

#### 5.5.4 Περίπτωση άρθρου σε συνέδριο (conference: In proceedings)

Στην περίπτωση που είναι δημοσίευση άρθρου σε συνέδριο (conference: In proceedings), εμφανίζεται η παρακάτω πλατφόρμα που πρέπει να συμπληρωθούν τα παρακάτω στοιχεία.

| 🕱 System Users Menus Content Components Extensions Help SP Page Builder |                                                    |  |  |  |
|-------------------------------------------------------------------------|----------------------------------------------------|--|--|--|
| • Add a new publication (conference)                                    |                                                    |  |  |  |
| ✓ Save & Close + Save &                                                 | New Close                                          |  |  |  |
|                                                                         | An article in a conference proceedings.            |  |  |  |
| Basic Abstract Specific                                                 | Extra                                              |  |  |  |
| Title *                                                                 |                                                    |  |  |  |
| Alias                                                                   |                                                    |  |  |  |
| Year                                                                    |                                                    |  |  |  |
| Research Areas                                                          | Type or select some options                        |  |  |  |
| URL                                                                     |                                                    |  |  |  |
| Keywords                                                                |                                                    |  |  |  |
| Citekey                                                                 |                                                    |  |  |  |
| DOI                                                                     |                                                    |  |  |  |
| Published                                                               | Yes v                                              |  |  |  |
| Internal                                                                | Yes *                                              |  |  |  |
| Language                                                                | All                                                |  |  |  |
| Authors                                                                 |                                                    |  |  |  |
| Attachment                                                              | Add file Add URL<br>Choose File No file chosen Tag |  |  |  |
| Creator/Owner                                                           | Select a User                                      |  |  |  |

#### Σχήμα 22. Συμπλήρωση πεδίων για προσθήκη δημοσίευσης άρθρου σε συνέδριο

Αφού συμπληρωθούν όλα τα πεδία που χρειάζονται, στη συνέχεια υπάρχει η επιλογή της αποθήκευσης και κλείσιμο της καρτέλας (save&close), της αποθήκευσης και άνοιγμα καρτέλας για νέα δημοσίευση (save&new), της αποθήκευσης (save) και τέλος η επιλογή για κλείσιμο της καρτέλας (close). Στη συνέχεια, με τον παρακάτω πίνακα παρουσιάζονται αναλυτικότερα τα πεδία που πρέπει να συμπληρωθούν στην περίπτωση που είναι δημοσίευση άρθρου σε συνέδριο (conference:In proceedings).

| Basic          | Βασικά                   |
|----------------|--------------------------|
| Title          | Τίτλος                   |
| Alias          | Πνευματική υπευθυνότητα  |
| Year           | Χρονολογία               |
| Research Areas | Πρόσβαση σε ερευνητικές  |
|                | περιοχές                 |
| URL            | Διεύθυνση URL ιστοτόπου  |
| Keywords       | Λέξεις κλειδιά           |
| Citekey        | Παραπομπή                |
| DOI            | Ψηφιακό αναγνωριστικό    |
|                | αντικειμένου             |
| Published      | Δημοσιοποιημένο          |
| Internal       | Μόνο για εσωτερική χρήση |
| Language       | Γλώσσα                   |

Πίνακας 17. Κύρια πεδία για προσθήκη δημοσίευσης άρθρου σε συνέδριο

| Authors       | Συγγραφείς |
|---------------|------------|
| Attachment    | Συνημμένο  |
| Creator/Owner | Δημιουργός |

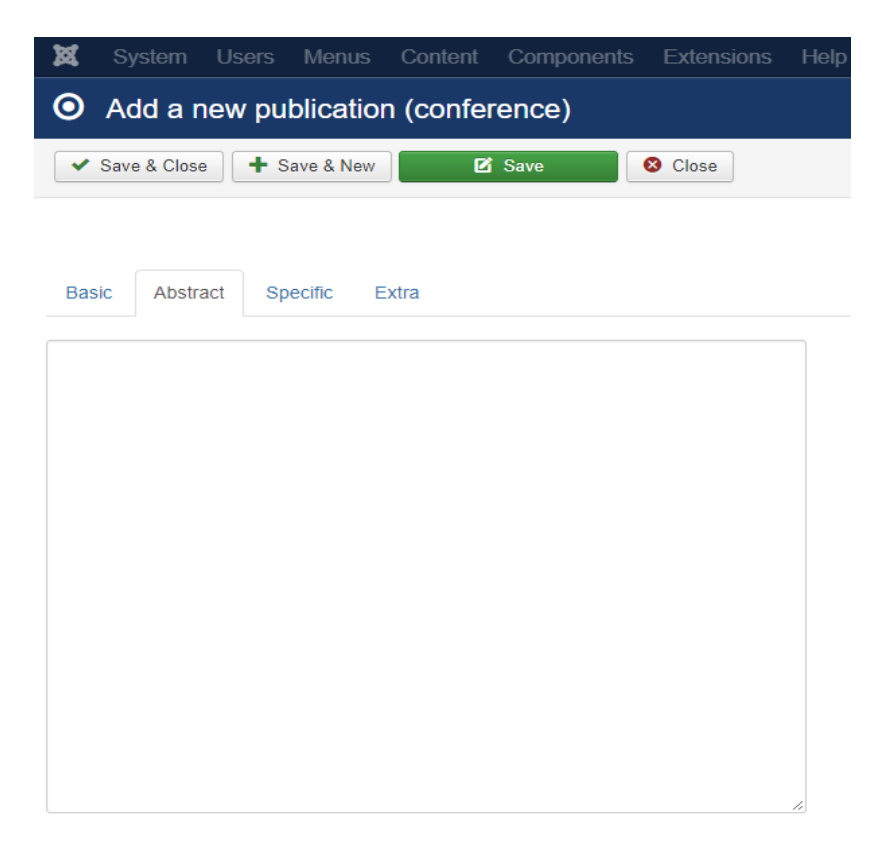

#### Σχήμα 23. Καταχώρηση περίληψης για προσθήκη δημοσίευσης άρθρου σε συνέδριο

Αφού λοιπόν, συμπληρωθούν τα βασικά στοιχεία για την προσθήκη δημοσίευσης άρθρου σε συνέδριο, στην συνέχεια ακολουθεί η περίληψη (Abstract).Όπως γίνεται ορατό και στο παρακάτω πίνακα, ακολουθεί ένα text box, για να προστεθεί η περίληψη.

Πίνακας 18. Πεδίο για περιγραφή δημοσίευσης άρθρου σε συνέδριο

| Abstract | Περίληψη   |
|----------|------------|
| Text box | Καταχώρηση |
|          | περίληψης  |

| 🕱 System Users Mer        | nus Content   | Components | Extensions | Help | SP Page Builder |
|---------------------------|---------------|------------|------------|------|-----------------|
| O Add a new publica       | ition (confer | rence)     |            |      |                 |
| ✓ Save & Close + Save & I | New           | Save       | Close      |      |                 |
|                           |               |            |            |      | An article in   |
| Basic Abstract Specific   | Extra         |            |            |      |                 |
| ISSN                      |               |            |            |      |                 |
| ISBN                      |               |            |            |      |                 |
| Editor                    |               |            |            |      |                 |
| Volume                    |               |            |            |      |                 |
| Book title                |               |            |            |      |                 |
| Journal's URL             |               |            |            |      |                 |
| Number                    |               |            |            |      |                 |
| Series                    |               |            |            |      |                 |
| Pages                     |               |            |            |      |                 |
| Month                     |               |            |            |      |                 |
| Publisher                 |               |            |            |      |                 |
| Organization              |               |            |            |      |                 |

#### Σχήμα 24. Συμπλήρωση ειδικότερων πεδίων για προσθήκη δημοσίευσης άρθρου σε συνέδριο

Στην συνέχεια, ζητούνται τα ειδικότερα στοιχεία (specific), που πρέπει να συμπληρωθούν στην περίπτωση που είναι δημοσίευση άρθρου σε συνέδριο (conference:In proceedings). Με τον παρακάτω πίνακα, γίνονται πιο ευδιάκριτα τα πεδία που πρέπει να συμπληρωθούν.

| Specific      | Ειδικότερα στοιχεία |
|---------------|---------------------|
| ISSN          | Διεθνής Πρότυπος    |
|               | Αριθμός Σειράς      |
| ISBN          | Διεθνής Πρότυπος    |
|               | Αριθμός Βιβλίου     |
| Editor        | Συντάκτης           |
| Volume        | Τόμος               |
| Book title    | Τίτλος βιβλίου      |
| Journal's URL | URL δημοσιογράφου   |
| Number        | Αριθμός             |
| Series        | Σειρά               |
| Pages         | Σελίδες             |
| Month         | Μήνας               |
| Publisher     | Εκδότης             |
| Organization  | Οργανισμός          |

Πίνακας 19. Ειδικότερα πεδία για προσθήκη δημοσίευσης άρθρου σε συνέδριο

Τέλος, αφού έχουν συμπληρωθεί, τα βασικά πεδία (Basic), η περίληψη (Abstract), τα ειδικότερα πεδία (Specific), απομένουν να συμπληρωθούν τα επιπλέον στοιχεία (Extra).

| 🕱 System Users Mer              |                                           |                          |                                           |                         |
|---------------------------------|-------------------------------------------|--------------------------|-------------------------------------------|-------------------------|
| O Add a new publication         | ation (conference)                        |                          |                                           |                         |
| Save & Close + Save &           | New 🖸 Save 🛛 🔇                            | Close                    |                                           |                         |
| Basic Abstract Specific         | Extra                                     |                          | An article in a                           | conference proceedings. |
| Cover (URL)                     |                                           |                          |                                           |                         |
| Awards                          |                                           | <u>l</u>                 |                                           |                         |
| Note                            |                                           | ß                        |                                           |                         |
| Comments                        |                                           |                          |                                           |                         |
| This field allows to change the | a type of the publication. It is only tak | en into account when usi | in the option Save as Conv."> Change ture | Type of publication *   |

#### Σχήμα 25. Συμπλήρωση επιπλέον στοιχείων για προσθήκη δημοσίευσης άρθρου σε συνέδριο

Με αυτόν τον πίνακα, γίνονται πιο ευδιάκριτα τα πεδία που πρέπει να συμπληρωθούν όταν πρόκειται για δημοσίευση άρθρου σε συνέδριο (conference:In proceedings).

| Extra               | Επιπλέον στοιχεία |
|---------------------|-------------------|
| Cover (URL)         | Εξώφυλλο          |
| Awards              | Βράβευση          |
| Note                | Σημειώσεις        |
| Comments            | Σχόλια            |
| Type of publication | Τύπος δημοσίευσης |

Πίνακας 20. Επιπλέον πεδία για προσθήκη δημοσίευσης άρθρου σε συνέδριο

#### 5.5.5 Περίπτωση ψηφιακής πηγής (digital\_source: digital source)

Στην περίπτωση που πρόκειται για δημοσίευση σε ψηφιακή πηγή (digital\_source:digital source), εμφανίζεται η παρακάτω πλατφόρμα που πρέπει να συμπληρωθούν τα παρακάτω πεδία.

| 🕱 System Users M                                                           | enus Content Components Extensions  | Help SP Page Builder                                                       |  |  |  |  |  |
|----------------------------------------------------------------------------|-------------------------------------|----------------------------------------------------------------------------|--|--|--|--|--|
| Add a new publication (digital_source)                                     |                                     |                                                                            |  |  |  |  |  |
| ✓ Save & Close + Save                                                      | ✓ Save & Close + Save & New Ø Close |                                                                            |  |  |  |  |  |
|                                                                            |                                     | A digital source like a CD, DVD or film which is not published on the web. |  |  |  |  |  |
| Basic Abstract Specifi                                                     | c Extra                             |                                                                            |  |  |  |  |  |
| Title *                                                                    |                                     |                                                                            |  |  |  |  |  |
| Alias                                                                      |                                     |                                                                            |  |  |  |  |  |
| Year                                                                       |                                     |                                                                            |  |  |  |  |  |
| Research Areas                                                             | Type or select some options         |                                                                            |  |  |  |  |  |
| URL                                                                        |                                     |                                                                            |  |  |  |  |  |
| Keywords                                                                   |                                     |                                                                            |  |  |  |  |  |
| Citekey                                                                    |                                     |                                                                            |  |  |  |  |  |
| DOI                                                                        |                                     |                                                                            |  |  |  |  |  |
| Published                                                                  | <ul> <li>No</li> <li>Yes</li> </ul> |                                                                            |  |  |  |  |  |
| Internal                                                                   | No No                               |                                                                            |  |  |  |  |  |
| Language                                                                   | All                                 |                                                                            |  |  |  |  |  |
| Authors                                                                    |                                     |                                                                            |  |  |  |  |  |
| Attachment                                                                 | Add file Add URL                    |                                                                            |  |  |  |  |  |
| Creator/Owner                                                              | Choose File Informe Chosen Tag      |                                                                            |  |  |  |  |  |
| Creator/Owner                                                              |                                     |                                                                            |  |  |  |  |  |
| a View Site   🕕 Visitors   🕦 Administrator   🕕 Messages   - Log out Joomla |                                     |                                                                            |  |  |  |  |  |

#### Σχήμα 26. Συμπλήρωση πεδίων για προσθήκη δημοσίευσης ψηφιακής πηγής

Αφού συμπληρωθούν όλα τα πεδία που χρειάζονται, στη συνέχεια υπάρχει η επιλογή της αποθήκευσης και κλείσιμο της καρτέλας (save&close), της αποθήκευσης και άνοιγμα καρτέλας για νέα δημοσίευση (save&new), της αποθήκευσης (save) και τέλος η επιλογή για κλείσιμο της καρτέλας (close). Στη συνέχεια, με τον πίνακα παρουσιάζονται συγκεντρωτικά τα πεδία που πρέπει να συμπληρωθούν στην περίπτωση που είναι ψηφιακή πηγή (digital\_source:digital source).

| Basic          | Βασικά                           |
|----------------|----------------------------------|
| Title          | Τίτλος                           |
| Alias          | Πνευματική υπευθυνότητα          |
| Year           | Χρονολογία                       |
| Research Areas | Πρόσβαση σε ερευνητικές περιοχές |
| URL            | Διεύθυνση URL ιστοτόπου          |
| Keywords       | Λέξεις κλειδιά                   |
| Citekey        | Παραπομπή                        |
| DOI            | Ψηφιακό αναγνωριστικό            |
|                | αντικειμένου                     |
| Published      | Δημοσιοποιημένο                  |
| Internal       | Μόνο για εσωτερική χρήση         |
| Language       | Γλώσσα                           |
| Authors        | Συγγραφείς                       |
| Attachment     | Επαφή με το άρθρο                |
| Creator/Owner  | Δημιουργός                       |

Πίνακας 21. Κύρια πεδία για προσθήκη δημοσίευσης ψηφιακής πηγής

| ×   | System       | Users  | Menus     | Content    | Component | s Extensions | s Help | SP Pag    |
|-----|--------------|--------|-----------|------------|-----------|--------------|--------|-----------|
| 0   | Add a r      | new pu | blicatio  | n (digital | _source)  |              |        |           |
| ~   | Save & Close | e 🕇 S  | ave & New | Ø          | Save      | S Close      |        |           |
| Bas | ic Abstra    | act Sp | pecific E | Extra      |           |              | A      | digital s |
|     |              |        |           |            |           |              |        |           |
|     |              |        |           |            |           |              |        |           |
|     |              |        |           |            |           |              |        |           |
|     |              |        |           |            |           |              |        |           |
|     |              |        |           |            |           |              |        |           |
|     |              |        |           |            |           |              |        |           |
|     |              |        |           |            |           |              | 1      |           |

#### Σχήμα 27. Καταχώρηση περίληψης για προσθήκη δημοσίευσης ψηφιακής πηγής

Αφού λοιπόν, συμπληρωθούν τα βασικά στοιχεία για την προσθήκη δημοσίευσης ψηφιακής πηγής, στην συνέχεια ακολουθεί η περίληψη (Abstract). Όπως γίνεται ορατό και στο πίνακα, ακολουθεί ένα text box, για να προστεθεί η περίληψη.

#### Πίνακας 22. Πεδίο για περιγραφή δημοσίευσης ψηφιακής πηγής

| Abstract | Περίληψη   |
|----------|------------|
| Text box | Καταχώρηση |
|          | περίληψης  |

| X        | System       | Users  | Menus     | Content    | Components | Extensions | Help | SP Page    |
|----------|--------------|--------|-----------|------------|------------|------------|------|------------|
| 0        | Add a n      | iew pu | blicatio  | n (digital | _source)   |            |      |            |
| <b>~</b> | Save & Close | • + •  | ave & New | e          | Save       | 8 Close    |      |            |
|          |              |        |           |            |            |            | Ac   | ligital so |
| Bas      | ic Abstra    | act Sp | ecific E  | Extra      |            |            |      |            |
| S        | ource type   |        | CE        | D-ROM      |            | W          |      |            |
| J        | ournal       |        |           |            |            |            |      |            |
| A        | ddress       |        |           |            |            |            |      |            |

Σχήμα 28. Συμπλήρωση ειδικότερων πεδίων για προσθήκη δημοσίευσης ψηφιακής πηγής

Στην συνέχεια, ζητούνται τα ειδικότερα στοιχεία (specific), που πρέπει να συμπληρωθούν στην περίπτωση που είναι δημοσίευση σε ψηφιακή πηγή (digital\_source:digital source). Με τον παρακάτω πίνακα, γίνονται πιο ευδιάκριτα τα πεδία που πρέπει να συμπληρωθούν.

| Specific    | Ειδικότερα στοιχεία |
|-------------|---------------------|
| Source type | Πηγή                |
| Journal     | Δημοσιογράφος       |
| Address     | Διεύθυνση           |

Πίνακας 23. Ειδικότερα πεδία για προσθήκη δημοσίευσης ψηφιακής πηγής

Τέλος, αφού έχουν συμπληρωθεί, τα βασικά πεδία (Basic), η περίληψη (Abstract), τα ειδικότερα πεδία (Specific), απομένουν να συμπληρωθούν τα επιπλέον στοιχεία (Extra).

| 🕱 System Users Mer              |                                                                 |                                             |                                              |
|---------------------------------|-----------------------------------------------------------------|---------------------------------------------|----------------------------------------------|
| O Add a new publica             | ition (digital_source)                                          |                                             |                                              |
| Save & Close + Save & 1         | New Save Sclose                                                 |                                             |                                              |
|                                 |                                                                 | A digital so                                | ource like a CD, DVD or film which is not pu |
| Basic Abstract Specific         | Extra                                                           |                                             |                                              |
| Cover (URL)                     |                                                                 |                                             |                                              |
| Awards                          |                                                                 |                                             |                                              |
|                                 |                                                                 |                                             |                                              |
|                                 |                                                                 |                                             |                                              |
| Note                            |                                                                 |                                             |                                              |
|                                 |                                                                 |                                             |                                              |
|                                 |                                                                 |                                             |                                              |
| Comments                        |                                                                 |                                             |                                              |
|                                 |                                                                 |                                             |                                              |
|                                 | h                                                               |                                             |                                              |
|                                 |                                                                 | ſ                                           | Type of publication                          |
| This field allows to change the | e type of the publication. It is only taken into account when u | sing the option Save as Copy."> Change type |                                              |

#### Σχήμα 29. Συμπλήρωση επιπλέον στοιχείων για προσθήκη δημοσίευσης ψηφιακής πηγής

Με αυτόν τον πίνακα, γίνονται πιο ευδιάκριτα τα πεδία που πρέπει να συμπληρωθούν όταν πρόκειται για ψηφιακή πηγή (digital\_source:digital source).

| Extra               | Επιπλέον στοιχεία |
|---------------------|-------------------|
| Cover (URL)         | Εξώφυλλο          |
| Awards              | Βράβευση          |
| Note                | Σημειώσεις        |
| Comments            | Σχόλια            |
| Type of publication | Τύπος δημοσίευσης |

Πίνακας 24. Επιπλέον πεδία για προσθήκη δημοσίευσης ψηφιακής πηγής

#### 5.5.6 Περίπτωση ηλεκτρονικού άρθρου (article:Electronic Article)

Στην περίπτωση που πρόκειται για δημοσίευση σε ηλεκτρονικό άρθρο (article:Electronic Article), εμφανίζεται η παρακάτω πλατφόρμα που πρέπει να συμπληρωθούν τα παρακάτω πεδία.

| 1 | 🕱 System Users M       | enus Content Component      | ts Extensions Help | SP Page Builder |             |
|---|------------------------|-----------------------------|--------------------|-----------------|-------------|
| ( | Add a new public       | ation (earticle)            |                    |                 |             |
|   | ✓ Save & Close + Save  | New 🗹 Save                  | S Close            |                 |             |
|   |                        |                             |                    |                 | An online j |
|   | Basic Abstract Specifi | e Extra                     |                    |                 |             |
|   | Title *                |                             |                    |                 |             |
|   | Alias                  |                             |                    |                 |             |
|   | Year                   |                             |                    |                 |             |
|   | Research Areas         | Type or select some options |                    |                 |             |
|   | URL                    |                             |                    |                 |             |
|   | Keywords               |                             |                    |                 |             |
|   | Citekey                |                             |                    |                 |             |
|   | DOI                    |                             |                    |                 |             |
|   | Published              | Yes                         | *                  |                 |             |
|   | Internal               | Yes                         | •                  |                 |             |
|   | Language               | All                         | •                  |                 |             |
|   | Autnors                |                             |                    |                 |             |
|   | Attachment             | Choose File No file chosen  | Тад                |                 |             |
|   | Creator/Owner          | Select a User               | 1                  |                 |             |
|   |                        |                             |                    |                 |             |

#### Σχήμα 30. Συμπλήρωση πεδίων για προσθήκη δημοσίευσης ηλεκτρονικού άρθρου

Αφού συμπληρωθούν όλα τα πεδία που ζητούνται όταν πρόκειται για δημοσίευση ηλεκτρονικού άρθρου, στη συνέχεια υπάρχει η επιλογή της αποθήκευσης και κλείσιμο της καρτέλας (save&close), της αποθήκευσης και άνοιγμα καρτέλας για νέα δημοσίευση (save&new), της αποθήκευσης (save) και τέλος η επιλογή για κλείσιμο της καρτέλας (close). Στη συνέχεια, με τον παρακάτω πίνακα παρουσιάζονται αναλυτικότερα τα πεδία που πρέπει να συμπληρωθούν στην περίπτωση που πρόκειται για δημοσίευση σε ηλεκτρονικό άρθρο (article:Electronic Article).

| Basic          | Βασικά                   |
|----------------|--------------------------|
| Title          | Τίτλος                   |
| Alias          | Πνευματική υπευθυνότητα  |
| Year           | Χρονολογία               |
| Research Areas | Πρόσβαση σε ερευνητικές  |
|                | περιοχές                 |
| URL            | Διεύθυνση URL ιστοτόπου  |
| Keywords       | Λέξεις κλειδιά           |
| Citekey        | Παραπομπή                |
| DOI            | Ψηφιακό αναγνωριστικό    |
|                | αντικειμένου             |
| Published      | Δημοσιοποιημένο          |
| Internal       | Μόνο για εσωτερική χρήση |

Πίνακας 25. Κύρια πεδία για προσθήκη δημοσίευσης ηλεκτρονικού άρθρου

| Language      | Γλώσσα     |
|---------------|------------|
| Authors       | Συγγραφείς |
| Attachment    | Συνημμένο  |
| Creator/Owner | Δημιουργός |

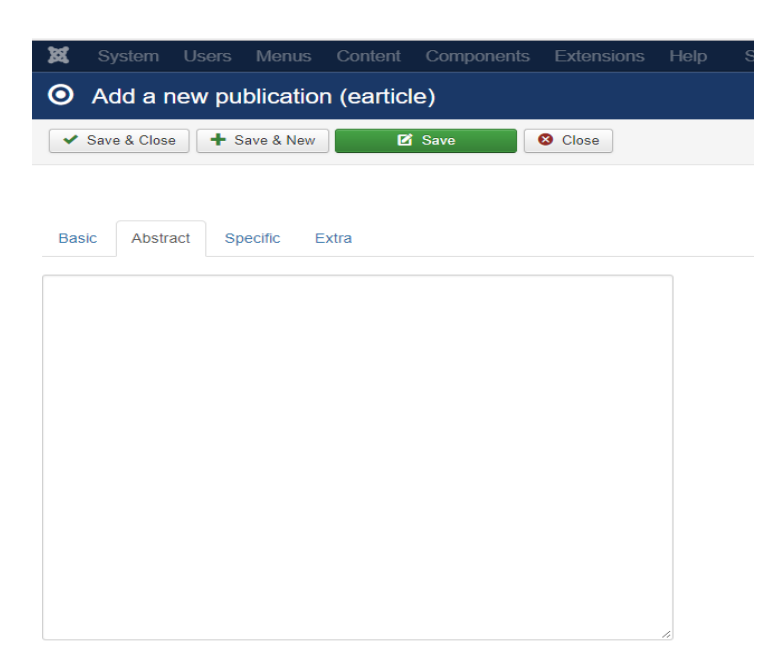

#### Σχήμα 31. Καταχώρηση περίληψης για προσθήκη δημοσίευσης ηλεκτρονικού άρθρου

Αφού λοιπόν, καταχωρηθούν τα βασικά στοιχεία για την προσθήκη δημοσίευσης ηλεκτρονικού άρθρου, στην συνέχεια ακολουθεί η περίληψη (Abstract). Όπως γίνεται ορατό και στο πίνακα, ακολουθεί ένα text box, για να προστεθεί η περίληψη.

Πίνακας 26. Πεδίο για περιγραφή δημοσίευσης ηλεκτρονικού άρθρου

| Abstract | Περίληψη   |
|----------|------------|
| Text box | Καταχώρηση |
|          | περίληψης  |

| 🕱 System Users Men        |                 |       |  |                           |  |
|---------------------------|-----------------|-------|--|---------------------------|--|
| O Add a new publication   | tion (earticle) |       |  |                           |  |
| ✓ Save & Close + Save & N | lew 🗹 Save 🛛 🔇  | Close |  |                           |  |
| Darie Abstract Charifie   | Evtra           |       |  | An online journal article |  |
| Dasic Austraci Opecilic   | EAUd            |       |  |                           |  |
| Journal                   |                 |       |  |                           |  |
| Volume                    |                 |       |  |                           |  |
| Number                    |                 |       |  |                           |  |
| Month                     |                 |       |  |                           |  |
| Day                       |                 |       |  |                           |  |
| Access date               |                 |       |  |                           |  |

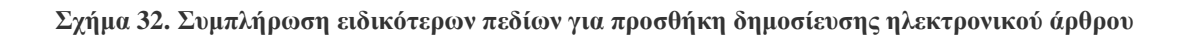

Στην συνέχεια, ζητούνται τα ειδικότερα στοιχεία (Specific), που πρέπει να συμπληρωθούν στην περίπτωση που είναι δημοσίευση σε ηλεκτρονικό άρθρο (article:Electronic Article). Με τον παρακάτω πίνακα, γίνονται πιο ευδιάκριτα τα πεδία που πρέπει να συμπληρωθούν.

| Specific    | Ειδικότερα στοιχεία |
|-------------|---------------------|
| Journal     | Δημοσιογράφος       |
| Volume      | Τόμος               |
| Number      | Αριθμός             |
| Month       | Μήνας               |
| Day         | Ημέρα               |
| Access date | Ημερομηνία          |
|             | πρόσβασης           |

| Πίνακας 27. Ειδικότερα | πεδία για προσθήκη | δημοσίευσης ηλεκτ | ρονικού άρθρου |
|------------------------|--------------------|-------------------|----------------|
| 5                      |                    |                   |                |

Τέλος, αφού έχουν συμπληρωθεί, τα βασικά πεδία (Basic), η περίληψη (Abstract), τα ειδικότερα πεδία (Specific), απομένουν να συμπληρωθούν τα επιπλέον στοιχεία (Extra).

| 🐹 System Users Men              |                                                                |                                           |                           |
|---------------------------------|----------------------------------------------------------------|-------------------------------------------|---------------------------|
| O Add a new publication         | ion (earticle)                                                 |                                           |                           |
| Save & Close + Save & N         | ew Save Solose                                                 |                                           |                           |
| Basic Abstract Specific         | Extra                                                          |                                           | An online journal article |
| Cover (URL)                     |                                                                |                                           |                           |
| Awards                          |                                                                |                                           |                           |
|                                 |                                                                |                                           |                           |
| Note                            |                                                                |                                           |                           |
|                                 |                                                                |                                           |                           |
| Comments                        |                                                                |                                           |                           |
|                                 |                                                                |                                           |                           |
| This field allows to change the | tune of the publication. It is only taken into account when us | ng the option Save as Copy "> Change type | Type of publication *     |

#### Σχήμα 33. Συμπλήρωση επιπλέον στοιχείων για προσθήκη δημοσίευσης ηλεκτρονικού άρθρου

Με τον παρακάτω πίνακα, γίνονται πιο ευδιάκριτα τα πεδία που πρέπει να συμπληρωθούν όταν πρόκειται για ηλεκτρονικό άρθρο (article:Electronic Article).

| Extra               | Επιπλέον στοιχεία |
|---------------------|-------------------|
| Cover (URL)         | Εξώφυλλο          |
| Awards              | Βράβευση          |
| Note                | Σημειώσεις        |
| Comments            | Σχόλια            |
| Type of publication | Τύπος δημοσίευσης |

Πίνακας 28. Επιπλέον πεδία για προσθήκη δημοσίευσης ηλεκτρονικού άρθρου

#### 5.5.7 Περίπτωση κεφαλαίου βιβλίου (inbook: In Book)

Στην περίπτωση που πρόκειται για δημοσίευση σε κεφάλαιο βιβλίου (inbook: In Book) εμφανίζεται η παρακάτω πλατφόρμα που πρέπει να συμπληρωθούν τα παρακάτω πεδία.

| 🕱 System Users Me       | enus Content Components Exte                   | ensions Help SP Page Builder                                                                        |  |  |  |  |  |  |  |  |
|-------------------------|------------------------------------------------|----------------------------------------------------------------------------------------------------|--|--|--|--|--|--|--|--|
| • Add a new public      | O Add a new publication (inbook)               |                                                                                                    |  |  |  |  |  |  |  |  |
| ✓ Save & Close + Save & | & New 🗹 Save 🛛 😢 Clos                          | ie la la la la la la la la la la la la la                                                           |  |  |  |  |  |  |  |  |
|                         | Ap                                             | art of a book, usually untitled. May be a chapter (or section or whatever) and/or a range of pages. |  |  |  |  |  |  |  |  |
| Basic Abstract Specific | Extra                                          |                                                                                                    |  |  |  |  |  |  |  |  |
| Title *                 |                                                |                                                                                                    |  |  |  |  |  |  |  |  |
| Alias                   |                                                |                                                                                                    |  |  |  |  |  |  |  |  |
| Year                    |                                                |                                                                                                    |  |  |  |  |  |  |  |  |
| Research Areas          | Type or select some options                    |                                                                                                    |  |  |  |  |  |  |  |  |
| URL                     |                                                |                                                                                                    |  |  |  |  |  |  |  |  |
| Keywords                |                                                |                                                                                                    |  |  |  |  |  |  |  |  |
| Citekey                 |                                                |                                                                                                    |  |  |  |  |  |  |  |  |
| DOI                     |                                                |                                                                                                    |  |  |  |  |  |  |  |  |
| Published               | Yes *                                          |                                                                                                    |  |  |  |  |  |  |  |  |
| Internal                | Yes *                                          |                                                                                                    |  |  |  |  |  |  |  |  |
| Language                | All 🔻                                          |                                                                                                    |  |  |  |  |  |  |  |  |
| Authors                 |                                                |                                                                                                    |  |  |  |  |  |  |  |  |
| Attachment              | Add file Add URL<br>Choose File No file chosen | Tag                                                                                                 |  |  |  |  |  |  |  |  |
| Creator/Owner           | Select a User                                  |                                                                                                    |  |  |  |  |  |  |  |  |

#### Σχήμα 34. Συμπλήρωση πεδίων για προσθήκη δημοσίευσης κεφαλαίου βιβλίου

Αφού καταχωρηθούν όλα τα στοιχεία που χρειάζονται, στη συνέχεια υπάρχει η επιλογή της αποθήκευσης και κλείσιμο της καρτέλας (save&close), της αποθήκευσης και άνοιγμα καρτέλας για νέα δημοσίευση (save&new), της αποθήκευσης (save) και τέλος η επιλογή για κλείσιμο της καρτέλας (close). Στη συνέχεια, με τον παρακάτω πίνακα παρουσιάζονται συγκεντρωτικά τα πεδία που πρέπει να συμπληρωθούν στην περίπτωση που είναι κεφάλαιο βιβλίου (inbook:In Book).

| Basic          | Βασικά                   |
|----------------|--------------------------|
| Title          | Τίτλος                   |
| Alias          | Πνευματική υπευθυνότητα  |
| Year           | Χρονολογία               |
| Research Areas | Πρόσβαση σε ερευνητικές  |
|                | περιοχές                 |
| URL            | Διεύθυνση URL ιστοτόπου  |
| Keywords       | Λέξεις κλειδιά           |
| Citekey        | Παραπομπή                |
| DOI            | Ψηφιακό αναγνωριστικό    |
|                | αντικειμένου             |
| Published      | Δημοσιοποιημένο          |
| Internal       | Μόνο για εσωτερική χρήση |
| Language       | Γλώσσα                   |
| Authors        | Συγγραφείς               |
| Attachment     | Συνημμένο                |
| Creator/Owner  | Δημιουργός               |

Πίνακας 29. Κύρια πεδία για προσθήκη δημοσίευσης κεφαλαίου βιβλίου

| ×   | S   | /sten  | n Us   | sers  | Menus     | G Con  | tent | Component: | s Extensi | ons He |
|-----|-----|--------|--------|-------|-----------|--------|------|------------|-----------|--------|
| 0   | A   | ad a   | a nev  | v put | olicati   | on (in | book | :)         |           |        |
| ~   | Sav | e & Cl | lose   | + Sa  | ive & Nev | ~      | Z    | Save       | 🕴 Close   |        |
|     |     |        |        |       |           |        |      |            | A part    | ofabo  |
| Bas | ic  | Ab     | stract | Spe   | ecific    | Extra  |      |            |           |        |
|     |     |        |        |       |           |        |      |            |           |        |
|     |     |        |        |       |           |        |      |            |           |        |
|     |     |        |        |       |           |        |      |            |           |        |
|     |     |        |        |       |           |        |      |            |           |        |
|     |     |        |        |       |           |        |      |            |           |        |
|     |     |        |        |       |           |        |      |            |           |        |
|     |     |        |        |       |           |        |      |            |           |        |
|     |     |        |        |       |           |        |      |            |           |        |
|     |     |        |        |       |           |        |      |            |           |        |

#### Σχήμα 35. Καταχώρηση περίληψης για προσθήκη δημοσίευσης κεφαλαίου βιβλίου

Αφού λοιπόν, συμπληρωθούν τα βασικά στοιχεία για την προσθήκη δημοσίευσης κεφαλαίου σε βιβλίο, στην συνέχεια ακολουθεί η περίληψη (Abstract). Όπως γίνεται ορατό και στο πίνακα, ακολουθεί ένα text box, για να προστεθεί η περίληψη.

Πίνακας 30. Πεδίο για περιγραφή δημοσίευσης κεφαλαίου βιβλίου

| Abstract | Περίληψη   |
|----------|------------|
| Text box | Καταχώρηση |
|          | περίληψης  |

| <b></b>        |            |            | -          |           |           |            |
|----------------|------------|------------|------------|-----------|-----------|------------|
| K System U     | sers Menu  | is Content | Components |           | Help      | SP Page Bu |
| Add a nev      | v publicat | ion (inboc | ok)        |           |           |            |
| ✓ Save & Close | + Save & N | ew [       | Z Save     | 🕲 Close   |           |            |
|                |            |            |            | A part of | a book, ı | isually un |
| Basic Abstract | Specific   | Extra      |            |           |           |            |
| ISBN           |            |            |            |           |           |            |
| Editor         |            |            |            |           |           |            |
| Volume         |            |            |            |           |           |            |
| Chapter        |            |            |            |           |           |            |
| Number         |            |            |            |           |           |            |
| Series         |            |            |            |           |           |            |
| Pages          |            |            |            |           |           |            |
| Publisher      |            |            |            |           |           |            |
| Month          |            |            |            |           |           |            |
| Туре           |            |            |            |           |           |            |

Σχήμα 36. Συμπλήρωση ειδικότερων πεδίων για προσθήκη δημοσίευσης κεφαλαίου βιβλίου Στην συνέχεια, ζητούνται τα ειδικότερα στοιχεία (Specific), που πρέπει να συμπληρωθούν στην περίπτωση που είναι δημοσίευση σε κεφάλαιο βιβλίου (inbook:In Book). Με τον παρακάτω πίνακα, γίνονται πιο ευδιάκριτα τα πεδία που πρέπει να καταχωρηθούν.

Πίνακας 31. Ειδικότερα πεδία για προσθήκη δημοσίευσης κεφαλαίου βιβλίου

| Specific | Ειδικότερα στοιχεία      |
|----------|--------------------------|
| ISBN     | Διεθνής Πρότυπος Αριθμός |
|          | Βιβλίου                  |
| Editor   | Συντάκτης                |
| Volume   | Τόμος                    |
| Chapter  | Κεφάλαιο                 |
| Number   | Αριθμός                  |

| Series    | Σειρά             |
|-----------|-------------------|
| Pages     | Σελίδες           |
| Publisher | Εκδότης           |
| Month     | Μήνας             |
| Туре      | Τύπος δημοσίευσης |

Τέλος, αφού έχουν συμπληρωθεί, τα βασικά πεδία (Basic), η περίληψη (Abstract), τα ειδικότερα πεδία (Specific), απομένουν να συμπληρωθούν τα επιπλέον στοιχεία (Extra).

| 🕱 System Users Men               | us Content Components Extensions Help SP Page Builder                             |
|----------------------------------|-----------------------------------------------------------------------------------|
| O Add a new publica              | tion (inbook)                                                                     |
| Save & Close + Save & N          | lew 🛛 🗹 Save 🛛 😢 Close                                                            |
|                                  | A part of a book, usually untitled. May be a chapter (or section or whatever) and |
| Basic Abstract Specific          | Extra                                                                             |
| Cover (URL)                      |                                                                                   |
| Awards                           |                                                                                   |
|                                  |                                                                                   |
| Note                             |                                                                                   |
|                                  |                                                                                   |
|                                  |                                                                                   |
| Comments                         |                                                                                   |
|                                  |                                                                                   |
| This field allows to absence the | Type of publication                                                               |

#### Σχήμα 37. Συμπλήρωση επιπλέον στοιχείων για προσθήκη δημοσίευσης κεφαλαίου βιβλίου

Με τον παρακάτω πίνακα, γίνονται πιο ευδιάκριτα τα πεδία που πρέπει να συμπληρωθούν όταν πρόκειται για (inbook: In Book) αφού παρουσιάζονται συγκεντρωτικά.

| Extr        | a         | Επιπλέον στοιχεία |
|-------------|-----------|-------------------|
| Cover (U    | JRL)      | Εξώφυλλο          |
| Awar        | ds        | Βράβευση          |
| Note        | e         | Σημειώσεις        |
| Comme       | ents      | Σχόλια            |
| Type of put | olication | Τύπος δημοσίευσης |

Πίνακας 32. Επιπλέον πεδία για προσθήκη δημοσίευσης κεφαλαίου βιβλίου

#### 5.5.8 Περίπτωση συλλογής (incollection: In collection)

Στην περίπτωση που πρόκειται η δημοσίευση να είναι σε συλλογή (incollection:In collection) εμφανίζεται η παρακάτω πλατφόρμα που πρέπει να συμπληρωθούν τα παρακάτω πεδία.

| 🕱 System Users Mer      | us Content Comp                          | onents Extensions | Help | SP Page Builde | ۲         |
|-------------------------|------------------------------------------|-------------------|------|----------------|-----------|
| O Add a new publica     | tion (incollection)                      |                   |      |                |           |
| Save & Close + Save & I | Vew Save                                 | S Close           |      |                |           |
|                         |                                          |                   |      |                | A part of |
| Basic Abstract Specific | Extra                                    |                   |      |                | A part of |
| Title *                 |                                          |                   |      |                |           |
| Alias                   |                                          |                   |      |                |           |
| Year                    |                                          |                   |      |                |           |
| Research Areas          | Type or select some optic                | ons               |      |                |           |
| URL                     |                                          |                   |      |                |           |
| Keywords                |                                          |                   |      |                |           |
| Citekey                 |                                          |                   |      |                |           |
| DOI                     |                                          |                   |      |                |           |
| Published               | Yes                                      | *                 |      |                |           |
| Internal                | Yes                                      | Ŧ                 |      |                |           |
| Language                | All                                      | *                 |      |                |           |
| Authors                 |                                          |                   |      |                |           |
| Attachment              | Add file Add URL Choose File No file cho | osen Tag          |      |                |           |
| Creator/Owner           | Select a User                            | <b>.</b>          |      |                |           |

Σχήμα 38. Συμπλήρωση πεδίων για προσθήκη δημοσίευσης συλλογής

Αφού καταχωρηθούν όλα τα στοιχεία που χρειάζονται, στη συνέχεια υπάρχει η επιλογή της αποθήκευσης και κλείσιμο της καρτέλας (save&close), της αποθήκευσης και άνοιγμα καρτέλας για νέα δημοσίευση (save&new), της αποθήκευσης (save) και τέλος η επιλογή για κλείσιμο της καρτέλας (close). Στη συνέχεια, με τον παρακάτω πίνακα παρουσιάζονται συγκεντρωτικά τα πεδία που πρέπει να συμπληρωθούν στην περίπτωση που είναι συλλογή (incollection:In collection).

| Basic          | Βασικά                |
|----------------|-----------------------|
| Title          | Τίτλος                |
| Alias          | Πνευματική            |
|                | υπευθυνότητα          |
| Year           | Χρονολογία            |
| Research Areas | Πρόσβαση σε           |
|                | ερευνητικές περιοχές  |
| URL            | Διεύθυνση URL         |
|                | ιστοτόπου             |
| Keywords       | Λέξεις κλειδιά        |
| Citekey        | Παραπομπή             |
| DOI            | Ψηφιακό αναγνωριστικό |
|                | αντικειμένου          |
| Published      | Δημοσιοποιημένο       |
| Internal       | Μόνο για εσωτερική    |
|                | χρήση                 |
| Language       | Γλώσσα                |
| Authors        | Συγγραφείς            |
| Attachment     | Συνημμένο             |
| Creator/Owner  | Δημιουργός            |

Πίνακας 33. Κύρια πεδία για προσθήκη δημοσίευσης συλλογής

| <b>X</b> S | ystem Us   | ers Menus    | Content     | Components | Extensions | Help |
|------------|------------|--------------|-------------|------------|------------|------|
| <b>O</b> A | dd a new   | publicatio   | on (incolle | ection)    |            |      |
| 🗸 Sav      | /e & Close | 🕂 Save & New | Ø           | Save       | Close      |      |
|            |            |              |             |            |            |      |
| Basic      | Abstract   | Specific     | Extra       |            |            |      |
|            |            |              |             |            |            |      |
|            |            |              |             |            |            |      |
|            |            |              |             |            |            |      |
|            |            |              |             |            |            |      |
|            |            |              |             |            |            |      |
|            |            |              |             |            |            |      |
|            |            |              |             |            |            |      |
|            |            |              |             |            |            |      |
|            |            |              |             |            |            | 4    |

#### Σχήμα 39. Καταχώρηση περίληψης για προσθήκη δημοσίευσης συλλογής

Αφού λοιπόν, συμπληρωθούν τα βασικά στοιχεία για την προσθήκη δημοσίευσης συλλογής, στην συνέχεια ακολουθεί η περίληψη (Abstract). Όπως γίνεται ορατό και στο παρακάτω πίνακα, ακολουθεί ένα text box, για να προστεθεί η περίληψη.

Πίνακας 34. Πεδίο για περιγραφή δημοσίευσης συλλογής

| Abstract | Περίληψη   |
|----------|------------|
| Text box | Καταχώρηση |
|          | περίληψης  |

| 🕱 Sys    |          | sers Mei  | nus Cont   |            |   |       |
|----------|----------|-----------|------------|------------|---|-------|
| O Ad     | d a nev  | v publica | ation (inc | collection | ) |       |
| ✓ Save   | & Close  | 🕂 Save &  | New        | 🕑 Save     |   | Close |
|          |          |           |            |            |   |       |
| Basic    | Abstract | Specific  | Extra      |            |   |       |
| ISBN     |          |           |            |            |   |       |
| Editor   |          |           |            |            |   |       |
| Organiz  | zation   |           |            |            |   |       |
| Book tit | tle      |           |            |            |   |       |
| Pages    |          |           |            |            |   |       |
| Publish  | er       |           |            |            |   |       |
| Month    |          |           |            |            |   |       |
| Key      |          |           |            |            |   |       |

Σχήμα 40. Συμπλήρωση ειδικότερων πεδίων για προσθήκη δημοσίευσης συλλογής

Στην συνέχεια, ζητούνται τα ειδικότερα στοιχεία (Specific), που πρέπει να συμπληρωθούν στην περίπτωση που είναι συλλογή (incollection:In collection). Με τον παρακάτω πίνακα, γίνονται πιο ευδιάκριτα τα πεδία που πρέπει να καταχωρηθούν.

Πίνακας 35. Ειδικότερα πεδία για προσθήκη δημοσίευσης συλλογής

| Specific     | Ειδικότερα στοιχεία      |
|--------------|--------------------------|
| ISBN         | Διεθνής Πρότυπος Αριθμός |
|              | Βιβλίου                  |
| Editor       | Συντάκτης                |
| Organization | Οργανισμός               |
| Book title   | Τίτλος βιβλίου           |
| Pages        | Σελίδες                  |
| Publisher    | Εκδότης                  |
| Month        | Μήνας                    |

| Key | Κλειδί |
|-----|--------|

Τέλος, αφού έχουν συμπληρωθεί, τα βασικά πεδία (Basic), η περίληψη (Abstract), τα ειδικότερα πεδία (Specific), απομένουν να συμπληρωθούν τα επιπλέον στοιχεία (Extra).

| 🕱 System Users Men              | us Content Components                 | Extensions Help             | SP Page Builder                          |                     |              |
|---------------------------------|---------------------------------------|-----------------------------|------------------------------------------|---------------------|--------------|
| O Add a new publica             | tion (incollection)                   |                             |                                          |                     |              |
| Save & Close + Save & N         | ew 🗹 Save                             | Olose                       |                                          |                     |              |
|                                 |                                       |                             |                                          | A part of a book    | having its o |
| Basic Abstract Specific         | Extra                                 |                             |                                          |                     |              |
| Cover (URL)                     |                                       |                             |                                          |                     |              |
| Awards                          |                                       |                             |                                          |                     |              |
|                                 |                                       |                             |                                          |                     |              |
|                                 |                                       | 1                           |                                          |                     |              |
| Note                            |                                       |                             |                                          |                     |              |
|                                 |                                       |                             |                                          |                     |              |
|                                 |                                       |                             |                                          |                     |              |
| Comments                        |                                       |                             |                                          |                     |              |
|                                 |                                       |                             |                                          |                     |              |
|                                 |                                       |                             |                                          |                     |              |
|                                 |                                       |                             |                                          | Type of publication | v            |
| This field allows to change the | type of the publication. It is only t | aken into account when usin | g the option Save as Copy."> Change type |                     |              |

#### Σχήμα 41. Συμπλήρωση επιπλέον στοιχείων για προσθήκη δημοσίευσης συλλογής

Με τον παρακάτω πίνακα, γίνονται πιο ευδιάκριτα τα πεδία που πρέπει να συμπληρωθούν όταν πρόκειται για προσθήκη δημοσίευσης σε συλλογή (incollection:In collection).

| Extra               | Επιπλέον στοιχεία |
|---------------------|-------------------|
| Cover (URL)         | Εξώφυλλο          |
| Awards              | Βράβευση          |
| Note                | Σημειώσεις        |
| Comments            | Σχόλια            |
| Type of publication | Τύπος δημοσίευσης |

Πίνακας 36. Επιπλέον πεδία για προσθήκη δημοσίευσης συλλογής

#### 5.5.9 Περίπτωση εγχειρίδιου χρήσης (manual:Manual)

Στην περίπτωση που πρόκειται για δημοσίευση σε εγχειρίδιο χρήσης (manual:Manual) εμφανίζεται η παρακάτω πλατφόρμα που πρέπει να συμπληρωθούν τα παρακάτω στοιχεία.

| 😿 System Users Mei      | nus Content       | Components         | Extensions | Heln | SP Page Builder |
|-------------------------|-------------------|--------------------|------------|------|-----------------|
|                         |                   |                    |            |      |                 |
| Add a new publication   | ation (manua      | al)                |            |      |                 |
| ✓ Save & Close + Save & | New 🗹             | Save               | 3 Close    |      |                 |
|                         |                   |                    |            |      |                 |
|                         |                   |                    |            |      |                 |
| Basic Abstract Specific | Extra             |                    |            |      |                 |
|                         |                   |                    |            |      |                 |
| Title *                 |                   |                    |            |      |                 |
| Alias                   |                   |                    |            |      |                 |
| Veer                    |                   |                    |            |      |                 |
| Teal                    |                   |                    |            |      |                 |
| Research Areas          | Type or select so | ome options        |            |      |                 |
| URL                     |                   |                    |            |      |                 |
| Keywords                |                   |                    |            |      |                 |
|                         |                   |                    |            |      |                 |
| Citekey                 |                   |                    |            |      |                 |
| DOI                     |                   |                    |            |      |                 |
| Published               | Yes               |                    | •          |      |                 |
| Internal                | Yes               |                    | *          |      |                 |
| Language                | All               |                    | •          |      |                 |
| Authors                 |                   |                    |            |      |                 |
|                         | Add file Add UD   |                    |            |      |                 |
| Attachment              | Choose File No    | ∟<br>o file chosen | Tag        |      |                 |
| Croater/Owner           |                   |                    |            |      |                 |
| Creator/Owner           | Select a User     |                    |            |      |                 |

Σχήμα 42. Συμπλήρωση πεδίων για προσθήκη δημοσίευσης εγχειρίδιου χρήσης

Αφού καταχωρηθούν, όλα τα στοιχεία που χρειάζονται, στη συνέχεια υπάρχει η επιλογή της αποθήκευσης και κλείσιμο της καρτέλας (save&close), της αποθήκευσης και άνοιγμα καρτέλας για νέα δημοσίευση (save&new), της αποθήκευσης (save) και τέλος η επιλογή για κλείσιμο της καρτέλας (close). Στη συνέχεια, με τον παρακάτω πίνακα παρουσιάζονται αναλυτικότερα τα πεδία που πρέπει να συμπληρωθούν στην περίπτωση που είναι δημοσίευση σε εγχειρίδιο χρήσης (manual:Manual).

| Basic          | Βασικά                   |  |
|----------------|--------------------------|--|
| Title          | Τίτλος                   |  |
| Alias          | Πνευματική υπευθυνότητα  |  |
| Year           | Χρονολογία               |  |
| Research Areas | Πρόσβαση σε ερευνητικές  |  |
|                | περιοχές                 |  |
| URL            | Διεύθυνση URL ιστοτόπου  |  |
| Keywords       | Λέξεις κλειδιά           |  |
| Citekey        | Παραπομπή                |  |
| DOI            | Ψηφιακό αναγνωριστικό    |  |
|                | αντικειμένου             |  |
| Published      | Δημοσιοποιημένο          |  |
| Internal       | Μόνο για εσωτερική χρήση |  |
| Language       | Γλώσσα                   |  |
| Authors        | Συγγραφείς               |  |
| Attachment     | Συνημμένο                |  |
| Creator/Owner  | Δημιουργός               |  |

Πίνακας 37. Κύρια πεδία για προσθήκη δημοσίευσης εγχειρίδιου χρήσης

| X s        | ystem Us  | ers Menus    | Content   | Components | Extensions F |
|------------|-----------|--------------|-----------|------------|--------------|
| <b>O</b> A | dd a new  | publicatio   | on (manua | al)        |              |
| 🖌 Sav      | e & Close | + Save & New | ľ         | Save       | 8 Close      |
|            |           |              |           |            |              |
| Basic      | Abstract  | Specific     | Extra     |            |              |
|            |           |              |           |            |              |
|            |           |              |           |            |              |
|            |           |              |           |            |              |
|            |           |              |           |            |              |
|            |           |              |           |            |              |
|            |           |              |           |            |              |
|            |           |              |           |            |              |
|            |           |              |           |            |              |
|            |           |              |           |            |              |
|            |           |              |           |            | 4            |

## Σχήμα 43. Καταχώρηση περίληψης για προσθήκη δημοσίευσης εγχειρίδιου χρήσης Αφού λοιπόν, συμπληρωθούν τα βασικά στοιχεία για την προσθήκη δημοσίευσης εγχειρίδιου χρήσης, στην συνέχεια ακολουθεί η περίληψη (Abstract). Όπως γίνεται ορατό και στο παρακάτω πίνακα, ακολουθεί ένα text box, για να προστεθεί η περίληψη.

Πίνακας 38. Πεδίο για περιγραφή δημοσίευσης εγχειρίδιου χρήσης

| Abstract | Περίληψη   |
|----------|------------|
| Text box | Καταχώρηση |
|          | περίληψης  |

| ×   |              |        |           |          |      |         |
|-----|--------------|--------|-----------|----------|------|---------|
| 0   | Add a r      | new pu | blicatio  | n (manua | al)  |         |
| ~   | Save & Close | e 🕇 S  | ave & New | Ø        | Save | S Close |
|     |              |        |           |          |      |         |
| Bas | sic Abstr    | act Sp | ecific E  | ixtra    |      |         |
| C   | rganization  |        |           |          |      |         |
| А   | ddress       |        |           |          |      |         |
| E   | ditor        |        |           |          |      |         |
| Ν   | Ionth        |        |           |          |      |         |

#### Σχήμα 44. Συμπλήρωση ειδικότερων πεδίων για προσθήκη δημοσίευσης εγχειρίδιου χρήσης

Στην συνέχεια, ζητούνται τα ειδικότερα στοιχεία (Specific), που πρέπει να συμπληρωθούν στην περίπτωση που είναι δημοσίευση σε εγχειρίδιο χρήσης (manual:Manual). Με τον παρακάτω πίνακα, γίνονται πιο ευδιάκριτα τα πεδία που πρέπει να καταχωρηθούν.

| Specific     | Ειδικότερα στοιχεία |
|--------------|---------------------|
| Organization | Οργανισμός          |
| Address      | Διεύθυνση           |
| Editor       | Συντάκτης           |
| Month        | Μήνας               |

Πίνακας 39. Ειδικότερα πεδία για προσθήκη δημοσίευσης εγχειρίδιου χρήσης

Τέλος, αφού έχουν συμπληρωθεί, τα βασικά πεδία (Basic), η περίληψη (Abstract), τα ειδικότερα πεδία (Specific), απομένουν να συμπληρωθούν τα επιπλέον στοιχεία (Extra).

| 🕱 System Users Mer              | nus Content Components Ext                     | ensions Help      | SP Page Builder             |                 |                     |   |
|---------------------------------|------------------------------------------------|-------------------|-----------------------------|-----------------|---------------------|---|
| O Add a new publication         | ation (manual)                                 |                   |                             |                 |                     |   |
| ✓ Save & Close + Save & I       | New 🗹 Save 🛛 😵 Clo                             | se                |                             |                 |                     |   |
| Basic Abstract Specific         | Extra                                          |                   |                             | Technica        | I documentation.    |   |
| Cover (URL)                     |                                                |                   |                             |                 |                     |   |
| Awards                          |                                                |                   |                             |                 |                     |   |
| Note                            |                                                |                   |                             |                 |                     |   |
| Comments                        |                                                |                   |                             |                 |                     |   |
| This field allows to change the | e type of the publication. It is only taken in | o account when us | ing the option Save as Copy | ."> Change type | Type of publication | Ŧ |

# Σχήμα 45. Συμπλήρωση επιπλέον στοιχείων για προσθήκη δημοσίευσης εγχειρίδιου χρήσης

Με τον παρακάτω πίνακα, γίνονται πιο ευδιάκριτα τα πεδία που πρέπει να συμπληρωθούν όταν πρόκειται για δημοσίευση σε εγχειρίδιο χρήσης (manual:Manual).

| Extra               | Επιπλέον στοιχεία |
|---------------------|-------------------|
| Cover (URL)         | Εξώφυλλο          |
| Awards              | Βράβευση          |
| Note                | Σημειώσεις        |
| Comments            | Σχόλια            |
| Type of publication | Τύπος δημοσίευσης |

Πίνακας 40. Επιπλέον πεδία για προσθήκη δημοσίευσης εγχειρίδιου χρήσης

### 5.5.10 Περίπτωση διπλωματικής εργασίας (mastersthesis:Master Thesis)

Στην περίπτωση που είναι δημοσίευση σε διπλωματική εργασία (mastersthesis:Master Thesis) εμφανίζεται η παρακάτω πλατφόρμα που πρέπει να καταχωρηθούν τα παρακάτω στοιχεία.

| 🕱 System Users M     | lenus Content Com                          | ponents Extensions | Help SP Page Builder |
|----------------------|--------------------------------------------|--------------------|----------------------|
| O Add a new publ     | cation (mastersthe                         | esis)              |                      |
| Save & Close + Save  | & New C Save                               | S Close            |                      |
|                      |                                            |                    |                      |
| Basic Abstract Speci | fic Extra                                  |                    |                      |
| Title *              |                                            |                    |                      |
| Alias                |                                            |                    |                      |
| Year                 |                                            |                    |                      |
| Research Areas       | Type or select some op                     | tions              |                      |
| URL                  |                                            |                    |                      |
| Keywords             |                                            |                    |                      |
| Citekey              |                                            |                    |                      |
| DOI                  |                                            |                    |                      |
| Published            | Yes                                        | Ŧ                  |                      |
| Internal             | Yes                                        | -                  |                      |
| Language             | All                                        | Ŧ                  |                      |
| Authors              |                                            |                    |                      |
| Attachment           | Add file Add URL<br>Choose File No file cl | hosen Tag          |                      |
| Creator/Owner        | Select a User                              | <b>*</b>           |                      |

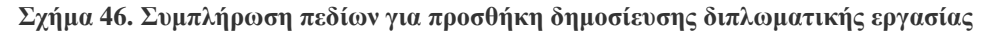

Αφού συμπληρωθούν όλα τα πεδία που χρειάζονται, στη συνέχεια υπάρχει η επιλογή της αποθήκευσης και κλείσιμο της καρτέλας (save&close), της αποθήκευσης και άνοιγμα καρτέλας για νέα δημοσίευση (save&new), της αποθήκευσης (save) και τέλος η επιλογή για κλείσιμο της καρτέλας (close). Στη συνέχεια, με τον παρακάτω πίνακα παρουσιάζονται αναλυτικότερα τα πεδία που πρέπει να συμπληρωθούν στην περίπτωση που είναι δημοσίευση σε διπλωματική εργασία (mastersthesis:Master Thesis).

| Basic          | Βασικά                             |
|----------------|------------------------------------|
| Title          | Τίτλος                             |
| Alias          | Πνευματική υπευθυνότητα            |
| Year           | Χρονολογία                         |
| Research Areas | Πρόσβαση σε ερευνητικές περιοχές   |
| URL            | Διεύθυνση URL ιστοτόπου            |
| Keywords       | Λέξεις κλειδιά                     |
| Citekey        | Παραπομπή                          |
| DOI            | Ψηφιακό αναγνωριστικό αντικειμένου |
| Published      | Δημοσιοποιημένο                    |
| Internal       | Μόνο για εσωτερική χρήση           |
| Language       | Γλώσσα                             |
| Authors        | Συγγραφείς                         |
| Attachment     | Συνημμένο                          |
| Creator/Owner  | Δημιουργός                         |

Πίνακας 41. Κύρια πεδία για προσθήκη δημοσίευσης διπλωματικής εργασίας

| 🐹 System Users Menus Content Comp    | onents Extensions H |
|--------------------------------------|---------------------|
| O Add a new publication (mastersthes | sis)                |
| Save & Close + Save & New Save       | S Close             |
|                                      |                     |
| Basic Abstract Specific Extra        |                     |
|                                      |                     |
|                                      |                     |
|                                      |                     |
|                                      |                     |
|                                      |                     |
|                                      |                     |
|                                      |                     |
|                                      |                     |

Σχήμα 47. Καταχώρηση περίληψης για προσθήκη δημοσίευσης διπλωματικής εργασίας Αφού λοιπόν, συμπληρωθούν τα βασικά πεδία, στην συνέχεια ακολουθεί η περίληψη (Abstract).Όπως γίνεται ορατό και στο πίνακα, ακολουθεί ένα text box, για να προστεθεί η περίληψη.

Πίνακας 42. Πεδίο για περιγραφή δημοσίευσης διπλωματικής εργασίας

| Abstract | Περίληψη   |
|----------|------------|
| Text box | Καταχώρηση |
|          | περίληψης  |

| XX Sy                    |          | Users  | Menus     | Content  |            |         |
|--------------------------|----------|--------|-----------|----------|------------|---------|
| O Ad                     | ld a n   | ew pu  | blicatio  | n (maste | ersthesis) |         |
| <ul> <li>Save</li> </ul> | & Close  | + s    | ave & New | e        | Save       | 😵 Close |
|                          |          |        |           |          |            |         |
| Basic                    | Abstra   | act Sp | ecific E  | ixtra    |            |         |
| Institut                 | ion      |        |           |          |            |         |
| Institut                 | ion's UF | RL     |           |          |            |         |
| Addres                   | ss       |        |           |          |            |         |
| Туре                     |          |        |           |          |            |         |
| Month                    |          |        |           |          |            |         |

Σχήμα 48. Συμπλήρωση ειδικότερων πεδίων για προσθήκη δημοσίευσης διπλωματικής εργασίας Στην συνέχεια, ζητούνται τα ειδικότερα στοιχεία (Specific), που πρέπει να συμπληρωθούν στην περίπτωση που πρόκειται για δημοσίευση σε διπλωματική εργασία (mastersthesis:Master Thesis). Με τον παρακάτω πίνακα, γίνονται πιο ευδιάκριτα τα πεδία που πρέπει να συμπληρωθούν αφού εμφανίζονται συγκεντρωτικά.

Πίνακας 43. Ειδικότερα πεδία για προσθήκη δημοσίευσης διπλωματικής εργασίας

| Specific          | Ειδικότερα στοιχεία |
|-------------------|---------------------|
| Institution       | Ίδρυμα / Φορέας     |
| Institution's URL | Διεύθυνση URL       |
|                   | Ιδρύματος / Φορέα   |

| Address | Διεύθυνση |
|---------|-----------|
| Туре    | Τύπος     |
| Month   | Μήνας     |

Τέλος, αφού έχουν καταχωρηθεί, τα βασικά στοιχεία (Basic), η περίληψη (Abstract), τα ειδικότερα πεδία (Specific), απομένουν να συμπληρωθούν τα επιπλέον στοιχεία (Extra).

| 🕱 System Users Men              | us Content Components                  | Extensions Help S              | P Page Builder                  |                       |
|---------------------------------|----------------------------------------|--------------------------------|---------------------------------|-----------------------|
| Add a new publica               | tion (mastersthesis)                   |                                |                                 |                       |
| ✓ Save & Close + Save & N       | New 🗹 Save                             | 8 Close                        |                                 |                       |
|                                 |                                        |                                | Д                               | Master's Thesis       |
| Basic Abstract Specific         | Extra                                  |                                |                                 |                       |
| Cover (URL)                     |                                        |                                |                                 |                       |
| Awards                          |                                        |                                |                                 |                       |
| Note                            |                                        | 4                              |                                 |                       |
| Comments                        |                                        |                                |                                 |                       |
| This field allows to change the | type of the publication. It is only ta | ken into account when using th | e ontion Save as Conv "> Change | Type of publication * |

Σχήμα 49. Συμπλήρωση επιπλέον στοιχείων για προσθήκη δημοσίευσης διπλωματικής εργασίας Με τον παρακάτω πίνακα, γίνονται πιο ευδιάκριτα τα πεδία που πρέπει να συμπληρωθούν όταν πρόκειται για δημοσίευση σε διπλωματική εργασία (mastersthesis:Master Thesis).

Πίνακας 44. Επιπλέον πεδία για προσθήκη δημοσίευσης διπλωματικής εργασίας

| Extra               | Επιπλέον στοιχεία |
|---------------------|-------------------|
| Cover (URL)         | Εξώφυλλο          |
| Awards              | Βράβευση          |
| Note                | Σημειώσεις        |
| Comments            | Σχόλια            |
| Type of publication | Τύπος δημοσίευσης |

#### 5.5.11 Περίπτωση διαφόρων (misc:Misc )

Στην περίπτωση που είναι δημοσίευση σε διάφορα (misc:Misc ) εμφανίζεται η παρακάτω πλατφόρμα που πρέπει να συμπληρωθούν τα παρακάτω στοιχεία.

| 🕱 System U     | lsers Mer | nus Content                    | Components           | Extensions | Help | SP Page Builder |
|----------------|-----------|--------------------------------|----------------------|------------|------|-----------------|
| Add a new      | w publica | ation (misc)                   |                      |            |      |                 |
| ✓ Save & Close | + Save &  | New                            | Save                 | S Close    |      |                 |
|                |           |                                |                      |            |      |                 |
| Basic Abstract | Specific  | Extra                          |                      |            |      |                 |
| Title *        |           |                                |                      |            |      |                 |
| Alias          |           |                                |                      |            |      |                 |
| Year           |           |                                |                      |            |      |                 |
| Research Areas |           | Type or select s               | some options         |            |      |                 |
| URL            |           |                                |                      |            |      |                 |
| Keywords       |           |                                |                      |            |      |                 |
| Citekey        |           |                                |                      |            |      |                 |
| DOI            |           |                                |                      |            |      |                 |
| Published      |           | Yes                            |                      | •          |      |                 |
| Internal       |           | Yes                            |                      | •          |      |                 |
| Language       |           | All                            |                      | •          |      |                 |
| Authors        |           |                                |                      |            |      |                 |
| Attachment     |           | Add file Add Uf<br>Choose File | RL<br>No file chosen | Tag        |      |                 |
| Creator/Owner  |           | Select a User                  |                      | 1          |      |                 |

Σχήμα 50. Συμπλήρωση πεδίων για προσθήκη δημοσίευσης διαφόρων

Αφού συμπληρωθούν όλα τα πεδία που χρειάζονται, στη συνέχεια υπάρχει η επιλογή της αποθήκευσης και κλείσιμο της καρτέλας (save&close), της αποθήκευσης και άνοιγμα καρτέλας για νέα δημοσίευση (save&new), της αποθήκευσης (save) και τέλος η επιλογή για κλείσιμο της καρτέλας (close). Στη συνέχεια, με τον παρακάτω πίνακα παρουσιάζονται αναλυτικότερα και συγκεντρωτικά τα πεδία που πρέπει να συμπληρωθούν στην περίπτωση που είναι δημοσίευση σε διάφορα (misc:Misc ).

| Basic          | Βασικά                             |  |  |
|----------------|------------------------------------|--|--|
| Title          | Τίτλος                             |  |  |
| Alias          | Πνευματική υπευθυνότητα            |  |  |
| Year           | Χρονολογία                         |  |  |
| Research Areas | Πρόσβαση σε ερευνητικές περιοχές   |  |  |
|                |                                    |  |  |
| URL            | Διεύθυνση URL ιστοτόπου            |  |  |
| Keywords       | Λέξεις κλειδιά                     |  |  |
| Citekey        | Παραπομπή                          |  |  |
| DOI            | Ψηφιακό αναγνωριστικό αντικειμένου |  |  |
|                |                                    |  |  |
| Published      | Δημοσιοποιημένο                    |  |  |
| Internal       | Μόνο για εσωτερική χρήση           |  |  |

Πίνακας 45. Κύρια πεδία για προσθήκη δημοσίευσης διαφόρων

| Language      | Γλώσσα     |
|---------------|------------|
| Authors       | Συγγραφείς |
| Attachment    | Συνημμένο  |
| Creator/Owner | Δημιουργός |

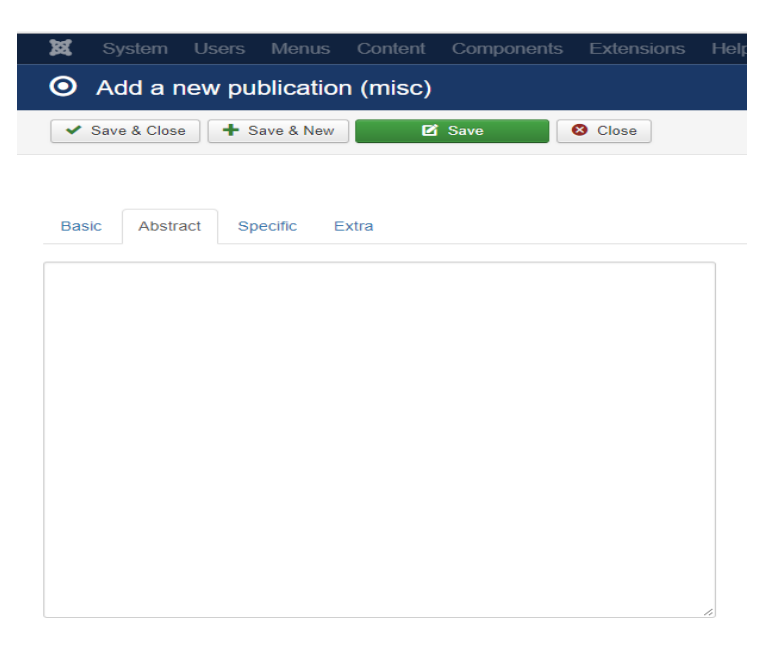

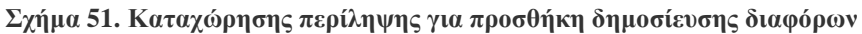

Αφού λοιπόν, καταχωρηθούν τα βασικά στοιχεία, στην συνέχεια ακολουθεί η περίληψη (Abstract). Όπως γίνεται ορατό και στο παρακάτω πίνακα, ακολουθεί ένα text box, για να προστεθεί η περίληψη.

Πίνακας 46. Πεδίο για περιγραφή δημοσίευσης διαφόρων

| Abstract | Περίληψη   |
|----------|------------|
| Text box | Καταχώρηση |
|          | περίληψης  |

| <b>x</b> sy | ystem                                   | Users                                                                  | Menus                                                                                                    | Content                                                                                                    | Components                                                                                                    | s E                                                                                                    |
|-------------|-----------------------------------------|------------------------------------------------------------------------|----------------------------------------------------------------------------------------------------|----------------------------------------------------------------------------------------------------|----------------------------------------------------------------------------------------------------|----------------------------------------------------------------------------------------------------|
| <b>O</b> A  | dd a r                                  | new pu                                                                 | blicatio                                                                                                    | n (misc)                                                                                                    |                                                                                                    |                                                                                                    |
| 🗸 Sav       | e & Close                               | • 🕇 S                                                                  | ave & New                                                                                                    | Ø                                                                                                    | Save                                                                                                    | 80                                                                                                    |
|             |                                         |                                                                        |                                                                                                    |                                                                                                    |                                                                                                    |                                                                                                    |
| Basic       | Abstra                                  | act Sp                                                                 | ecific                                                                                                    | Extra                                                                                                    |                                                                                                    |                                                                                                    |
| How p       | oublishe                                | d                                                                      |                                                                                                    |                                                                                                    |                                                                                                    |                                                                                                    |
| Month       | ı                                       |                                                                        |                                                                                                    |                                                                                                    |                                                                                                    |                                                                                                    |
|             | C A C C A C C C C C C C C C C C C C C C | System C Add a r Add a r Save & Close Basic Abstra How published Month | System Users          Add a new pu         Save & Close         Save & Close         Basic       Abstract         How published         Month | System Users Menus Add a new publicatio Add a new publicatio Save & Close Basic Abstract Specific E How published Month | System       Users       Menus       Content         O       Add a new publication (misc)         ✓ Save & Close       + Save & New       Image: Content         Basic       Abstract       Specific       Extra         How published | <ul> <li>System Users Menus Content Components</li> <li>Add a new publication (misc)</li> <li>Save &amp; Close + Save &amp; New Save</li> <li>Save</li> <li>Basic Abstract Specific Extra</li> <li>How published</li> <li>Month</li> </ul> |

#### Σχήμα 52. Συμπλήρωση ειδικότερων πεδίων για προσθήκη δημοσίευσης διαφόρων

Στην συνέχεια, ζητούνται τα ειδικότερα στοιχεία (Specific), που πρέπει να συμπληρωθούν στην περίπτωση που είναι δημοσίευση σε διάφορα (misc:Misc). Με τον παρακάτω πίνακα, γίνονται πιο ευδιάκριτα τα πεδία που πρέπει να συμπληρωθούν.

Πίνακας 47. Ειδικότερα πεδία για προσθήκη δημοσίευσης διαφόρων

| Specific      | Ειδικότερα στοιχεία |
|---------------|---------------------|
| How published | Τρόπος δημοσίευσης  |
| Month         | Μήνας               |

Τέλος, αφού έχουν συμπληρωθεί, τα βασικά πεδία (Basic), η περίληψη (Abstract), τα ειδικότερα πεδία (Specific), απομένουν να συμπληρωθούν τα επιπλέον στοιχεία (Extra).

| 🕱 System Users Men              | us Content Components                 | Extensions Help             | SP Page Builder           |                                 |  |  |
|---------------------------------|---------------------------------------|-----------------------------|---------------------------|---------------------------------|--|--|
| O Add a new publica             | • Add a new publication (misc)        |                             |                           |                                 |  |  |
| ✓ Save & Close + Save & N       | New 🗹 Save                            | 8 Close                     |                           |                                 |  |  |
| Basia Abstract Conniña          | Evina                                 |                             |                           | For use when nothing else fits. |  |  |
| Dasit Austract Specific         | LAUA                                  |                             |                           |                                 |  |  |
| Cover (URL)                     |                                       |                             |                           |                                 |  |  |
| Awards                          |                                       |                             |                           |                                 |  |  |
| Note                            |                                       | A                           |                           |                                 |  |  |
| Comments                        |                                       | đ                           |                           |                                 |  |  |
| This field allows to change the | type of the publication. It is only t | aken into account when usir | ng the option Save as Cop | py."> Change type               |  |  |

Σχήμα 53. Συμπλήρωση επιπλέον στοιχείων για προσθήκη δημοσίευσης διαφόρων

Με τον παρακάτω πίνακα, γίνονται πιο ευδιάκριτα τα πεδία που πρέπει να συμπληρωθούν όταν πρόκειται για δημοσίευση σε διάφορα (misc:Misc).

| Extra               | Επιπλέον στοιχεία |
|---------------------|-------------------|
| Cover (URL)         | Εξώφυλλο          |
| Awards              | Βράβευση          |
| Note                | Σημειώσεις        |
| Comments            | Σχόλια            |
| Type of publication | Τύπος δημοσίευσης |

Πίνακας 48. Επιπλέον πεδία για προσθήκη δημοσίευσης διαφόρων

#### 5.5.12 Περίπτωση ηλεκτρονικής πηγής (online\_source:Online source)

Στην περίπτωση που πρόκειται για δημοσίευση σε ηλεκτρονική πηγή (online\_source:Online source), εμφανίζεται η παρακάτω πλατφόρμα που πρέπει να συμπληρωθούν τα παρακάτω πεδία.

| <b>X</b> : | System     | Users      | Menus     | Content                  | Components           | Extensions | Help   | SP Page Builder      |
|------------|------------|------------|-----------|--------------------------|----------------------|------------|--------|----------------------|
| <b>o</b> A | dd a n     | ew pu      | blicatio  | n (online                | _source)             |            |        |                      |
| 🗸 Sa       | ve & Close | <b>+</b> s | ave & New | Ø                        | Save                 | 8 Close    |        |                      |
|            |            |            |           |                          |                      | Aso        | urce p | ublished on the inte |
| Basic      | Abstra     | ict Sp     | ecific E  | xtra                     |                      |            |        |                      |
| Title      | e *        |            |           |                          |                      |            |        |                      |
| Alias      | 5          |            |           |                          |                      |            |        |                      |
| Year       | Ŧ          |            |           |                          |                      |            |        |                      |
| Res        | earch Area | IS         | Тур       | e or select s            | ome options          |            |        |                      |
| URL        |            |            |           |                          |                      |            |        |                      |
| Key        | words      |            |           |                          |                      |            |        |                      |
| Cite       | key        |            |           |                          |                      |            |        |                      |
| DOI        |            |            |           |                          |                      |            |        |                      |
| Publ       | lished     |            | Ye        | S                        |                      | *          |        |                      |
| Inter      | nal        |            | Ye        | S                        |                      | *          |        |                      |
| Lang       | guage      |            | All       |                          |                      | •          |        |                      |
| Auth       | iors       |            |           |                          |                      |            |        |                      |
| Atta       | chment     |            | Add<br>Ch | file Add UF<br>oose File | RL<br>Io file chosen | Тад        |        |                      |
| Crea       | ator/Owner |            | Se        | lect a User              |                      | *          |        |                      |

Σχήμα 54. Συμπλήρωση πεδίων για προσθήκη δημοσίευσης ηλεκτρονικής πηγής

Αφού καταχωρηθούν όλα τα στοιχεία που ζητούνται, στη συνέχεια υπάρχει η επιλογή της αποθήκευσης και κλείσιμο της καρτέλας (save&close), της αποθήκευσης και άνοιγμα καρτέλας για νέα δημοσίευση (save&new), της αποθήκευσης (save) και τέλος η επιλογή για κλείσιμο της καρτέλας (close). Στη συνέχεια, με τον παρακάτω πίνακα παρουσιάζονται

αναλυτικότερα και συγκεντρωτικά τα πεδία που πρέπει να συμπληρωθούν στην περίπτωση που είναι δημοσίευση σε ηλεκτρονική πηγή (online\_source:Online source).

| Basic          | Βασικά                   |  |  |
|----------------|--------------------------|--|--|
| Title          | Τίτλος                   |  |  |
| Alias          | Πνευματική υπευθυνότητα  |  |  |
| Year           | Χρονολογία               |  |  |
| Research Areas | Πρόσβαση σε ερευνητικές  |  |  |
|                | περιοχές                 |  |  |
| URL            | Διεύθυνση URL ιστοτόπου  |  |  |
| Keywords       | Λέξεις κλειδιά           |  |  |
| Citekey        | Παραπομπή                |  |  |
| DOI            | Ψηφιακό αναγνωριστικό    |  |  |
|                | αντικειμένου             |  |  |
| Published      | Δημοσιοποιημένο          |  |  |
| Internal       | Μόνο για εσωτερική χρήση |  |  |
| Language       | Γλώσσα                   |  |  |
| Authors        | Συγγραφείς               |  |  |
| Attachment     | Συνημμένο                |  |  |
| Creator/Owner  | Δημιουργός               |  |  |

Πίνακας 49. Κύρια πεδία για προσθήκη δημοσίευσης ηλεκτρονικής πηγής

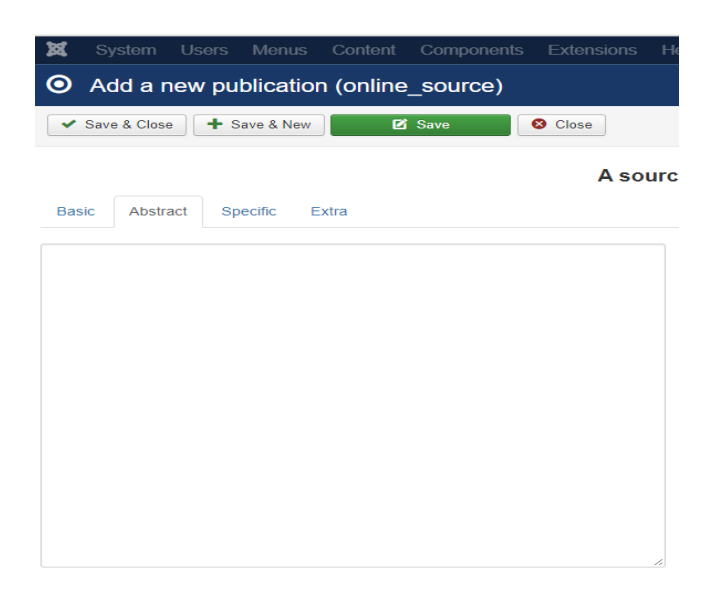

#### Σχήμα 55. Καταχώρηση περίληψης για προσθήκη δημοσίευσης ηλεκτρονικής πηγής

Αφού λοιπόν, συμπληρωθούν τα βασικά στοιχεία, στην συνέχεια ακολουθεί η περίληψη (Abstract). Όπως γίνεται ορατό και στο παρακάτω πίνακα, ακολουθεί ένα text box, για να προστεθεί η περίληψη.

Πίνακας 50. Πεδίο για περιγραφή δημοσίευσης ηλεκτρονικής πηγής

| Abstract | Περίληψη   |
|----------|------------|
| Text box | Καταχώρηση |
|          | περίληψης  |

| 🕱 System       | Users  | Menus     | Content   | Components | Extension |
|----------------|--------|-----------|-----------|------------|-----------|
| O Add a n      | iew pu | blicatio  | n (online | _source)   |           |
| ✓ Save & Close | • 🕂 s  | ave & New | Ø         | Save       | 8 Close   |
|                |        |           |           |            | As        |
| Basic Abstra   | act Sp | ecific E  | Extra     |            |           |
| Resource type  | •      | W         | ebsite    |            | T         |
| Month          |        |           |           |            |           |
| Day            |        |           |           |            |           |
| Access date    |        |           |           |            |           |

Σχήμα 56. Συμπλήρωση ειδικότερων πεδίων για προσθήκη δημοσίευσης ηλεκτρονικής πηγής Στην συνέχεια, ζητούνται τα ειδικότερα στοιχεία (Specific), που πρέπει να συμπληρωθούν στην περίπτωση που είναι δημοσίευση σε ηλεκτρονική πηγή (online\_source:Online source). Με τον παρακάτω πίνακα, γίνονται πιο ευδιάκριτα τα πεδία που πρέπει να συμπληρωθούν.

Πίνακας 51. Ειδικότερα πεδία για προσθήκη δημοσίευσης ηλεκτρονικής πηγής

| Specific      | Ειδικότερα στοιχεία |
|---------------|---------------------|
| Resource type | Πηγή                |
| Month         | Μήνας               |
| Day           | Ημέρα               |
| Access date   | Ημέρα πρόσβασης     |

Τέλος, αφού έχουν συμπληρωθεί, τα βασικά πεδία (Basic) για την προσθήκη δημοσίευσης ηλεκτρονικής πηγής, η περίληψη (Abstract), τα ειδικότερα πεδία (Specific), απομένουν να συμπληρωθούν τα επιπλέον στοιχεία (Extra).

| 🕱 System Users Menu             | us Content Components Extensions Help SP Page Builder                                                    |
|---------------------------------|----------------------------------------------------------------------------------------------------|
| O Add a new publicat            | tion (online_source)                                                                                     |
| ✓ Save & Close + Save & N       | ew 🖸 Save Sclose                                                                                         |
|                                 | A source published on the internet like websites, videos, blogs, audio p                                 |
| Basic Abstract Specific         | Extra                                                                                                    |
| Cover (URL)                     |                                                                                                    |
| Awards                          |                                                                                                    |
|                                 |                                                                                                    |
|                                 |                                                                                                    |
| Note                            |                                                                                                    |
|                                 |                                                                                                    |
|                                 |                                                                                                    |
| Comments                        |                                                                                                    |
|                                 |                                                                                                    |
|                                 |                                                                                                    |
|                                 | Type of publication                                                                                      |
| This field allows to change the | type of the publication. It is only taken into account when using the option Save as Copy."> Change type |
|                                 |                                                                                                    |

#### Σχήμα 57. Συμπλήρωση επιπλέον στοιχείων για προσθήκη δημοσίευσης ηλεκτρονικής πηγής

Με τον παρακάτω πίνακα, γίνονται πιο ευδιάκριτα τα πεδία που πρέπει να συμπληρωθούν όταν πρόκειται για δημοσίευση σε ηλεκτρονική πηγή (online\_source:Online source).

| Extra               | Επιπλέον στοιχεία |
|---------------------|-------------------|
| Cover (URL)         | Εξώφυλλο          |
| Awards              | Βράβευση          |
| Note                | Σημειώσεις        |
| Comments            | Σχόλια            |
| Type of publication | Τύπος δημοσίευσης |

Πίνακας 52. Επιπλέον πεδία για προσθήκη δημοσίευσης ηλεκτρονικής πηγής

#### 5.5.13 Περίπτωση πατέντας (patent:Patent)

Στην περίπτωση πρόκειται για δημοσίευση σε πατέντα (patent:Patent) εμφανίζεται η παρακάτω πλατφόρμα που πρέπει να καταχωρηθούν τα παρακάτω στοιχεία.

| 🕱 System Users Mer        | nus Content Components           | Extensions | Help SP Page Builder |  |  |  |
|---------------------------|----------------------------------|------------|----------------------|--|--|--|
| O Add a new publica       | O Add a new publication (patent) |            |                      |  |  |  |
| ✓ Save & Close + Save & I | New 🗹 Save                       | S Close    |                      |  |  |  |
|                           |                                  |            | A pater              |  |  |  |
| Basic Abstract Specific   | Extra                            |            |                      |  |  |  |
| Title *                   |                                  |            |                      |  |  |  |
| Alias                     |                                  |            |                      |  |  |  |
| Year                      |                                  |            |                      |  |  |  |
| Research Areas            | Type or select some options      |            |                      |  |  |  |
| URL                       |                                  |            |                      |  |  |  |
| Keywords                  |                                  |            |                      |  |  |  |
| Citekey                   |                                  |            |                      |  |  |  |
| DOI                       |                                  |            |                      |  |  |  |
| Published                 | Yes                              | T          |                      |  |  |  |
| Internal                  | Yes                              | *          |                      |  |  |  |
| Language                  | All                              | *          |                      |  |  |  |
| Authors                   |                                  |            |                      |  |  |  |
| Attachment                | Choose File No file chosen       | Тад        |                      |  |  |  |

Σχήμα 58. Συμπλήρωση πεδίων για προσθήκη δημοσίευσης πατέντας

Αφού συμπληρωθούν όλα τα πεδία που χρειάζονται για την προσθήκη δημοσίευσης πατέντας, στη συνέχεια υπάρχει η επιλογή της αποθήκευσης και κλείσιμο της καρτέλας (save&close), της αποθήκευσης και άνοιγμα καρτέλας για νέα δημοσίευση (save&new), της αποθήκευσης (save) και τέλος η επιλογή για κλείσιμο της καρτέλας (close).Με τον παρακάτω πίνακα, παρουσιάζονται αναλυτικότερα τα πεδία που πρέπει να συμπληρωθούν στην περίπτωση που είναι δημοσίευση σε πατέντα (patent:Patent).

| Basic          | Βασικά                           |  |
|----------------|----------------------------------|--|
| Title          | Τίτλος                           |  |
| Alias          | Πνευματική υπευθυνότητα          |  |
| Year           | Χρονολογία                       |  |
| Research Areas | Πρόσβαση σε ερευνητικές περιοχές |  |
| URL            | Διεύθυνση URL ιστοτόπου          |  |
| Keywords       | Λέξεις κλειδιά                   |  |
| Citekey        | Παραπομπή                        |  |
| DOI            | Ψηφιακό αναγνωριστικό            |  |
|                | αντικειμένου                     |  |
| Published      | Δημοσιοποιημένο                  |  |
| Internal       |                                  |  |
| Language       | Γλώσσα                           |  |
| Authors        | Συγγραφείς                       |  |
| Attachment     | Συνημμένο                        |  |

Πίνακας 53. Κύρια πεδία για προσθήκη δημοσίευσης πατέντας

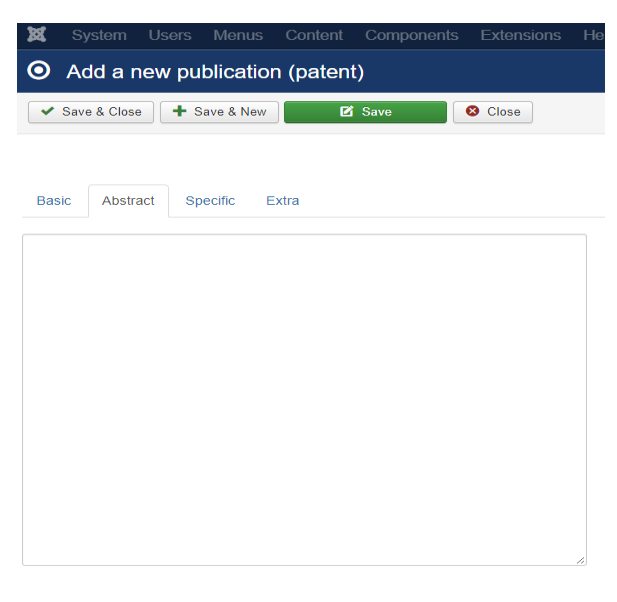

#### Σχήμα 59. Καταχώρηση περίληψης για προσθήκη δημοσίευσης πατέντας

Αφού λοιπόν, συμπληρωθούν τα βασικά πεδία, στην συνέχεια ακολουθεί η περίληψη (Abstract).Όπως γίνεται ορατό και στο παρακάτω πίνακα, ακολουθεί ένα text box, για να προστεθεί η περίληψη.

Πίνακας 54. Πεδίο για περιγραφή δημοσίευσης πατέντας

| Abstract | Περίληψη   |
|----------|------------|
| Text box | Καταχώρηση |
|          | περίληψης  |

| ×        | System      | Users   | Menus     | Content   | Components | Extensions |
|----------|-------------|---------|-----------|-----------|------------|------------|
| 0        | Add a r     | new pu  | blicatio  | n (patent | i)         |            |
| <b>~</b> | Save & Clos | e 🕇 S   | ave & New | Ø         | Save       | 🛿 Close    |
|          |             |         |           |           |            |            |
| Basi     | c Abstr     | act Sp  | ecific E  | xtra      |            |            |
| Pa       | atent numbe | er      |           |           |            |            |
| Fi       | ling date   |         |           |           |            |            |
| Is       | sue date    |         |           |           |            |            |
| Ac       | idress      |         |           |           |            |            |
| JF       | RESEARCH    | _OFFICE |           |           |            |            |
| CI       | aims        |         |           |           |            |            |
|          |             |         |           |           |            |            |
|          |             |         |           |           |            |            |

#### Σχήμα 60. Συμπλήρωση ειδικότερων πεδίων για προσθήκη δημοσίευσης πατέντας

Στην συνέχεια, ζητούνται τα ειδικότερα στοιχεία (Specific), που πρέπει να συμπληρωθούν στην περίπτωση που είναι δημοσίευση σε πατέντα (patent:Patent). Με τον παρακάτω πίνακα, γίνονται πιο ευδιάκριτα τα πεδία που πρέπει να συμπληρωθούν.

| Specific      | Ειδικότερα στοιχεία  |
|---------------|----------------------|
| Patent number | Αριθμός πατέντας     |
| Filing date   | Ημερομηνία κατάθεσης |
| Issue date    | Ημερομηνία έκδοσης   |
| Address       | Διεύθυνση            |
| Office        | Γραφείο              |
| Claims        | Απαιτήσεις           |
|               |                      |

Πίνακας 55. Ειδικότερα πεδία για προσθήκη δημοσίευσης πατέντας

Τέλος, αφού έχουν συμπληρωθεί, τα βασικά στοιχεία (Basic) για την προσθήκη δημοσίευσης πατέντας, η περίληψη (Abstract), τα ειδικότερα πεδία (Specific), απομένουν να συμπληρωθούν τα επιπλέον στοιχεία (Extra).

| 🕱 System Users Men              | us Content Component                | s Extensions Help            | SP Page Builder                           |                                 |
|---------------------------------|-------------------------------------|------------------------------|-------------------------------------------|---------------------------------|
| O Add a new publica             | tion (patent)                       |                              |                                           |                                 |
| ✓ Save & Close + Save & N       | New 🗹 Save                          | 8 Close                      |                                           |                                 |
|                                 |                                     |                              | A patent which has be                     | een issued at the patent office |
| Basic Abstract Specific         | Extra                               |                              |                                           |                                 |
| Cover (URL)                     |                                     |                              |                                           |                                 |
| Awards                          |                                     |                              |                                           |                                 |
|                                 |                                     |                              |                                           |                                 |
| Note                            |                                     |                              |                                           |                                 |
|                                 |                                     |                              |                                           |                                 |
|                                 |                                     | li,                          |                                           |                                 |
| Comments                        |                                     |                              |                                           |                                 |
|                                 |                                     | <i>k</i>                     |                                           |                                 |
| This field allows to change the | type of the publication. It is only | taken into account when usin | in the online Save as Conv "> Channe type | Type of publication *           |

#### Σχήμα 61. Συμπλήρωση επιπλέον στοιχείων για προσθήκη δημοσίευσης πατέντας

Με τον παρακάτω πίνακα, γίνονται πιο ευδιάκριτα τα πεδία που πρέπει να συμπληρωθούν όταν πρόκειται για δημοσίευση σε πατέντα (patent:Patent).

| Πινακάς 50. Επιπλεύν πεοία για προσθηκή σημοσιευσής πατεντό | Πίνακας 56 | 56. Επιπλέο | ν πεδία για | προσθήκη | δημοσίευσης | πατέντας |
|-------------------------------------------------------------|------------|-------------|-------------|----------|-------------|----------|
|-------------------------------------------------------------|------------|-------------|-------------|----------|-------------|----------|

| Extra               | Επιπλέον στοιχεία |
|---------------------|-------------------|
| Cover (URL)         | Εξώφυλλο          |
| Awards              | Βράβευση          |
| Note                | Σημειώσεις        |
| Comments            | Σχόλια            |
| Type of publication | Τύπος δημοσίευσης |

#### 5.5.14 Περίπτωση διδακτορικής εργασίας (phdthesis:Pdh Thesis)

Στην περίπτωση που είναι δημοσίευση σε διδακτορική εργασία (phdthesis:Pdh Thesis) εμφανίζεται η παρακάτω πλατφόρμα που πρέπει να συμπληρωθούν τα παρακάτω πεδία.

| 🕱 System Users Me                             | nus Content                 | Components    | Extensions | Help | SP Page Builder |  |  |
|-----------------------------------------------|-----------------------------|---------------|------------|------|-----------------|--|--|
| • Add a new publication (phdthesis)           |                             |               |            |      |                 |  |  |
| ✓ Save & Close + Save & New Save Source Close |                             |               |            |      |                 |  |  |
|                                               |                             |               |            |      |                 |  |  |
| Basic Abstract Specific                       | Extra                       |               |            |      |                 |  |  |
| Title *                                       |                             |               |            |      |                 |  |  |
| Alias                                         |                             |               |            |      |                 |  |  |
| Year                                          |                             |               |            |      |                 |  |  |
| Research Areas                                | Type or select some options |               |            |      |                 |  |  |
| URL                                           |                             |               |            |      |                 |  |  |
| Keywords                                      |                             |               |            |      |                 |  |  |
| Citekey                                       |                             |               |            |      |                 |  |  |
| DOI                                           |                             |               |            |      |                 |  |  |
| Published                                     | Yes                         |               | •          |      |                 |  |  |
| Language                                      | All                         |               | <b>v</b>   |      |                 |  |  |
| Internal                                      | Yes                         |               | •          |      |                 |  |  |
| Authors                                       |                             |               |            |      |                 |  |  |
| Attachment                                    | Choose File N               | o file chosen | Tag        |      |                 |  |  |

Σχήμα 62. Συμπλήρωση πεδίων για προσθήκη δημοσίευσης διδακτορικής εργασίας

Αφού καταχωρηθούν όλα τα στοιχεία που χρειάζονται, στη συνέχεια υπάρχει η επιλογή της αποθήκευσης και κλείσιμο της καρτέλας (save&close), της αποθήκευσης και άνοιγμα καρτέλας για νέα δημοσίευση (save&new), της αποθήκευσης (save) και τέλος η επιλογή για κλείσιμο της καρτέλας (close). Στη συνέχεια, με τον παρακάτω πίνακα παρουσιάζονται αναλυτικότερα τα πεδία που πρέπει να συμπληρωθούν στην περίπτωση που είναι δημοσίευση σε διδακτορική εργασία (phdthesis:Pdh Thesis).

Πίνακας 57. Κύρια πεδία για προσθήκη δημοσίευσης διδακτορικής εργασίας

| Basic          | Βασικά                             |  |  |
|----------------|------------------------------------|--|--|
| Title          | Τίτλος                             |  |  |
| Alias          | Πνευματική υπευθυνότητα            |  |  |
| Year           | Χρονολογία                         |  |  |
| Research Areas | Πρόσβαση σε ερευνητικές περιοχές   |  |  |
| URL            | Διεύθυνση URL ιστοτόπου            |  |  |
| Keywords       | Λέξεις κλειδιά                     |  |  |
| Citekey        | Παραπομπή                          |  |  |
| DOI            | Ψηφιακό αναγνωριστικό αντικειμένου |  |  |
| Published      | Δημοσιοποιημένο                    |  |  |
| Language       | Γλώσσα                             |  |  |
| Internal       | Μόνο για εσωτερική χρήση           |  |  |
| Authors        | Συγγραφείς                         |  |  |
| Attachment     | Συνημμένο                          |  |  |

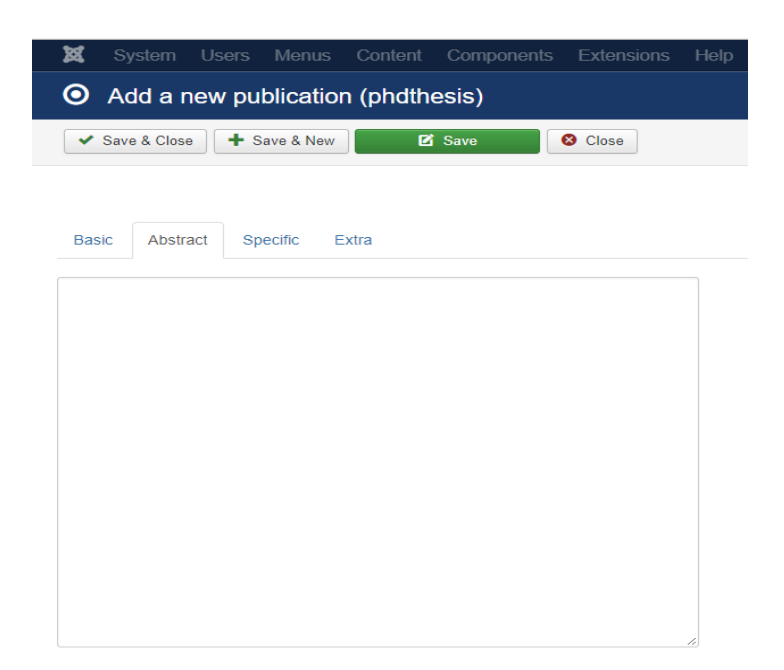

#### Σχήμα 63. Καταχώρηση περίληψης για προσθήκη δημοσίευσης διδακτορικής εργασίας

Αφού λοιπόν, συμπληρωθούν τα βασικά πεδία, στην συνέχεια ακολουθεί η περίληψη (Abstract).Όπως γίνεται ορατό και στο παρακάτω πίνακα, ακολουθεί ένα text box, για να προστεθεί η περίληψη.

Πίνακας 58. Πεδίο για περιγραφή δημοσίευσης διδακτορικής εργασίας

| Abstract | Περίληψη   |
|----------|------------|
| Text box | Καταχώρηση |
|          | περίληψης  |

| ø    |             |        |           |          |       |         |
|------|-------------|--------|-----------|----------|-------|---------|
| 0    | Add a r     | new pu | blicatio  | n (phdth | esis) |         |
| •    | Save & Clos | e 🕂 S  | ave & New | C        | Save  | 😣 Close |
|      |             |        |           |          |       |         |
| Basi | c Abstr     | act Sp | ecific E  | xtra     |       |         |
| Ins  | stitution   |        |           |          |       |         |
| Ad   | Idress      |        |           |          |       |         |
| ту   | ре          |        |           |          |       |         |
| M    | onth        |        |           |          |       |         |
|      |             |        |           |          |       |         |

## Σχήμα 64. Συμπλήρωση ειδικότερων πεδίων για προσθήκη δημοσίευσης διδακτορικής εργασίας Στην συνέχεια, ζητούνται τα ειδικότερα στοιχεία (Specific), που πρέπει να συμπληρωθούν στην περίπτωση που είναι δημοσίευση σε διδακτορική εργασία (phdthesis:Pdh Thesis). Με τον παρακάτω πίνακα, γίνονται πιο ευδιάκριτα τα πεδία που πρέπει να συμπληρωθούν αφού παρουσιάζονται συγκεντρωτικά.

Πίνακας 59. Ειδικότερα πεδία για προσθήκη δημοσίευσης διδακτορικής εργασίας

| Specific    | Ειδικότερα στοιχεία |  |  |
|-------------|---------------------|--|--|
| Institution | Ίδρυμα/Φορέας       |  |  |
| Address | Διεύθυνση |
|---------|-----------|
| Туре    | Τύπος     |
| Month   | Μήνας     |

Τέλος, αφού έχουν συμπληρωθεί τα βασικά στοιχεία (Basic) για την προσθήκη δημοσίευσης διδακτορικής εργασίας, η περίληψη (Abstract), τα ειδικότερα πεδία (Specific), απομένουν να συμπληρωθούν τα επιπλέον στοιχεία (Extra).

| 💢 System Users Men              | us Content Component                | s Extensions Help           | SP Page Builder                      |                       |
|---------------------------------|-------------------------------------|-----------------------------|--------------------------------------|-----------------------|
| O Add a new publica             | tion (phdthesis)                    |                             |                                      |                       |
| ✓ Save & Close + Save & N       | New 🗹 Save                          | Olose                       |                                      |                       |
|                                 |                                     |                             |                                      | A Ph.D. thesis.       |
| Basic Abstract Specific         | Extra                               |                             |                                      |                       |
| Cover (URL)                     |                                     |                             |                                      |                       |
| Awards                          |                                     |                             |                                      |                       |
|                                 |                                     | h                           |                                      |                       |
| Note                            |                                     |                             |                                      |                       |
|                                 |                                     | <i>ii</i>                   |                                      |                       |
| Comments                        |                                     |                             |                                      |                       |
|                                 |                                     |                             |                                      |                       |
| This field allows to change the | tune of the publication. It is only | taken into account when usi | ng the option Save as Conv => Change | Type of publication * |

Σχήμα 65. Συμπλήρωση επιπλέον στοιχείων για προσθήκη δημοσίευσης διδακτορικής εργασίας Με τον παρακάτω πίνακα, γίνονται πιο ευδιάκριτα τα πεδία που πρέπει να συμπληρωθούν όταν πρόκειται για δημοσίευση σε διδακτορική εργασία (phdthesis:Pdh Thesis).

Πίνακας 60. Επιπλέον πεδία για προσθήκη δημοσίευσης διδακτορικής εργασίας

| Extra               | Επιπλέον στοιχεία |
|---------------------|-------------------|
| Cover (URL)         | Εξώφυλλο          |
| Awards              | Βράβευση          |
| Note                | Σημειώσεις        |
| Comments            | Σχόλια            |
| Type of publication | Τύπος δημοσίευσης |

## 5.5.15 Περίπτωση πρακτικών συνεδρίων (proceedings: Proceedings)

Στην περίπτωση που πρόκειται για δημοσίευση σε πρακτικά συνεδρίων (proceedings:Proceedings), εμφανίζεται η παρακάτω πλατφόρμα που πρέπει να συμπληρωθούν τα παρακάτω πεδία.

| 🕱 System Users Men        | us Content Components E     | Extensions Help SP Page Builder |
|---------------------------|-----------------------------|---------------------------------|
| O Add a new publica       | tion (proceedings)          |                                 |
| ✓ Save & Close + Save & N | ew 🗹 Save 😵                 | Close                           |
|                           |                             |                                 |
| Basic Abstract Specific   | Extra                       |                                 |
| Title *                   |                             |                                 |
| Alias                     |                             |                                 |
| Year                      |                             |                                 |
| Research Areas            | Type or select some options | ]                               |
| URL                       |                             |                                 |
| Keywords                  |                             |                                 |
| Citekey                   |                             |                                 |
| DOI                       |                             |                                 |
| Published                 | Yes *                       |                                 |
| Internal                  | ves v                       | )                               |
| Authors                   | All                         | J                               |
| Attachment                | Choose File No file chosen  | Тад                             |

## Σχήμα 66. Συμπλήρωση πεδίων για προσθήκη δημοσίευσης πρακτικών σε συνέδρια

Αφού καταχωρηθούν όλα τα στοιχεία που χρειάζονται, στη συνέχεια υπάρχει η επιλογή της αποθήκευσης και κλείσιμο της καρτέλας (save&close), της αποθήκευσης και άνοιγμα καρτέλας για νέα δημοσίευση (save&new), της αποθήκευσης (save) και τέλος η επιλογή για κλείσιμο της καρτέλας (close). Στη συνέχεια, με τον παρακάτω πίνακα παρουσιάζονται συγκεντρωτικά τα πεδία που πρέπει να συμπληρωθούν στην περίπτωση που πρόκειται για δημοσίευση σε πρακτικά συνεδρίων (proceedings:Proceedings).

| Basic          | Βασικά                   |  |  |
|----------------|--------------------------|--|--|
| Title          | Τίτλος                   |  |  |
| Alias          | Πνευματική υπευθυνότητα  |  |  |
| Year           | Χρονολογία               |  |  |
| Research Areas | Πρόσβαση σε ερευνητικές  |  |  |
|                | περιοχές                 |  |  |
| URL            | Διεύθυνση URL ιστοτόπου  |  |  |
| Keywords       | Λέξεις κλειδιά           |  |  |
| Citekey        | Παραπομπή                |  |  |
| DOI            | Ψηφιακό αναγνωριστικό    |  |  |
|                | αντικειμένου             |  |  |
| Published      | Δημοσιοποιημένο          |  |  |
| Internal       | Μόνο για εσωτερική χρήση |  |  |
| Language       | Γλώσσα                   |  |  |
| Authors        | Συγγραφείς               |  |  |
| Attachment     | Συνημμένο                |  |  |

Πίνακας 61. Κύρια πεδία για προσθήκη δημοσίευσης πρακτικών σε συνέδρια

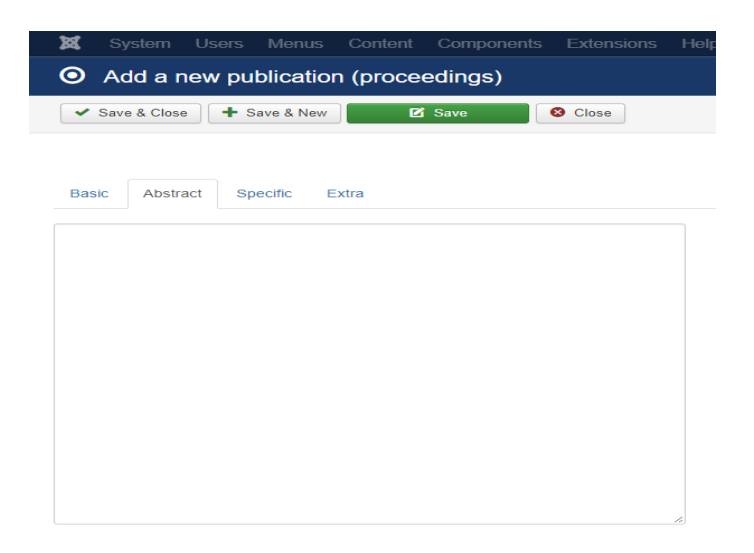

## Σχήμα 67. Καταχώρηση περίληψης για προσθήκη δημοσίευσης πρακτικών σε συνέδρια

Αφού λοιπόν, συμπληρωθούν τα βασικά στοιχεία, στην συνέχεια ακολουθεί η περίληψη (Abstract). Όπως γίνεται ορατό και στο παρακάτω πίνακα, ακολουθεί ένα text box, για να προστεθεί η περίληψη.

## Πίνακας 62. Πεδίο για περιγραφή δημοσίευσης πρακτικών σε συνέδρια

| Abstract | Περίληψη   |
|----------|------------|
| Text box | Καταχώρηση |
|          | περίληψης  |

| 🕱 System Us    | ers Menu   | ıs Content | Components | Extensior |
|----------------|------------|------------|------------|-----------|
| O Add a new    | publicat   | ion (proce | edings)    |           |
| ✓ Save & Close | + Save & N | ew         | Save       | 😣 Close   |
|                |            |            |            |           |
| Basic Abstract | Specific   | Extra      |            |           |
| Cover (URL)    |            | ٩          | Select     | ×         |
| ISSN           |            |            |            |           |
| ISBN           |            |            |            |           |
| Editor         |            |            |            |           |
| Volume         |            |            |            |           |
| Number         |            |            |            |           |
| Series         |            |            |            |           |
| Month          |            |            |            |           |
| Publisher      |            |            |            |           |
| Organization   |            |            |            |           |
| Address        |            |            |            |           |

Σχήμα 68. Συμπλήρωση ειδικότερων πεδίων για προσθήκη δημοσίευσης πρακτικών σε συνέδρια

Στην συνέχεια, ζητούνται τα ειδικότερα στοιχεία (Specific), που πρέπει να συμπληρωθούν στην περίπτωση που είναι δημοσίευση σε πρακτικά συνεδρίων (proceedings:Proceedings). Με τον παρακάτω πίνακα, γίνονται πιο ευδιάκριτα τα στοιχεία που πρέπει να συμπληρωθούν.

| Specific     | Ειδικότερα στοιχεία |
|--------------|---------------------|
| Cover(URL)   | Εξώφυλλο            |
| ISSN         | Διεθνής Πρότυπος    |
|              | Αριθμός σειράς      |
| ISBN         | Διεθνής Πρότυπος    |
|              | Αριθμός Βιβλίου     |
| Editor       | Συντάκτης           |
| Volume       | Τόμος               |
| Number       | Αριθμός             |
| Series       | Σειρά               |
| Month        | Μήνας               |
| Publisher    | Εκδότης             |
| Organization | Οργανισμός          |
| Address      | Διεύθυνση           |

Πίνακας 63. Ειδικότερα πεδία για προσθήκη δημοσίευσης πρακτικών σε συνέδρια

Τέλος, αφού έχουν συμπληρωθεί, τα βασικά πεδία (Basic) για την προσθήκη δημοσίευσης πρακτικών σε συνεδρία, η περίληψη (Abstract), τα ειδικότερα πεδία (Specific), απομένουν να συμπληρωθούν τα επιπλέον στοιχεία (Extra).

| 🕱 System Users Men        | nus Content Components | Extensions Help | SP Page Builder |                                  |
|---------------------------|------------------------|-----------------|-----------------|----------------------------------|
| • Add a new publica       | tion (proceedings)     |                 |                 |                                  |
| ✓ Save & Close + Save & M | New 🗹 Save             | 8 Close         |                 |                                  |
|                           |                        |                 |                 | The proceedings of a conference. |
| Basic Abstract Specific   | Extra                  |                 |                 |                                  |
| Cover (URL)               |                        |                 |                 |                                  |
| Awards                    |                        |                 |                 |                                  |
|                           |                        | li -            |                 |                                  |
| Note                      |                        |                 |                 |                                  |
|                           |                        | 6               |                 |                                  |
| Comments                  |                        |                 |                 |                                  |
|                           |                        |                 |                 |                                  |
|                           |                        |                 |                 | Type of publication •            |

This field allows to change the type of the publication. It is only taken into account when using the option Save as Copy."> Change type

#### Σχήμα 69. Συμπλήρωση επιπλέον στοιχείων για προσθήκη δημοσίευσης πρακτικών συνεδρίων

Με αυτόν τον πίνακα, γίνονται πιο ευδιάκριτα τα πεδία που πρέπει να συμπληρωθούν όταν πρόκειται για πρακτικά σε συνέδρια (proceedings:Proceedings).

Πίνακας 64. Επιπλέον πεδία για προσθήκη δημοσίευσης πρακτικών συνεδρίων

| Extra | Επιπλέον στοιχεία |
|-------|-------------------|
|-------|-------------------|

| Cover (URL)         | Εξώφυλλο          |
|---------------------|-------------------|
| Awards              | Βράβευση          |
| Note                | Σημειώσεις        |
| Comments            | Σχόλια            |
| Type of publication | Τύπος δημοσίευσης |

## 5.5.16 Περίπτωση τεχνικής αναφοράς (techreport:Technical Report)

Στην περίπτωση που πρόκειται για δημοσίευση σε τεχνική αναφορά (techreport:Technical Report) εμφανίζεται η παρακάτω πλατφόρμα που πρέπει να συμπληρωθούν τα παρακάτω πεδία.

| 🕱 System Users Me       | enus Content Co         | omponents Extensi | ions Help | SP Page Builder |
|-------------------------|-------------------------|-------------------|-----------|-----------------|
| O Add a new public      | ation (techrepo         | rt)               |           |                 |
| Save & Close + Save 8   | New 🖸 Sav               | re S Close        |           |                 |
|                         |                         |                   | A report  | nublished by a  |
| Basic Abstract Specific | Extra                   |                   | Areport   | published by a  |
| Buble Abbitact opecine  | LAUG                    |                   |           |                 |
| Title *                 |                         |                   |           |                 |
| Alias                   |                         |                   |           |                 |
| Year                    |                         |                   |           |                 |
| Research Areas          | Type or select some     | options           |           |                 |
| URL                     |                         |                   |           |                 |
| Keywords                |                         |                   |           |                 |
| Citekev                 |                         |                   |           |                 |
| DOI                     |                         |                   |           |                 |
| Published               | No.                     |                   |           |                 |
|                         | <ul> <li>Yes</li> </ul> |                   |           |                 |
| Internal                | No                      |                   |           |                 |
|                         | Yes                     |                   |           |                 |
| Language                | All                     | Ŧ                 |           |                 |
| Authors                 |                         |                   |           |                 |
| Attachment              | Choose File No file     | chosen            | Тад       |                 |

## Σχήμα 70. Συμπλήρωση πεδίων για προσθήκη δημοσίευσης τεχνικής αναφοράς

Αφού συμπληρωθούν όλα τα πεδία που χρειάζονται για προσθήκη δημοσίευσης τεχνικής αναφοράς, στη συνέχεια υπάρχει η επιλογή της αποθήκευσης και κλείσιμο της καρτέλας (save&close), της αποθήκευσης και άνοιγμα καρτέλας για νέα δημοσίευση (save&new), της αποθήκευσης (save) και τέλος η επιλογή για κλείσιμο της καρτέλας (close). Στη συνέχεια, με τον παρακάτω πίνακα παρουσιάζονται αναλυτικότερα τα πεδία που πρέπει να συμπληρωθούν στην περίπτωση που είναι δημοσίευση τεχνικής αναφοράς (techreport:Technical Report).

Πίνακας 65. Κύρια πεδία για προσθήκη δημοσίευσης τεχνικής αναφοράς

| Basic          | Βασικά                  |  |  |
|----------------|-------------------------|--|--|
| Title          | Τίτλος                  |  |  |
| Alias          | Πνευματική υπευθυνότητα |  |  |
| Year           | Χρονολογία              |  |  |
| Research Areas | Πρόσβαση σε ερευνητικές |  |  |
|                | περιοχές                |  |  |
| URL            | Διεύθυνση URL ιστοτόπου |  |  |

| Keywords   | Λέξεις κλειδιά           |
|------------|--------------------------|
| Citekey    | Παραπομπή                |
| DOI        | Ψηφιακό αναγνωριστικό    |
|            | αντικειμένου             |
| Published  | Δημοσιοποιημένο          |
| Internal   | Μόνο για εσωτερική χρήση |
| Language   | Γλώσσα                   |
| Authors    | Συγγραφείς               |
| Attachment | Συνημμένο                |

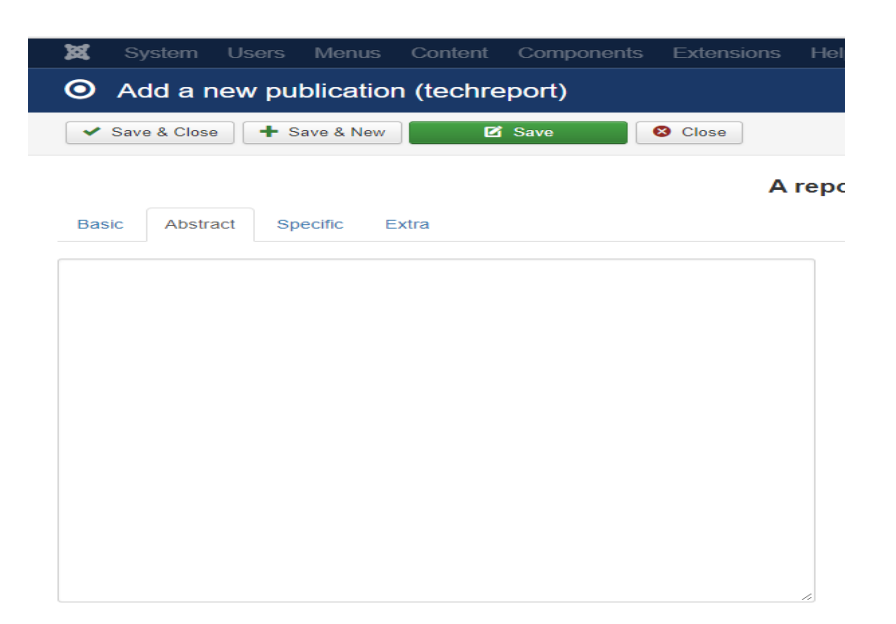

## Σχήμα 71. Καταχώρηση περίληψης για προσθήκη δημοσίευσης τεχνικής αναφοράς

Αφού λοιπόν, συμπληρωθούν τα βασικά στοιχεία, στην συνέχεια ακολουθεί η περίληψη (Abstract).Όπως γίνεται ορατό και στο παρακάτω πίνακα, ακολουθεί ένα text box, για να προστεθεί η περίληψη.

Πίνακας 66. Πεδίο για περιγραφή δημοσίευσης τεχνικής αναφοράς

| Abstract | Περίληψη   |
|----------|------------|
| Text box | Καταχώρηση |
|          | περίληψης  |

| <b>X</b> S | System    | Users  | Menus     | s Conte | ent C | omponen | ts E | xte |
|------------|-----------|--------|-----------|---------|-------|---------|------|-----|
| <b>O</b> A | dd a r    | new pu | blicati   | on (tec | hrepc | ort)    |      |     |
| 🗸 Sa       | ve & Clos | e 🕇 🤅  | Save & Ne | w       | 🗹 Sa  | ve      | 80   | los |
|            |           |        |           |         |       |         |      |     |
| Basic      | Abstr     | act Sp | pecific   | Extra   |       |         |      |     |
| Mont       | th        |        |           |         |       |         |      |     |
| Num        | ber       |        |           |         |       |         |      |     |
| Туре       | ÷         |        |           |         |       |         |      |     |
| Instit     | tution    |        |           |         |       |         |      |     |
| Addr       | ess       |        |           |         |       |         |      |     |

### Σχήμα 72. Συμπλήρωση ειδικότερων πεδίων για προσθήκη δημοσίευσης τεχνικής αναφοράς

Στην συνέχεια, ζητούνται τα ειδικότερα στοιχεία (Specific), που πρέπει να συμπληρωθούν στην περίπτωση που είναι δημοσίευση τεχνικής αναφοράς (techreport:Technical Report). Με τον παρακάτω πίνακα, γίνονται πιο ευδιάκριτα τα πεδία που πρέπει να συμπληρωθούν αφού παρουσιάζονται συγκεντρωτικά.

Πίνακας 67. Ειδικότερα πεδία για προσθήκη δημοσίευσης τεχνικής αναφοράς

| Specific    | Ειδικότερα στοιχεία |
|-------------|---------------------|
| Month       | Μήνας               |
| Number      | Αριθμός             |
| Туре        | Τύπος               |
| Institution | Ίδρυμα/Φορέας       |
| Address     | Διεύθυνση           |

Τέλος, αφού έχουν συμπληρωθεί τα βασικά στοιχεία (Basic) για προσθήκη δημοσίευσης τεχνικής αναφοράς, η περίληψη (Abstract), τα ειδικότερα πεδία (Specific), απομένουν να συμπληρωθούν τα επιπλέον στοιχεία (Extra).

| Add a new publication (te    | chreport)          |                                                 |
|------------------------------|--------------------|-------------------------------------------------|
| * Save & Close + Save & New  | 2 Save Close       |                                                 |
|                              | A report published | l by a school or other institution, usually num |
| asic Abstract Specific Extra |                    |                                                 |
| Cover (URL)                  |                    |                                                 |
| Awards                       |                    |                                                 |
|                              |                    |                                                 |
|                              |                    |                                                 |
| Note                         |                    |                                                 |
|                              |                    |                                                 |
|                              |                    |                                                 |
| Comments                     |                    |                                                 |
|                              |                    |                                                 |
|                              |                    |                                                 |
|                              |                    | Type of publication                             |

### Σχήμα 73. Συμπλήρωση επιπλέον στοιχείων για προσθήκη δημοσίευσης τεχνικής αναφοράς

Με τον παρακάτω πίνακα, γίνονται πιο ευδιάκριτα τα πεδία που πρέπει να συμπληρωθούν όταν πρόκειται για δημοσίευση τεχνικής αναφοράς (techreport:Technical Report).

| Extra               | Επιπλέον στοιχεία |
|---------------------|-------------------|
| Cover (URL)         | Εξώφυλλο          |
| Awards              | Βράβευση          |
| Note                | Σημειώσεις        |
| Comments            | Σχόλια            |
| Type of publication | Τύπος δημοσίευσης |

Πίνακας 68. Επιπλέον πεδία για προσθήκη δημοσίευσης τεχνικής αναφοράς

## 5.5.17 Περίπτωση για μη δημοσιευμένο (unpublished:Unpublished)

Στην περίπτωση που δεν είναι δημοσιευμένο (unpublished:Unpublished) εμφανίζεται η παρακάτω πλατφόρμα που πρέπει να συμπληρωθούν τα παρακάτω πεδία.

| 🕱 System Users Men      | us Content Components       | Extensions I | Help SP Page Builder |
|-------------------------|-----------------------------|--------------|----------------------|
| O Add a new publica     | tion (unpublished)          |              |                      |
| Save & Close + Save & N | New Save                    | 8 Close      |                      |
|                         |                             |              | A document h         |
| Basic Abstract Specific | Extra                       |              |                      |
| Title *                 |                             |              |                      |
| Alias                   |                             |              |                      |
| Year                    |                             |              |                      |
| Research Areas          | Type or select some options |              |                      |
| URL                     |                             |              |                      |
| Keywords                |                             |              |                      |
| Citekey                 |                             |              |                      |
| DOI                     |                             |              |                      |
| Published               | Yes                         | •            |                      |
| Internal                | Yes                         | *            |                      |
| Language                | All                         | *            |                      |
| Authors                 |                             |              |                      |
| Attachment              | Choose File No file chosen  | Тад          |                      |

Σχήμα 74. Συμπλήρωση πεδίων για μη δημοσιευμένα

Αφού καταχωρηθούν όλα τα στοιχεία που χρειάζονται, στη συνέχεια υπάρχει η επιλογή της αποθήκευσης και κλείσιμο της καρτέλας (save&close), της αποθήκευσης και άνοιγμα καρτέλας για νέα δημοσίευση (save&new), της αποθήκευσης (save) και τέλος η επιλογή για κλείσιμο της καρτέλας (close). Στη συνέχεια, με τον παρακάτω πίνακα παρουσιάζονται αναλυτικότερα τα πεδία που πρέπει να συμπληρωθούν στην περίπτωση που δεν είναι δημοσιευμένα (unpublished).

| Basic          | Βασικά                   |  |  |
|----------------|--------------------------|--|--|
| Title          | Τίτλος                   |  |  |
| Alias          | Πνευματική υπευθυνότητα  |  |  |
| Year           | Χρονολογία               |  |  |
| Research Areas | Πρόσβαση σε ερευνητικές  |  |  |
|                | περιοχές                 |  |  |
| URL            | Διεύθυνση URL ιστοτόπου  |  |  |
| Keywords       | Λέξεις κλειδιά           |  |  |
| Citekey        | Παραπομπή                |  |  |
| DOI            | Ψηφιακό αναγνωριστικό    |  |  |
|                | αντικειμένου             |  |  |
| Published      | Δημοσιοποιημένο          |  |  |
| Internal       | Μόνο για εσωτερική χρήση |  |  |
| Language       | Γλώσσα                   |  |  |
| Authors        | Συγγραφείς               |  |  |
| Attachment     | Συνημμένο                |  |  |

Πίνακας 69. Κύρια πεδία για μη δημοσιευμένα

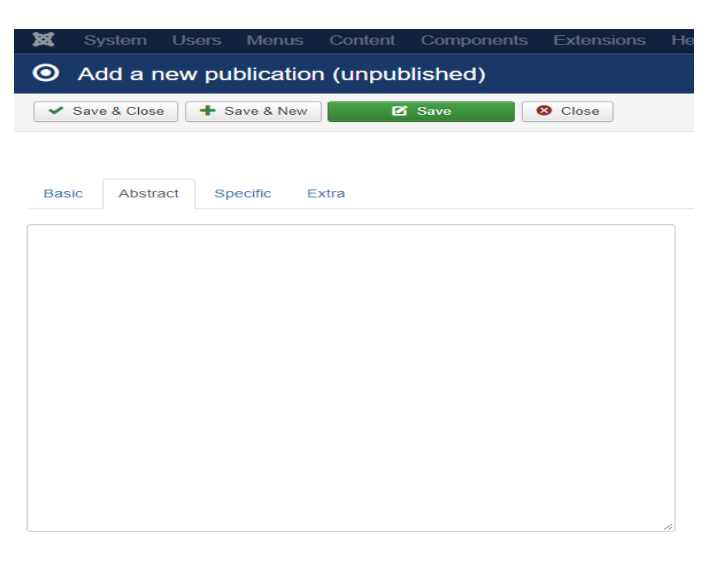

## Σχήμα 75. Καταχώρηση περίληψης για μη δημοσιευμένα

Αφού λοιπόν, συμπληρωθούν τα βασικά στοιχεία για τα μη δημοσιευμένα, στην συνέχεια ακολουθεί η περίληψη (Abstract).Όπως γίνεται ορατό και στο παρακάτω πίνακα, ακολουθεί ένα text box, για να προστεθεί η περίληψη.

## Πίνακας 70. Πεδίο για περιγραφή για μη δημοσιευμένα

| Abstract | Περίληψη   |
|----------|------------|
| Text box | Καταχώρηση |
|          | περίληψης  |

| X       | System      | Users  | Menus     | Content  | Components | Extensions |
|---------|-------------|--------|-----------|----------|------------|------------|
| $\odot$ | Add a r     | new pu | blication | ר (unpub | lished)    |            |
| ~       | Save & Clos | e 🕇 S  | ave & New | 0        | Save       | 8 Close    |
|         |             |        |           |          |            |            |
| Bas     | ic Abstr    | act Sp | ecific E  | xtra     |            |            |
| М       | onth        |        |           |          |            |            |

### Σχήμα 76. Συμπλήρωση ειδικότερων πεδίων για μη δημοσιευμένα

Στην συνέχεια, ζητούνται τα ειδικότερα στοιχεία (Specific), που πρέπει να συμπληρωθούν στην περίπτωση που δεν είναι δημοσιευμένα (unpublished:Unpublished). Με τον παρακάτω πίνακα, γίνονται πιο ευδιάκριτα τα πεδία που πρέπει να συμπληρωθούν.

Πίνακας 71. Ειδικότερα πεδία για μη δημοσιευμένα

| Specific | Ειδικότερα στοιχεία |
|----------|---------------------|
| Month    | Μήνας               |

Τέλος, αφού έχουν συμπληρωθεί τα βασικά στοιχεία (Basic) για τα μη δημοσιευμένα, η περίληψη (Abstract), τα ειδικότερα πεδία (Specific), απομένουν να συμπληρωθούν τα επιπλέον στοιχεία (Extra).

| 🕱 System Users Men              | nus Content Components                   | Extensions Help            |                                 |                                    |
|---------------------------------|------------------------------------------|----------------------------|---------------------------------|------------------------------------|
| O Add a new publica             | tion (unpublished)                       |                            |                                 |                                    |
| Save & Close                    | New 🗹 Save                               | 8 Close                    |                                 |                                    |
|                                 |                                          |                            |                                 | A document having an author and ti |
| Basic Abstract Specific         | Extra                                    |                            |                                 |                                    |
| Cover (URL)                     |                                          |                            |                                 |                                    |
| Awards                          |                                          |                            |                                 |                                    |
|                                 |                                          |                            |                                 |                                    |
|                                 |                                          | le la                      |                                 |                                    |
| Note                            |                                          |                            |                                 |                                    |
|                                 |                                          |                            |                                 |                                    |
|                                 |                                          | 1                          |                                 |                                    |
| Comments                        |                                          |                            |                                 |                                    |
|                                 |                                          |                            |                                 |                                    |
| This Earld allows to allow the  |                                          |                            |                                 | Type of publication *              |
| This field allows to change the | e type of the publication. It is only ta | ken into account when usir | ng the option Save as Copy."> C | nange type                         |

## Σχήμα 77. Συμπλήρωση επιπλέον στοιχείων για μη δημοσιευμένα

Με τον παρακάτω πίνακα, γίνονται πιο ευδιάκριτα τα πεδία που πρέπει να συμπληρωθούν όταν πρόκειται για μη δημοσιευμένα (unpublished:Unpublished).

| Extra               | Επιπλέον στοιχεία |
|---------------------|-------------------|
| Cover (URL)         | Εξώφυλλο          |
| Awards              | Βράβευση          |
| Note                | Σημειώσεις        |
| Comments            | Σχόλια            |
| Type of publication | Τύπος δημοσίευσης |

Πίνακας 72. Επιπλέον πεδία για μη δημοσιευμένα

## 5.6 Epya – Projects

Στην περίπτωση που πρόκειται για projects, πατάμε αριστερό κλικ στην λέξη add για προσθήκη. Στη συνέχεια, εμφανίζεται η παρακάτω πλατφόρμα που πρέπει να συμπληρωθούν τα πεδία.

| <ul> <li>Save</li> </ul> | & Close        | Save & New | e | Save | S Close |  |
|--------------------------|----------------|------------|---|------|---------|--|
| Basic                    | Description    | Extra      |   |      |         |  |
|                          |                |            |   |      |         |  |
| Title *                  |                |            |   |      |         |  |
| Aliac                    |                |            |   |      |         |  |
| Allas                    |                |            |   |      |         |  |
| Resea                    | rch Areas      |            |   |      |         |  |
| Туре                     | or select some | options    |   |      |         |  |
| Projec                   | t page         |            |   |      |         |  |
|                          |                |            |   |      |         |  |
| Keywo                    | rds            |            |   |      |         |  |
|                          |                |            |   |      |         |  |
| Publis                   | hed            |            |   |      |         |  |
| Yes                      |                | Ŧ          |   |      |         |  |
| Langu                    | age            |            |   |      |         |  |
| All                      |                |            |   |      |         |  |
| Not s                    | tarted         | *          | 1 |      |         |  |
| Propos                   | sed start date |            |   |      |         |  |
|                          |                |            |   |      |         |  |
| Propos                   | sed end date   |            |   |      |         |  |
|                          |                |            |   |      |         |  |
| Projec                   | t leaders      |            |   |      |         |  |
|                          |                |            |   |      |         |  |
| Memb                     | ers            |            |   |      |         |  |
|                          |                |            |   |      |         |  |
| Projec                   | t Image        |            |   |      |         |  |
|                          |                | Select X   | • |      |         |  |
| Creato                   | r/Owner        |            |   |      |         |  |

Σχήμα 78. Συμπλήρωση πεδίων για προσθήκη έργου

Αφού συμπληρωθούν όλα τα πεδία που χρειάζονται, στη συνέχεια υπάρχει η επιλογή της αποθήκευσης και κλείσιμο της καρτέλας (save&close), της αποθήκευσης και άνοιγμα καρτέλας για νέα δημοσίευση (save&new), της αποθήκευσης (save) και τέλος η επιλογή για κλείσιμο της καρτέλας (close). Στη συνέχεια, με τον πίνακα παρουσιάζονται αναλυτικότερα τα πεδία που πρέπει να συμπληρωθούν στην περίπτωση που είναι Έργα (Projects).

| Πίνακας 73. | . Κύρια | πεδία για | προσθήκη | έργου |
|-------------|---------|-----------|----------|-------|
|-------------|---------|-----------|----------|-------|

| Basic          | Βασικά                           |
|----------------|----------------------------------|
| Title          | Τίτλος                           |
| Alias          | Πνευματική υπευθυνότητα          |
| Year           | Χρονολογία                       |
| Research Areas | Πρόσβαση σε ερευνητικές περιοχές |

| Project page        | Σελίδα έργου       |
|---------------------|--------------------|
| Keywords            | Λέξεις κλειδιά     |
| Published           | Δημοσίευση         |
| Language            | Γλώσσα             |
| Status              | Κατάσταση          |
| Proposed start date | Ημερομηνία έναρξης |
| Proposed end date   | Ημερομηνία λήξης   |
| Project leaders     | Υπεύθυνη project   |
| Members             | Μέλη               |
| Project Image       | Εικόνα έργου       |
| Creator/Owner       | Δημιουργός         |

Αφού λοιπόν, συμπληρωθούν τα βασικά πεδία, στην συνέχεια ακολουθεί η περιγραφή (description).Όπως γίνεται ορατό και στο πίνακα, ακολουθεί ένα text box, για να προστεθεί η περιγραφή.

| X System Users Menus Content Components Extensions Help SP Page Builder                                              |  |  |  |  |  |
|----------------------------------------------------------------------------------------------------|--|--|--|--|--|
| ✓ Save & Close + Save & New C Save                                                                                   |  |  |  |  |  |
| Warning<br>Could not find the file teditor.css' in the template or templates/system folder. No styles are available. |  |  |  |  |  |
| Basic Description Extra                                                                                              |  |  |  |  |  |
| Description                                                                                                    |  |  |  |  |  |
| Edit v Insert v View v Format v Table v Tools v                                                                      |  |  |  |  |  |
| $ \begin{array}{c c c c c c c c c c c c c c c c c c c $                                                              |  |  |  |  |  |
|                                                                                                    |  |  |  |  |  |
| Σχήμα 79. Καταχώρηση περιγραφή για προσθήκη έργου                                                                    |  |  |  |  |  |

Πίνακας 74. Πεδίο για περιγραφή έργου

| Description | Περιγραφή  |
|-------------|------------|
| Text box    | Καταχώρηση |
|             | περιγραφής |

Τέλος, αφού έχουν συμπληρωθεί, τα βασικά πεδία (basic) και η περιγραφή (description), απομένουν να συμπληρωθούν τα επιπλέον στοιχεία (extra).

| 💢 System Users I                          | Menus Content             | Components          |                    | Help          | SP Page Builder |
|-------------------------------------------|---------------------------|---------------------|--------------------|---------------|-----------------|
| ·                                         |                           |                     |                    |               |                 |
| ✓ Save & Close + Sav                      | e & New 🛛 🗹               | Save                | S Close            |               |                 |
| Warning<br>Could not find the file 'edito | r.css' in the template of | or templates/syster | n folder. No style | es are availa | ble.            |
| Basic Description Ex                      | ktra                      |                     |                    |               |                 |
| Related Publications                      |                           |                     |                    |               |                 |
| Reset hits                                |                           |                     |                    |               |                 |
| No                                        | Ŧ                         |                     |                    |               |                 |
| Attachment                                |                           |                     |                    |               |                 |
| Add file Add URL                          |                           |                     |                    |               |                 |
| Choose File No file cho                   | sen Ta                    | ag                  |                    |               |                 |

Σχήμα 80. Συμπλήρωση επιπλέον στοιχείων για προσθήκη έργου

Με αυτόν τον πίνακα, γίνονται πιο ευδιάκριτα τα πεδία που πρέπει να συμπληρωθούν όταν πρόκειται για projects.

Πίνακας 75. Επιπλέον πεδία για προσθήκη έργου

| Extra                | Επιπλέον στοιχεία     |  |  |
|----------------------|-----------------------|--|--|
| Related Publications | Σχετικές δημοσιεύσεις |  |  |
| Reset hits           | Μηδενισμός μετρητή    |  |  |
|                      | επισκέψεων            |  |  |
| Attachment           | Συνημμένο             |  |  |

## 5.7 Παραδείγματα ανά περίπτωση

Ο χρήστης καθώς μπαίνει στην αρχική σελίδα της δικτυακής πύλης (http://kerkira.lb.teiath.gr/researchlab), μπορεί από τις επιλογές στην άνω δεξιά πλευρά και πατώντας αριστερό κλικ να εισέλθει όπου επιθυμεί.

 Information Management Lab
 HOME
 PUBLICATIONS
 MEMBERS
 PROJECTS
 RESEARCH

 Dep. of Library Science & Information Systems - TEI of Athens
 HOME
 PUBLICATIONS
 MEMBERS
 PROJECTS
 RESEARCH
 E

## Σχήμα 81. Αρχική σελίδα ιστότοπου

Συγκεκριμένα διακρίνεται ότι και στο πάνω δεξιά μέρος της οθόνης έχει τις επιλογές Home, Publications, Members, Projects, Research που με αριστερό κλικ μπορεί ο χρήστης να εισέλθει.

## 5.7.1 Περίπτωση δημοσίευσης (Publications)

Στην περίπτωση που θελήσει ο χρήστης να του εμφανιστούν οι δημοσιεύσεις, πατά με αριστερό κλικ πάνω στο Publications που εμφανίζονται οι Δημοσιεύσεις με βάση το Τίτλο (Title), το Συγγραφέα (Authors), τη Χρονολογία (Year), την Ερευνητική Περιοχή (Research

Areas) και το Συντελεστή Επιρροής (Journal's Impact Factor) εάν υπάρχει. Επίσης, σημαντικό είναι να αναφερθεί ότι για την διευκόλυνση εύρεσης των δημοσιεύσεων υπάρχουν φίλτρα, για το Τύπο της Δημοσίευσης Type of Publication), τη Χρονολογία (Year), τον Συγγραφέα (Authors), την Ερευνητική Περιοχή (Research Areas). Με αυτόν τον τρόπο, ο χρήστης μπορεί να αναζητήσει πιο εύκολα κάποια δημοσίευση φιλτράροντας τη. Στη συνέχεια, ακολουθεί screenshot για τη περίπτωση αυτή για να γίνει καλύτερα αντιληπτή.

Information Management Lab Dep. of Library Science & Information Systems - TEI of Athens HOME PUBLICATIONS MEMBERS PROJECTS RESEARCH

## **Publications**

| Filter | by:                                                                    | Type of publication                                | <b>↓</b> Year                                                                                        | \$ AL                            | thors | Research areas | \$                         |
|--------|------------------------------------------------------------------------|----------------------------------------------------|----------------------------------------------------------------------------------------------------|----------------------------------|-------|----------------|----------------------------|
| Go     | Reset                                                                  |                                                    |                                                                                                    |                                  |       |                |                            |
| #      | Titl                                                                   | e                                                  | Authors                                                                                              |                                  | Year  | Research areas | Journal's impact<br>factor |
| 1      | Beyond preservation: inve<br>archivist                                 | estigating the role of                             | Vasilakaki, Eugenia; Moniarou-Papak<br>V.                                                            | onstantinou,                     | 2017  | Uncategorized  |                            |
| 2      | Assessing library anxiety in<br>students using the Greek<br>(G-LAS)    | n undergraduate<br>Library Anxiety Scale           | Doris, K. A.; Provata, P. A.; Vraima                                                                 | ki, Eftichia                     | 2017  | Uncategorized  |                            |
| 3      | The Use of Ontologies for<br>Links between Cultural Ar<br>Resources    | Creating Semantic<br>tifacts and Their Digital     | Kyriaki-Manessi, Daphne; Vasilaka<br>Triantafylloy, Ioannis; Giannakopoul                            | ki, Eugenia;<br>os, Georgios     | 2017  | Uncategorized  |                            |
| 4      | Employing Twitter hashtag<br>suggest trending resource                 | gs and linked data to<br>es in a digital library   | Kyprianos, Konstantinos; Papadakis,<br>Douligeris, C.                                                | I.; Karalis, A.;                 | 2017  | Uncategorized  |                            |
| 5      | Factors affecting knowled,<br>academic libraries                       | ge creation in                                     | Koloniari, M.; Vraimaki, Eftichia; I                                                                 | assoulis,                        | 2016  | Uncategorized  |                            |
| 6      | New trends in higher edu<br>professionals rise to the c                | cation: can information<br>hallenge?               |                                                                                                    |                                  | 2016  | Uncategorized  |                            |
| 7      | Knowing your users, disco<br>overview of the characteri<br>generations | wering your library: an<br>istics of user          | Vasilakaki, Eugenia                                                                                  |                                  | 2016  | Uncategorized  |                            |
| 8      | How public library users p<br>professionals: is the image              | erceive information<br>e transforming?             | Vasilakaki, Eugenia; Moniarou-Papak<br>V.                                                            | onstantinou,                     | 2016  | Uncategorized  |                            |
| 9      | HEAL-link – Advances Serv<br>Academic Libraries                        | vices for Hellenic                                 | Kouis, Dimitris; Koutsileou, S.; Anas<br>C.; Efthymiou, F.; Kokkinos, Dionissi                       | tasopoulou,<br>s; Mitrou, N.     | 2016  | Uncategorized  |                            |
| 10     | The effect of oil binders o<br>VOC analysis                            | n paper supports via                               | Banou, P.; Alexopoulou, A.; Chra<br>Tsimogiannis, D.; Terlixi, A-V; Zervos<br>Singer                 | anioti, C.;<br>, Spiros; BW,     | 2016  | Uncategorized  |                            |
| 11     | Paper conservation metho<br>survey                                     | ods: An international                              | Alexopoulou, I; Zervos, Spi                                                                          | ros                              | 2016  | Uncategorized  |                            |
| 12     | Highlighting timely inform through social and seman                    | ation in libraries<br>tic web technologies         | Papadakis, I.; Kyprianos, Konstanting                                                                | os; Karalis, A.                  | 2016  | Uncategorized  |                            |
| 13     | Oil media on paper: Inves<br>mediums on paper suppo                    | tigating the effect of oil<br>orts of works of art | Banou, P.; Alexopoulou, A.; Kaminar<br>Spiros; Singer, BW<br>Kouis, Dimitris; Vasilakaki, Eugenia; ( | i, A.; Zervos,<br>Cheilakou, E.; | 2015  | Uncategorized  |                            |

#### Σχήμα 82. Δημοσιεύσεις (Publications)

Αφού λοιπόν, βρεθεί η δημοσίευση, πατώντας πάνω της με αριστερό κλικ εμφανίζονται όλα τα στοιχεία. Αναλυτικότερα, ο Τίτλος, ο Συγγραφέας, η Χρονολογία (Year), ο Τύπος Δημοσίευσης (Type of Publication), ο Τόμος (Volume), οι Σελίδες (Pages) και το Ψηφιακό Αναγνωριστικό Αντικειμένου (DOI) είναι κάποια από αυτά τα στοιχεία που φαίνονται ανάλογα με την δημοσίευση κάθε φορά. Με το παρακάτω screenshot γίνεται μάλιστα πιο κατανοητό.

## Standardizing NDT& E Techniques and Conservation Metadata for Cultural Artefacts

Kouis, Dimitris; Vasilakaki, Eugenia; Cheilakou, E.; Sakkopoulos, E.; Saint, AC; Viennas, E.; Pikoulis, E-V; Nodarakis, N.; Zervos, Spiros; Giannakopoulos, Georgios; Kyriaki-Manessi, Daphne; Tsakalidis, A.; Koui, M.; Achilleopoulos, N.

Abstract: Communications in Computer and Information Science Year: 2015 Type of Publication: In Proceedings Volume: 544 Series: 9th Research Conference Pages: 439-450 Month: September 9-11 DOI: 10.1007/978-3-319-24129-6\_38 Back

## Σχήμα 83. Στοιχεία δημοσίευσης

## 5.7.2 Περίπτωση μελών (Members)

Στη περίπτωση που ο χρήστης επιθυμεί να εισέλθει σε κάποιο μέλος, πατάει με αριστερό κλικ πάνω στο Members (που βρίσκεται και στην κεντρική οθόνη με εικονίδιο αλλά και πάνω δεξιά) και εμφανίζονται τα μέλη ανάλογα με την ιδιότητά τους. Πιο συγκεκριμένα, υπάρχουν οι Καθηγητές (Professor), οι Αναπληρωτές (Associate), οι Βοηθοί (Assistant Professor) και οι Ερευνητές (Researchers). Παρατηρείται, ότι δίπλα από κάθε όνομα υπάρχουν κάποια προσωπικά στοιχεία του κάθε μέλους. Συγκεκριμένα, οι Ερευνητικές Περιοχές (Research Area),η Διεύθυνση (Location), η Διεύθυνση Ηλεκτρονικού Ταχυδρομείου (email) και το Τηλέφωνο (Phone).

#### Information Management Lab Dep. of Library Science & Information Systems - TEI of Athens

## Professor

| Title  | Name                     | Research area                   | Location        | Email                | Phone          |               |
|--------|--------------------------|---------------------------------|-----------------|----------------------|----------------|---------------|
| Dr.    | Dendrinos, Markos        | Uncategorized                   |                 | mdendr@teiath.gr     |                |               |
| Dr.    | Giannakopoulos, Georgios | Uncategorized                   |                 | gian@teiath.gr       |                |               |
| Dr.    | Kyriaki-Manessi, Daphne  | Uncategorized                   |                 | dkmanessi@teiath.gr  | +30-21053852   |               |
| Assoc  | iate Professor           |                                 |                 |                      |                |               |
| Title  | Name                     | Research area                   | Location        | Email                | Phone          |               |
| Dr.    | Triantafylloy, Ioannis   | Uncategorized                   |                 | triantafi@teiath.gr  |                |               |
|        |                          |                                 | Agiou           |                      |                |               |
|        |                          |                                 | Spiridonos      |                      |                |               |
|        |                          | Conservation and preservation   | n & Pallikaridi |                      |                |               |
| Dr.    | Zervos, Spiros           | of paper and archival material: | s, - Aegaleo    | szervos@teiath.gr    | +30-2105385268 | Personal page |
|        |                          | Conservation documentation      | 12210 -         |                      |                |               |
|        |                          |                                 | Athens,         |                      |                |               |
|        |                          |                                 | Greece          |                      |                |               |
| Assist | ant Professor            |                                 |                 |                      |                |               |
| Title  | Name                     | Research area                   | Location        | Email                | Phone          |               |
| Dr.    | Koulouris, Alexandros    | Uncategorized                   |                 | akoul@teiath.gr      |                |               |
| Resea  | rchers                   |                                 |                 |                      |                |               |
| Title  | Name                     | Research area                   | Location        | Email                | Phone          |               |
| Dr.    | Kouis, Dimitris          | Uncategorized                   | Office 14       | dkouis@teiath.gr     |                | Personal page |
|        |                          | Digital Libraries, Human        |                 |                      |                |               |
|        |                          | Computer Interaction -          |                 |                      |                |               |
|        |                          | Information technology          |                 |                      |                |               |
| _      |                          | acceptance, Knowledge           | Panepistimiou   |                      |                |               |
| Dr.    | Vasilakaki, Eugenia      | Management and Discovery,       | 32 str, 10679,  | evevasilak@gmail.com |                |               |
|        |                          | Open Access, Open Science,      | Athens, Greece  |                      |                |               |

### Σχήμα 84. Εμφάνιση μελών ανάλογα με την ιδιότητα τους

Στη συνέχεια, πατώντας πάνω στο όνομα που επιθυμούμε, εμφανίζονται τα Προσωπικά Στοιχεία (Personal Information) του κάθε μέλους. Ειδικότερα, η θέση του (Position), οι Ερευνητικές Περιοχές (Research Area), το Τηλέφωνο (Phone), η Διεύθυνση (Location), η Περιγραφή (Description), οι Δημοσιεύσεις (Publications), τα Έργα (Projects) και η Προσωπική του Σελίδα (Personal Page). Με τη βοήθεια του παρακάτω screenshot γίνεται ακόμα πιο κατανοητό.

#### Personal Information

| Position:       | Assistant Professor                           |
|-----------------|-----------------------------------------------|
|                 | Bibliometrics/Altametrics                     |
|                 | Digital Libraries                             |
|                 | Data & Metadata Management                    |
|                 | Publishing and related information industries |
| Research areas: | Content Delivery, Storage & Presentation      |
|                 | Conservation documentation                    |
|                 | Digital Libraries, Institutional Repositories |
|                 | Information Management                        |
|                 | Open Access, Open Science, Open Learning      |
| Description:    |                                               |

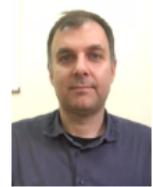

Dr. Dimitris Kouis received his Diploma in Computer Engineering and Informatics from University of Patras and his Ph.D. from National Technical University of Athens (NTUA) in 1994 and 2004 respectively. His scientific interests include Library Networks, Digital Publishing, Software development, Content Management, IT middleware platforms, meta-data modelling and search techniques. He has been involved in several European and national R&D projects in the fields of information technology (ESPRIT, RACE II, ACTS, IST, FP6, FP7). His current activities include Library Automation Systems, ILL Systems, digital repositories, e-textbook creation and delivery systems etc. He was the technical coordinator for various projects for the Hellenic Academic Libraries Link, from 2004 up to 2016. Currently he is an assistant professor at the Library Science and Information Systems department of the Technological Educational Institute of Athens.

## Publications

Kouis, D., Koutsileou, S., Anastasopoulou, C., Efthymiou, F., Kokkinos, D. & Mitrou, N. (2016). HEAL-link - Advances Services for Hellenic Academic Libraries, [More]

Kouis, D., Vasilakaki, E., Cheilakou, E., Sakkopoulos, E., Saint, A., Viennas, E. et al (2015). Standardizing NDT& E Techniques and Conservation Metadata for Cultural Artefacts. In, pages 439-450. [More]

Konstantinou, N., Spanos, D., Kouis, D. & Mitrou, N. (2015). An Approach for the Incremental Export of Relational Databases into RDF Graphs. Int. J. Artif. Intell. Tools, (24). [More]

Kouis, D., Kyriaki-Manessi, D., Zervos, S., Giannakopoulos, G., Cheilakou, E. & Koui, M (2014). Integrating Non Destructive Testing Techniques data for cultural heritage monuments to CIDOC Conceptual Reference Model. In. [More]

Kouis, D. & Kyriaki-Manessi, D (2014). Integrating Non Destructive Testing Techniques data for cultural heritage monuments to CIDOC Conceptual Reference Model. In. [More]

[View All]

#### Projects

Development of an integrated information environment for assessment and documentation of conservation interventions to cultural works/objects with Non-Destructive Techniques (DOC-CULTURE)

#### Personal page

http://https://scholar.google.gr/citations?user=JdLO6REAAAAJ&hl=el

Back

#### Σχήμα 85. Προσωπικά στοιχεία μέλους

### 5.7.3 Περίπτωση έργου (Projects)

Στην περίπτωση που θελήσει ο χρήστης να δει συγκεντρωτικά όλα τα Έργα (Projects), πατά με αριστερό κλικ πάνω στη λέξη Projects. Στη συνέχεια, εμφανίζεται η σελίδα με όλα τα Έργα (Projects) και μάλιστα στο πάνω αριστερά μέρος της οθόνης υπάρχει ένα φίλτρο για την χρονολογία έναρξης του έργου (Start year) ώστε ο χρήστης να μπορεί να το εντοπίζει πιο εύκολα το έργο (Projects) που επιθυμεί. Με το παρακάτω screenshot γίνεται πιο ευδιάκριτο.

#### Information Management Lab

÷

Start year

INTERREG IIIC/ZONE SUB – Pagus – Urban Mobility and Accessibility, Component 4 – Project A: Communications and New Technology

Read more

Increasing competitiveness through business networks and the use of information technology Read more

Information Systems acceptance and use and their effects on management and firm performance Read more

Health Information Systems: Investigating Electronic Medical Records usage intention Read more

"Thales" research project: Investigation of the environmental factors effects on organic materials constituting the natural and cultural heritage.

This project investigates the accelerated and natural ageing of five organic materials, among them of paper. It entails the exposure of paper samples to real museum environments which are continuously monitored, the accelerated ageing of the paper samples and the statistical investigation of the correlation between the various factors affecting ageing as determined by the natural ageing experiment.

#### Read more

"Archimedes III" research project: Oil paintings on paper support: documentation of the preservation state using multispectral imaging and chemical analysis.

An innovative non destructive method for the determination of the volatile products of ageing has been used: accelerated ageing took place in sealed vials, and the volatiles were collected by headspace-solid-phase microextraction (HS-SPME) needle. The same technique has been used to collect nondestructively the vocs emitted by the paper support of original works of art.

#### Read more

"Digital Convergence" Operational Programme: TEI-A Library: Development of Digital Services.

Development of an integrated information environment for assessment and documentation of conservation interventions to cultural works/objects with Non-Destructive Techniques (DOC-CULTURE)

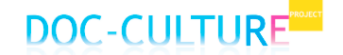

Σχήμα 86. Έργα (Projects)

## Development of an integrated information environment for assessment and documentation of conservation interventions to cultural works/objects with Non-Destructive Techniques (DOC-CULTURE)

Research areas:

Data & Metadata Management
 Conservation and preservation of paper and archival materials
 Conservation documentation

Status:
Not started

Project leaders:
NTUA

Members:
Eftichia Vraimaki; Dimitris Kouls; Eugenia Vasilakaki; Spiros Zervos; Georgios Giannakopoulos; Daphne Kyriaki-Manessi
Proposed start date:
2013-04-01

Proposed end date:
2015-11-30

Description:

## DOC-CULTURE

The proposed research aims at exploring the problems inhibiting in the damage detection and conservation interventions assessment of cultural artifacts through the use of NDTs (Non Destructive Testing Techniques). The concept of the project is to develop an Integrated Information Environment (IIE), through the interdisciplinary collaboration in three different research fields which will cover: firstly the research on documentation of cultural artifacts, by means of NDTs. Currently, different teams of researchers, material and electronic engineers, conservators, etc. use NDTs in a non-standardized way, and they are consequently unable to exchange data and knowledge. Cultural artifacts go under multiple conservation interventions through time, however, the records of these interventions cannot be easily retrieved because they are either not stored at all or not stored in a standardized way. The proposed approach is innovative aiming precisely at solving this systemic weakness by creating the standards and the environment which will significantly increase the efficiency of researchers.

Project's website Back

## Σχήμα 87. Ερευνητικής Περιοχή (Research Area)

## 5.7.4 Περίπτωση ερευνητικής περιοχής (Research Area)

Στη περίπτωση που ο χρήστης θελήσει να δει συγκεντρωτικά τις Ερευνητικές περιοχές (Research Area) πατά με αριστερό κλικ πάνω στο Research στο πάνω δεξιά μέρος της οθόνης και μεταφέρεται στη σελίδα που εμφανίζονται συγκεντρωτικά όλες οι Ερευνητικές Περιοχές με την περιγραφή τους. Με το παρακάτω screenshot διακρίνεται η σελίδα αυτή ώστε να γίνει πιο κατανοητή.

## **Bibliometrics/Altametrics**

Read more

## **Digital Libraries**

A digital library is a special library with a focused collection of digital objects that can include text, visual material, audio material, video material, stored as electronic media formats (as opposed to print, microform, or other media), along with means for organizing, storing, and retrieving the files and media

Read more

## Data & Metadata Management

Archives and special collections Records Management Document Management Big data management Research data management Metadata standards Read more

## Publishing and related information industries

#### **Content Delivery, Storage & Presentation**

Read more

### **Conservation documentation**

Ethics and Principles of Conservation

## **Cloud Computing - Distributed Systems**

Read more

## Conservation and preservation of paper and archival materials

Paper and cellulose ageing Paper Properties Read more

### Σχήμα 88. Ερευνητικές περιοχές

Πατώντας ο χρήστης με αριστερό κλικ πάνω σε μια Ερευνητική Περιοχή μεταφέρεται στη σελίδα με τις λεπτομέρειες σχετικά με αυτή την περιοχή. Με τη βοήθεια του screenshot παρακάτω θα γίνει πιο κατανοητό.

# **Conservation documentation**

## Members

Kouis, Dimitris; Kyriaki-Manessi, Daphne; Vasilakaki, Eugenia; Zervos, Spiros

## Description

Ethics and Principles of Conservation

## Publications

- CIDOC-CRM extensions for conservation processes: A methodological approach
- Standardizing NDT& E Techniques and Conservation Metadata for Cultural Artefacts

Back

Σχήμα 89. Λεπτομέρειες ερευνητικής περιοχής

## 6. Συμπεράσματα – Συζήτηση

Λόγω του σύγχρονου τρόπου ζωής σε συνδυασμό με το λίγο ελεύθερο χρόνο που έχουμε στην καθημερινότητα μας τέθηκε η ανάγκη για γρήγορη αλλά παράλληλα και εύκολη διαχείριση των πληροφοριών από τους χρήστες μιας δυναμικής σελίδας ώστε να μένει πάντα ενημερωμένη. Έτσι λοιπόν, άρχισε η δημιουργία των Συστημάτων Διαχείρισης Περιεχομένου. Στα πλαίσια της πτυχιακής εργασίας ασχοληθήκαμε με το Joomla.

Η ενασχόληση με το λογισμικό Joomla και συγκεκριμένα με το εργαλείο j-research βοήθησε στο να εφαρμοστούν και να διαχειρισθούν με τον καλύτερο δυνατό τρόπο τα δεδομένα που δόθηκαν για τη δημιουργία της διαδικτυακής πύλης για την προβολή της ερευνητικής δραστηριότητας του Τμήματος Βιβλιοθηκονομίας και Συστημάτων Πληροφόρησης, της Σχολής Διοίκησης και Οικονομίας του ΤΕΙ Αθήνας και συγκεκριμένα του Εργαστηρίου Διαχείρισης της Πληροφορίας, με τη χρήση του Συστήματος Διαχείρισης Περιεχομένου (Content Management System) Joomla και της επέκτασης (component) J-research ώστε να μπορούν να αναλύονται, να επεξεργάζονται και να δημιουργούνται νέα.

Το σύστημα, είναι έτοιμο να ανταποκριθεί σε κάθε αναζήτηση του χρήστη όσον αφορά το Εργαστήριο της Διαχείρισης της Πληροφορίας και ειδικότερα την προβολή του ερευνητικού έργου του εργαστηρίου (DeanMarshall Consultancy, n.d.).

## 7. Βιβλιογραφία

Κέντρο Παραγωγικότητας Κύπρου, 2012. Συστήματα Διαχείρισης Περιεχομένου. [Ηλεκτρονικό] Available at:

http://www.kepa.gov.cy/Diktiothite/Portal/PortalDocuments.aspx?DocumentId=a5d27b95-5b46-4a56-a535-0c2324141d42 [Πρόσβαση 25 08 2017].

Εθνικό Κεντρο Τεκμηρίωσης, 2014. Συστήματα Διαχείρισης Πληροφορίας για την Ερευνητική Δραστηριότητα. [Ηλεκτρονικό] Available at: <u>http://metrics.ekt.gr/el/systimata-cris</u> [Πρόσβαση 16 09 2017].

Βασδέκης, Θ., n.d. Συστήματα Διαχείρισης Περιεχομένου. [Ηλεκτρονικό] Available at: <u>http://pacific.jour.auth.gr/content\_management\_systems/index.htm</u> [Πρόσβαση 07 11 2017].

Blogger Tips, 2009. Στατικές και Δυναμικες Ιστοσελίδες. [Ηλεκτρονικό]

Available at: http://www.bloggertips.gr/2011/03/blog-post\_05.html [Πρόσβαση 13 09 2017].

David, B., 2010. Διαχείριση πληροφοριακών συστημάτων: στρατηγική και οργάνωση. Αθήνα: Κλειδάριθμος.

DeanMarshall Consultancy, n.d. *Introduction To The Joomla Content Management System*. [Ηλεκτρονικό] Available at: <u>https://www.webdevelopmentconsultancy.com/joomla-how-</u>to/introduction-to-the-joomla-cms.html [Πρόσβαση 24 5 2017].

Galárraga, L., Cámara, C. & Prinz, F., n.d. *About The J!Research Team*. [Ηλεκτρονικό] Available at: <u>http://joomlaresearch.com/en/the-team.html</u> [Πρόσβαση 17 08 2017].

Las Zapata, A., 2011. *Desarrollo de sitios Web con CMS's*. [Ηλεκτρονικό] Available at: <u>http://hdl.handle.net/2454/3743</u> [Πρόσβαση 29 06 2017].

Maier, R., 2007. *Knowledge Management Systems: Information and Communication Technologies for Knowledge Management*. s.l.:Springer.

Oracle, 2017. *MySQL*. [Ηλεκτρονικό] Available at: <u>https://dev.mysql.com/</u> [Πρόσβαση 22 05 2017].

Webmasters Life Web Design SEO site, n.d. Κατασκευή και προώθηση ιστοσελίδων -

Υπηρεσίες SEO ιστοσελίδων. [Ηλεκτρονικό] Available at:

http://www.webmasterslife.gr/joomla-cms.html [Πρόσβαση 19 09 2017].

Wehr, L., 2017. Closed or Open Source: Which CMS is Right for Your Business?.

[Ηλεκτρονικό] Available at: http://mashable.com/2011/04/05/best-cms-for-

<u>business/#Do7ljx70\_aqw</u> [Πρόσβαση 19 06 2017].

Which cms to choose ?, n.d. *Joomla!*. [Ηλεκτρονικό] Available at: <u>http://whichcmstochoose.com/joomla.html</u> [Πρόσβαση 27 06 2017].

Δημητριάδης, Α., 2007. Διοίκηση - διαχείριση πληροφοριακών συστημάτων. Αθήνα: Εκδόσεις Νέων Τεχνολογιών.

Δημητρόπουλος, Σ., 2009. Εισαγωγή στη μεθοδολογία της επιστημονικής έρευνας.s.l.:ΕΛΛΗΝ.